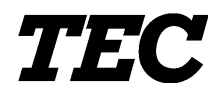

**TEC** Thermal Printer

# **B-470 SERIES**

# **Maintenance Manual**

Document No. EM18-33011

Original Feb., 1994

(Revised )

TOSHIBA TEC CORPORATION

PRINTED IN JAPAN

#### TABLE OF CONTENTS

|    |      | Page                                                     |
|----|------|----------------------------------------------------------|
| 1. | UNF  | PACKING1- 1                                              |
|    | 1.1  | Procedures1- 1                                           |
|    | 1.2  | Checks 1-1                                               |
| 2. | MA   | JOR UNIT REPLACEMENT2- 1                                 |
|    | 2.1  | Replacing the PS Unit, I/F PC Board and CPU PC Board2- 2 |
|    | 2.2  | Replaceing the Stepping Motor                            |
|    | 2.3  | Replacing the Ribbon Motors2- 5                          |
|    | 2.4  | Replacing the Take-up Motor2- 5                          |
|    | 2.5  | Replacing the Solenoid                                   |
|    | 2.6  | Replacing the Print Head2-8                              |
|    | 2.7  | Replacing the Platen and Feed Roller2-11                 |
|    | 2.8  | Replacing the Paper Sensor                               |
|    | 2.9  | Replacing the Ribbon Back Tension Block                  |
|    | 2.10 | Replacing the Pinch Roller Shaft Ass'y                   |
|    | 2.11 | Correcting Skew Priting2- 16                             |
| 3. | INS  | TALLATION PROCEDURE FOR                                  |
|    |      | THE OPTIONAL EQUIPMENTS                                  |
|    | 3.1  | High Speed PC Interface Board (B-4800-PC-QM)             |
|    | 3.2  | Cutter Module (B-4205-QM)                                |
|    | 3.3  | Memory Module                                            |
|    | 3.4  | Ribbon Saving Module (B-4905-R-QM)                       |
|    | 3.5  | Strip Module (B-4905-H-QM)                               |
|    | 3.6  | I/F PC Board (B-4700-IO-QM)                              |
|    | 3.7  | Fanfold Paper Guide Module (B-4905-FF-QM)3- 12           |
| 4. | MEC  | CHANISM DESCRIPTIONS4- 1                                 |
|    | 4.1  | Cutter Drive (Cut mode)4- 1                              |
|    | 4.2  | Harness Wiring                                           |
| 5. | TRC  | UBLESHOOTING                                             |
| 6. | DIA  | G. TEST OPERATION6- 1                                    |

#### CAUTION:

- 2. The contents of this manual may be changed without notification.
- 3. Please refer to your local Authorized Service representative with regard to any queries you may have in this manual.

<sup>1.</sup> This manual may not be copied in whole or in part without prior written permission of TOSHIBA TEC.

### 1. UNPACKING

#### 1.1 Procedure

- 1) Open the carton.
- 2) Unpack the accessories from the carton.
- 3) Unpack the side pad (L)/(R) and the printer from the carton.
- 4) Place the printer on the level surface.

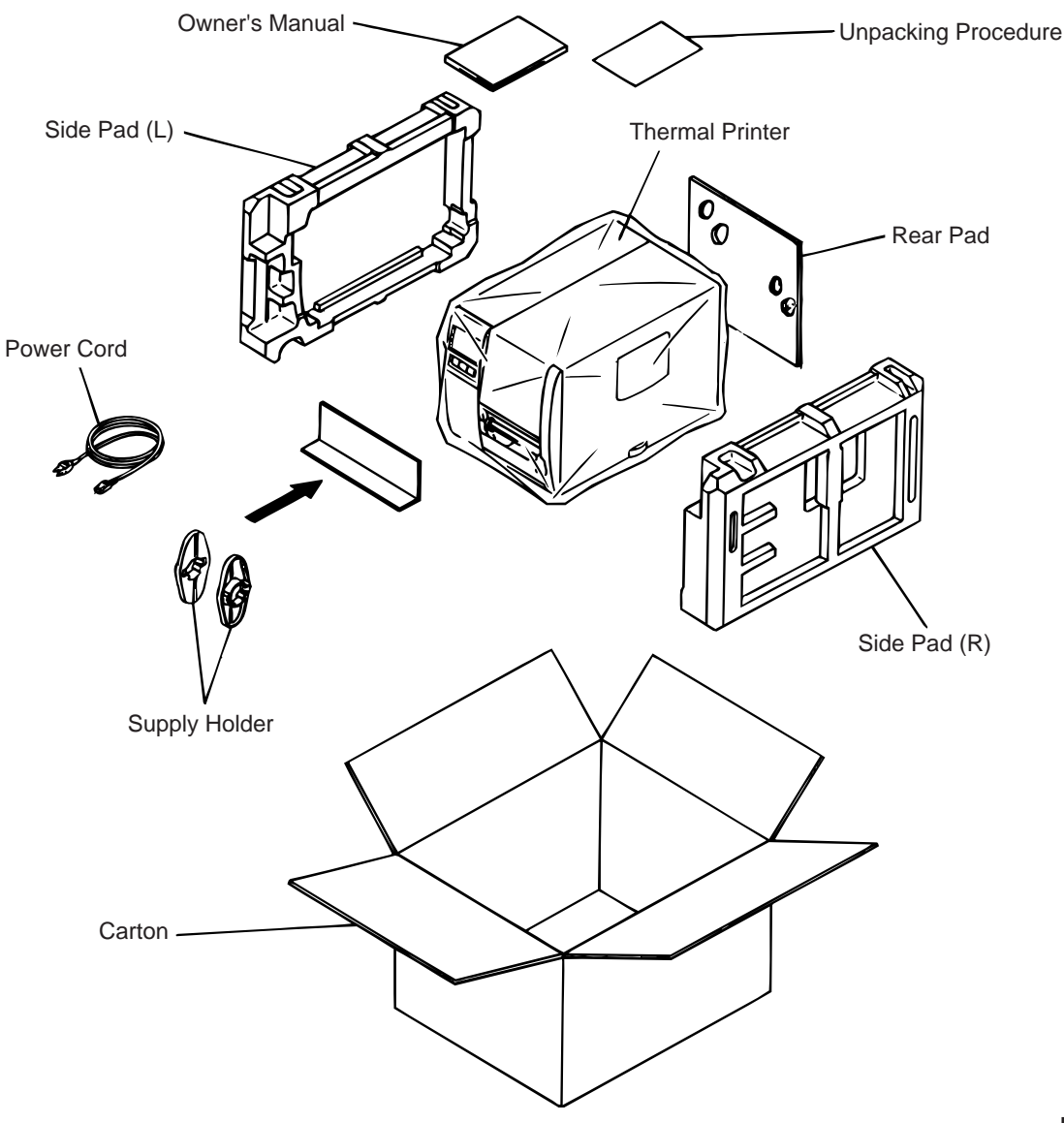

Fig. 1-1

#### 1.2 Checks

- 1) Check for damages or scratches on the machine.
- 2) Confirm that none of the accessories are missing.

**NOTE:** Keep the carton and side pads for later transport.

### 2. MAJOR UNIT REPLACEMENT

#### WARNING!

Disconnect the power cord before replacing the main parts.

#### CAUTION:

- 1. NEVER separate the ribbon motors from the attaching plate, (bracket) because doing so will change their adjustment. (See Fig. 2-8)
- 2. NEVER remove the two screws painted red on the side of the print block. (See Fig. 2-13)
- 3. NEVER remove the four screws on the side of the print block. (See Fig. 2-13)
- 4. NEVER remove the four screws painted red fixing the right plate and reinforcing plate. (See Fig. 2-16) However, the machine with a serial number of 4Txxxxx or later is not equipped with the red screws because of the change in the right plate shape.
- 5. NEVER remove unmentioned screws because doing so will change their adjustment.
- 1) Turn the power off.
- 2) Open the top cover to remove the four FL-3x5 screws. Slide the top cover to the left to release the damper and remove the top cover.
- 3) Remove the seven screws (FL-4x5 and B-4x5) to remove the left side cover.
- 4) Disconnect the FAN motor connector from the PS unit.

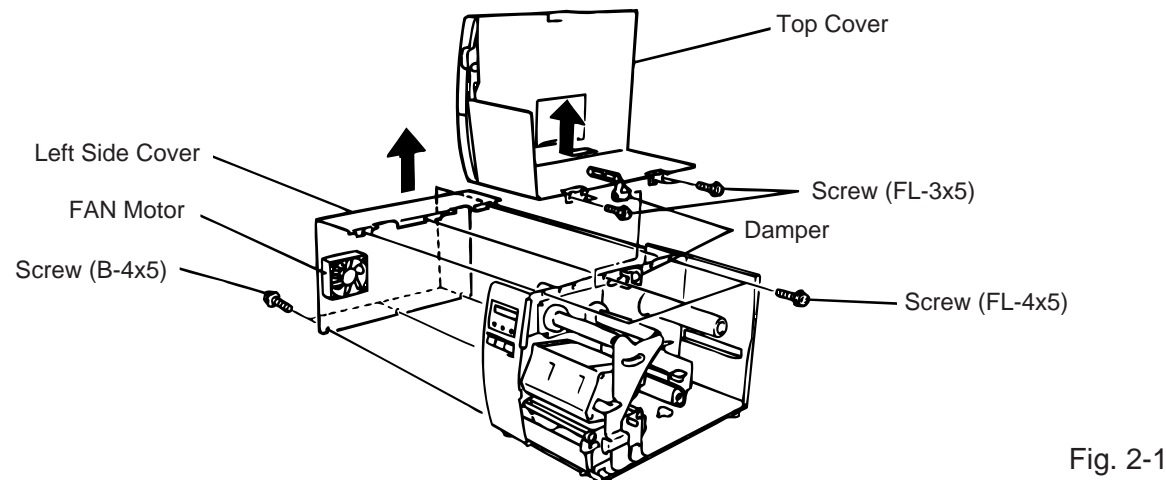

**NOTE:** Instructions to remove the top cover and left side cover are omitted from each removal/ installation procedure provided below.

#### Lubrication

CAUTION:1. Lubrication:During parts replacement2. Kinds of oil:FLOIL G-488: 1kg kan (Part No. 19454906001)

Any machine is generally in its best condition when delivered; therefore, it is necessary to try to keep this condition. Unexpected failure occurs due to lack of oil, debris or dust. To keep its best condition, periodically clean the machine and apply proper kinds of oil to each part in which lubrication is needed. Although the frequency of lubrication varies according to how much the machine is used, at least it is necessary to lubricate before the machine becomes dry. It is also necessary to wipe off excessive oil as it collects dirt.

**CAUTION:** Do not spray the inside of the printer with lubricants unsuitable oil can damage the mechanism.

#### 2.1 Replacing the PS Unit, I/F PC Board and CPU PC Board

**CAUTION:** Replace only with same type and ratings of fuse for continued protection against risk of fire.

- 1) Remove the three FL-4x6 screws and disconnect the two connectors to detach the PS unit.
- 2) Remove the FL-3x5 screw and the four locking supports to remove the I/F PC board.

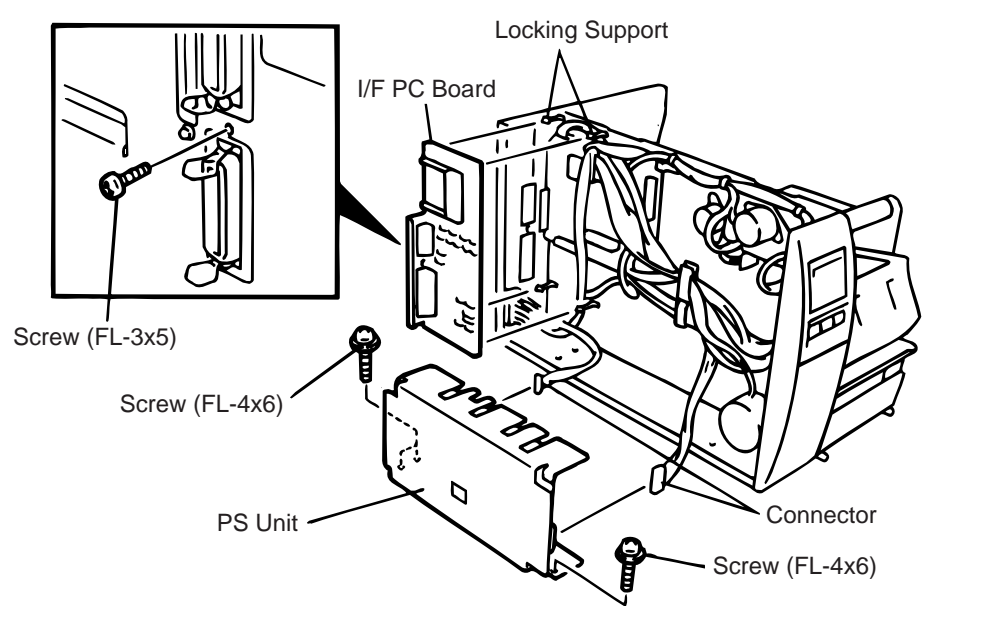

- 3) Disconnect the 9 connectors from the CPU PC board.
- 4) Remove the six screws (SM-3x6B, SM-3x6C) to detach the CPU PC board from the printer.

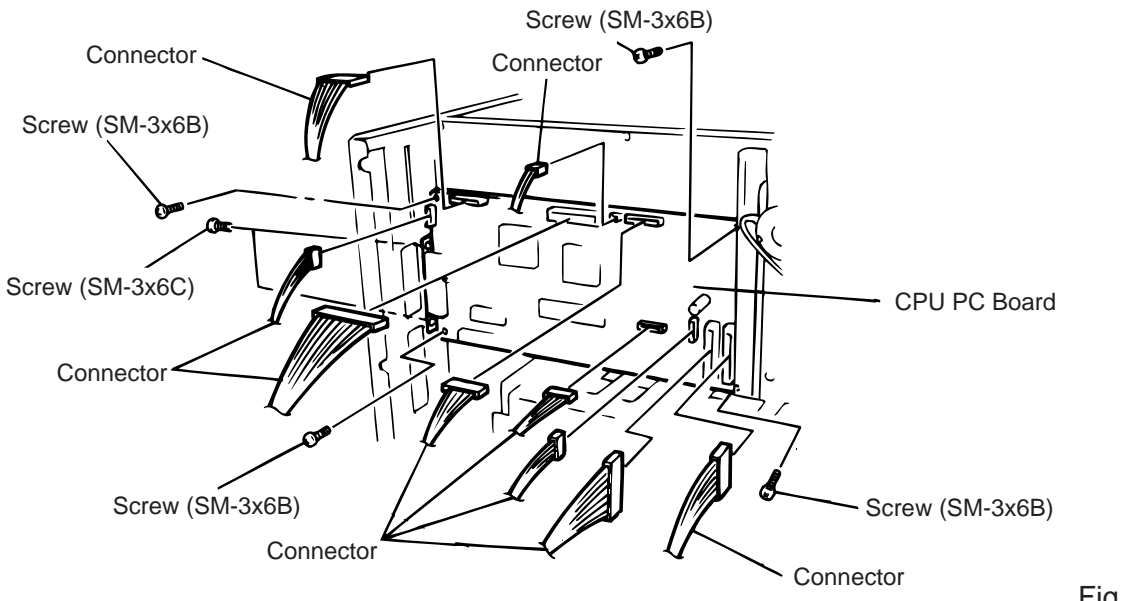

Fig. 2-3

Fig. 2-2

- 5) Replace the PS unit, I/F PC board and CPU PC board. Insert the connectors correctly and install in the reverse order of removal above. Do not mount the left side cover and top cover.
- 6) Make sure to adjust the various voltages after replacing the CPU PC board.

2.1 Replacing the PS Unit, I/F PC Board and CPU PC Board

7) Adjust the ribbon end sensor.

Use the following Ribbons; TTM-78 (Maker: Fujicopian)

- ① Set the ribbon so that the ribbon end sensor can detect the ribbon. Turn the power on.
- (2) Turn the VR1 so that the voltage between Pin 1 (GND) and Pin 7 of CN12 is  $3.0 \pm 0.2$  V with an oscilloscope.
- ③ Turn the power off and mount the left side cover and top cover.

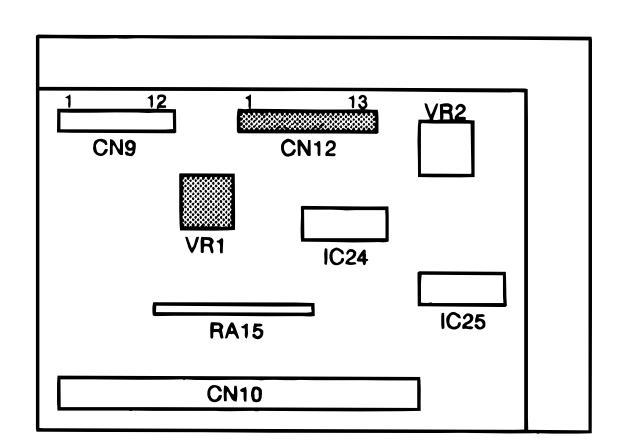

Fig. 2-4

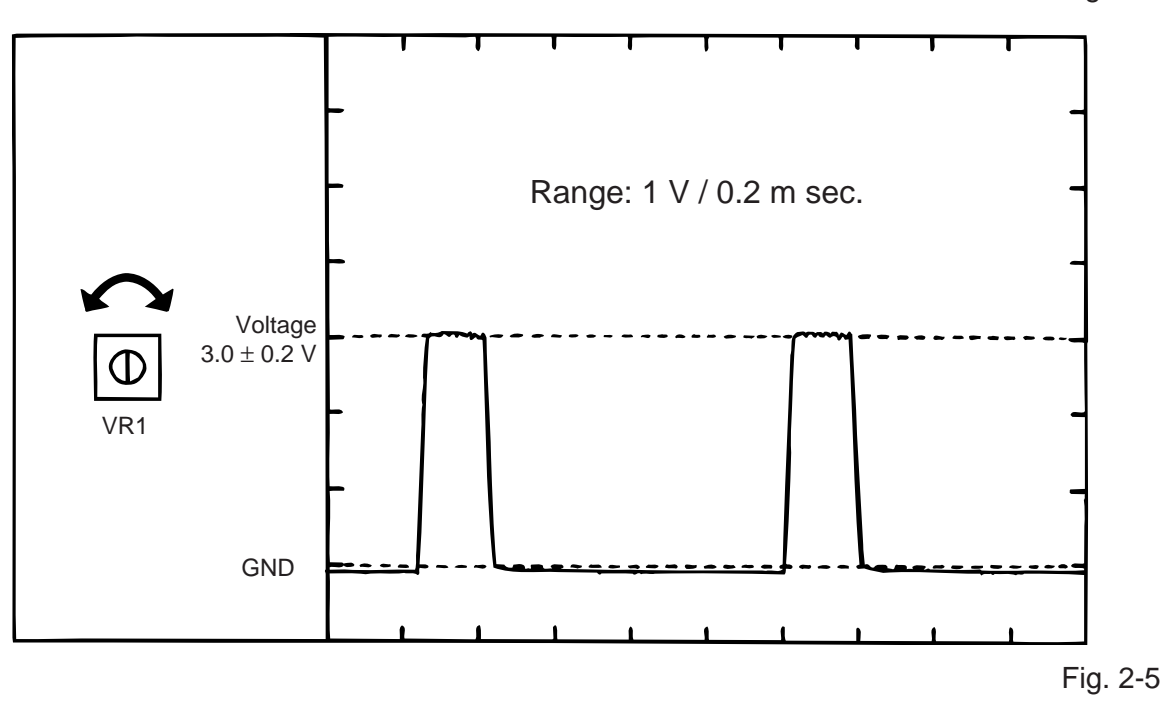

8) Adjust the black mark sensor.

As the black mark sensor is adjusted by key entries in system mode, refer to page 6-38 for the adjustment procedure.

9) Adjust the feed gap sensor.

As the feed gap sensor is adjusted by key entries in system mode, refer to page 6-39 for the adjustment procedure.

**CAUTION:** Be careful when replacing the CPU PC board, since a non-resettable counter (IC13) is installed on this board. (Refer to Section 6.2.1 Maintenance Counter Printing.) If this counter should be reset, replace IC13.

#### 2.2 Replacing the Stepping Motor

1) Remove the two black screws to detach the front plate, remove the two FL-4x6 screws to detach the belt cover.

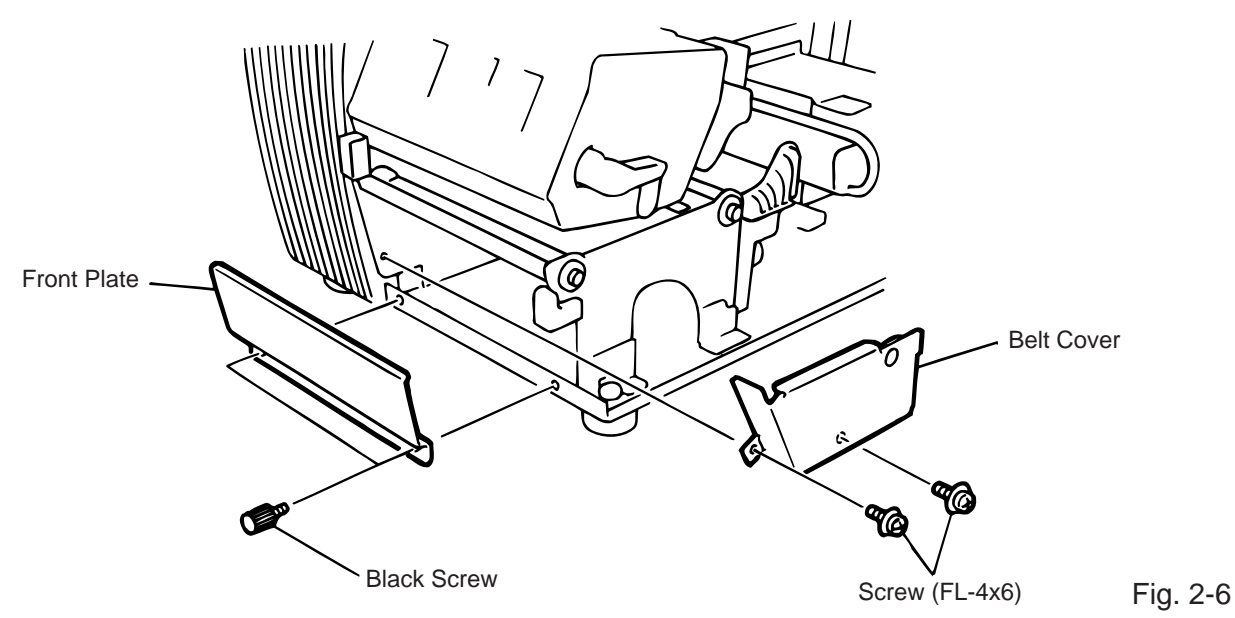

- 2) Unclamp and disconnect the connector from CN13 on the CPU PC board.
- Remove the two SM-4x10C screws, loosen the two belts from the pinion gear, and remove the stepping motor.

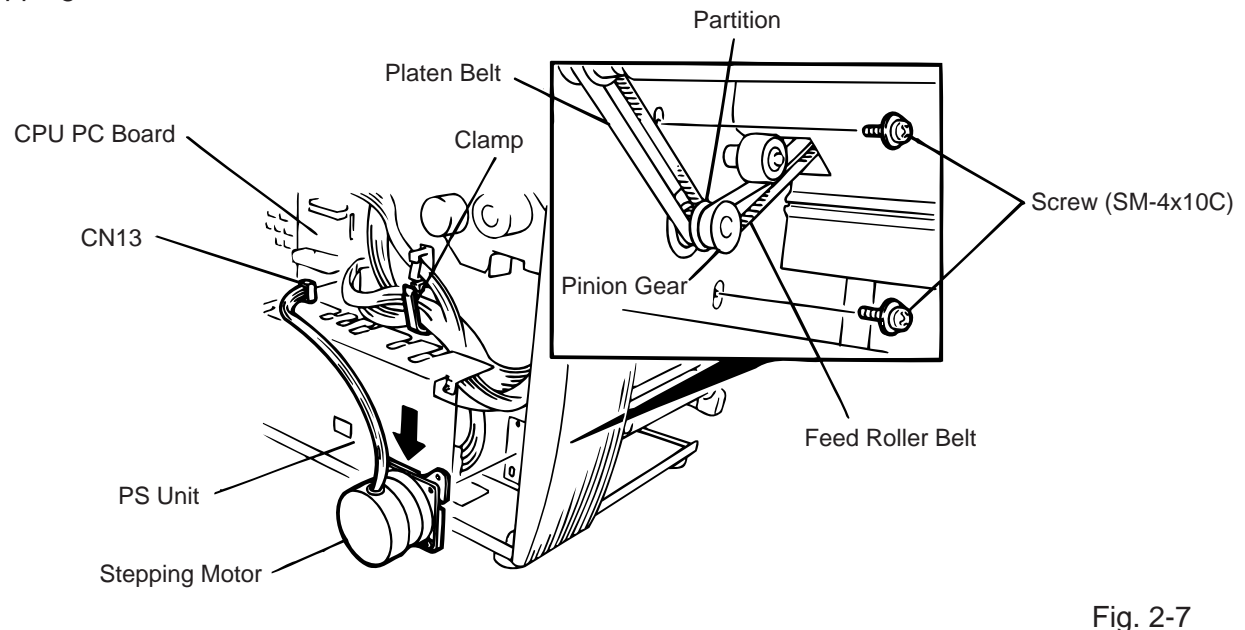

- 4) When replacing the stepping motor, place the platen belt first then the feed roller belt around the pinion gear so that the partition is positioned between two belts. Hold down the stepping motor at 3.5 kg ± 300 g force and secure it so that the belts have no slack or disengagement.
- 5) Reassemble in the reverse order of removal.

#### 2.3 Replacing the Ribbon Motors

**CAUTION:** NEVER separate the ribbon motors from the attaching plate because doing so will change their adjustment.

1) Disconnect the connector and remove the two SM-3x5B screws to detach the ribbon motors. FLOIL G-488

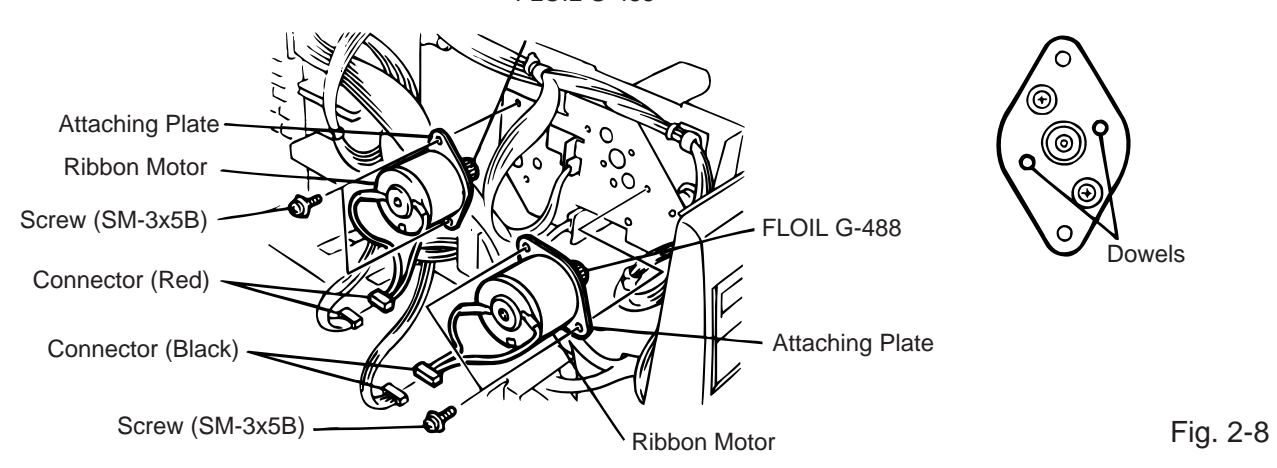

2) Replace the ribbon motors, then align the dowels to attach the ribbon motors. Reassemble in the reverse order of removal.

#### 2.4 Replacing the Take-up Motor

**CAUTION:** NEVER separate the take-up motor from the bracket because doing so will change the adjustment.

**NOTE:** The following procedure can be employed without removing the top cover and left side cover.

- 1) Remove the four FL-3x5 screws to detach the motor cover.
- 2) Remove the connector for the rewind full sensor (LED).
- 3) Disconnect the connector from the CN1 on the PWM PC board and remove the two FL-3x5 screws to detach the take-up motor.

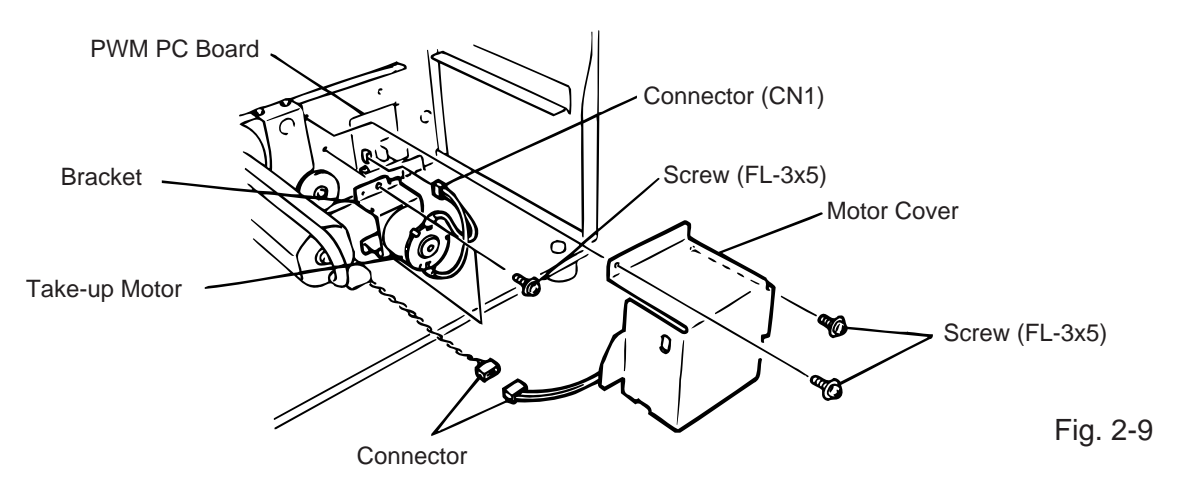

4) Replace the take-up motor, then align the dowels to attach the motor cover and rewind full sensor (Tr).

#### 2.5 Replacing the Solenoid

**NOTE:** The following procedure can be employed without removing the top cover and left side cover.

- 1) Before removing the ribbon stopper, check its attaching direction for later installation. Remove the ribbon stopper from the ribbon shaft on which the ribbon is wound.
- 2) Remove the two SM-4x8B screws, disconnect the connector CN1 on the RSV PC board to detach the solenoid unit.

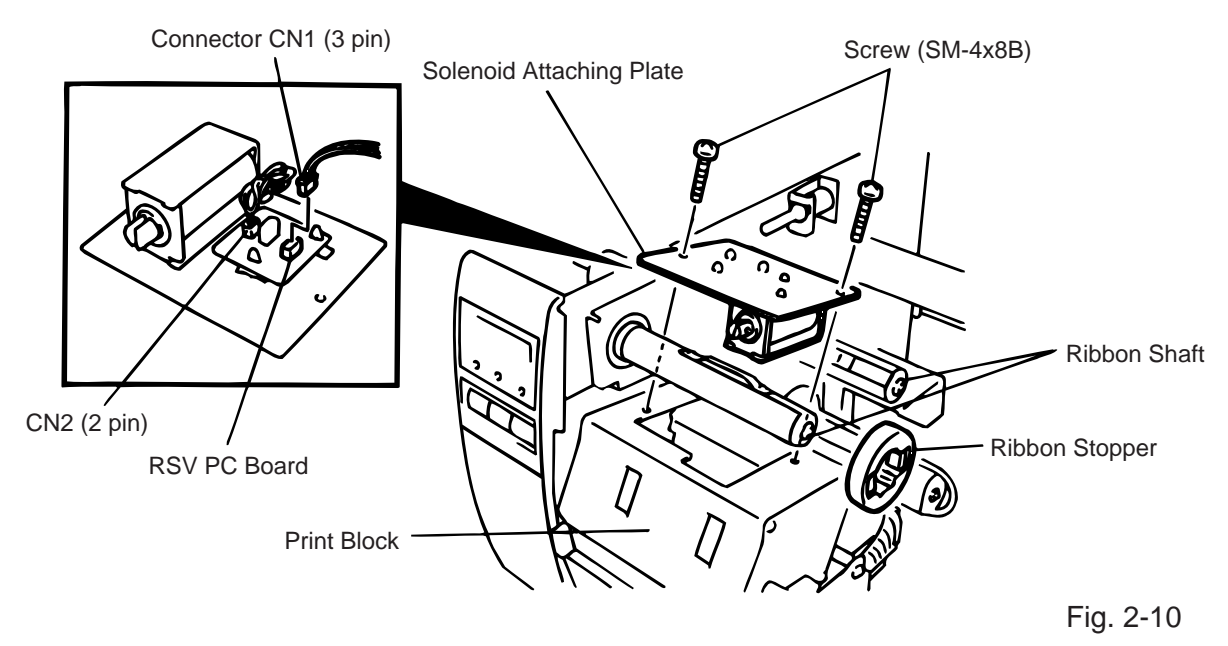

3) Remove the two SM-3x5B screws and disconnect the connector CN2 on the RSV PC board to detach the solenoid.

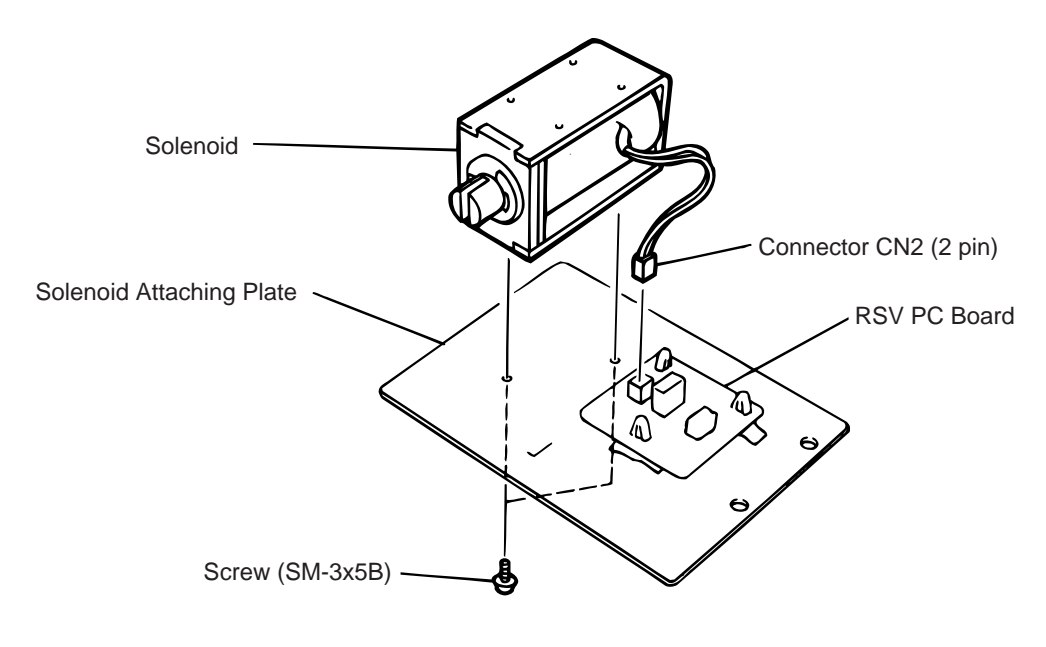

Fig. 2-11

Fig. 2-12

- **NOTE:** Make sure to remove any dust that appears during removal or installation because it may affect the print quality.
- 4) Replace the solenoid and attach it to the solenoid attaching plate.
- 5) Assemble the solenoid unit so that the head up link engages the spring pin.

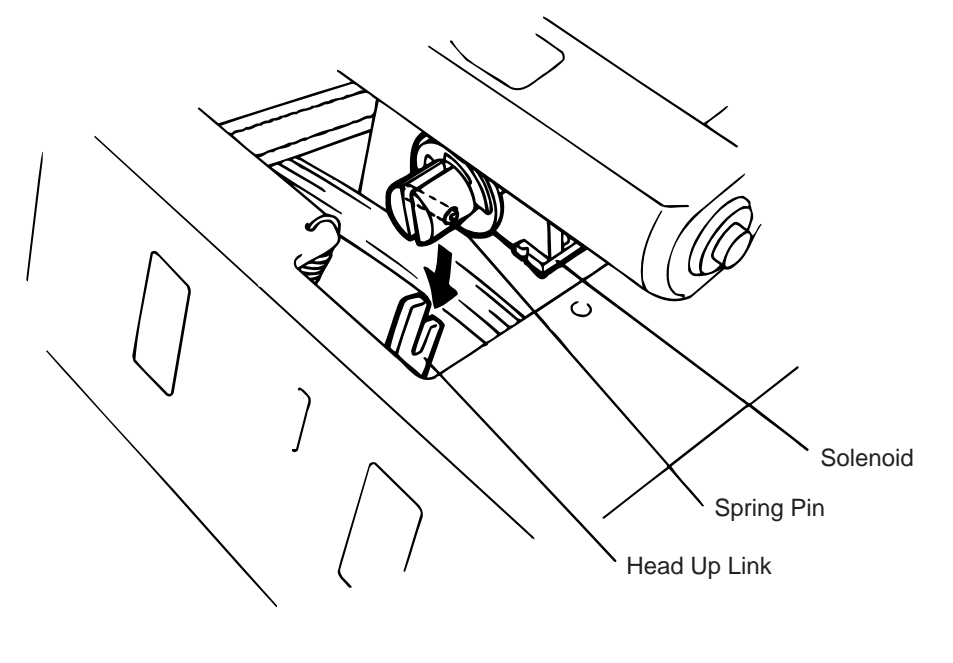

**CAUTION:** Take care to orient the screw so that they are vertically aligned with the solenoid attaching plate.

6) Reasemble in the reverse order of removal.

#### 2.6 Replacing the Print Head

#### CAUTION:

- 1. NEVER touch the element when handling the print head.
- 2. NEVER touch the connector pins to avoid a breakdown of the print head by static electricity.
- 3. NEVER remove the two screws painted red on the side of the print block.
- 4. NEVER remove the four screws on the side of the printer block.
- 5. NEVER remove the print block, otherwise it requires the adjustment of the position when reassembling.

**NOTE:** The following procedure can be employed without removing the top cover and the left side cover.

#### 2.6.1 Old type print head

- 1) Turn the head lever clockwise to lower the print head. Remove the two SM-4x8B screws.
- 2) Turn the head lever counter clockwise and disconnect the two connectors to detach the print head from the print block.

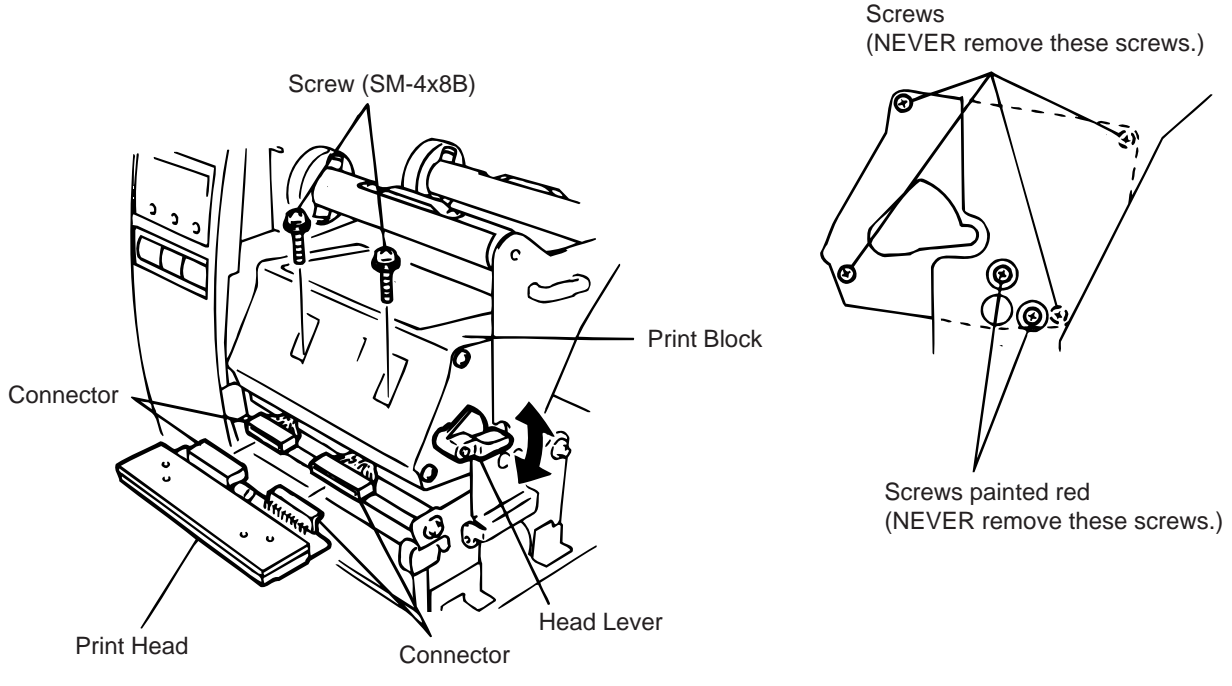

Fig. 2-13

- 3) Replace the print head, connect the connectors and install it in the print block.
- Turn the head lever clockwise. Push the print head and secure it temporarily.
   Follow the procedure on the next page.

- Adjusting the print head position
- ① Fit the jig in the platen and strip shaft.
- (2) Press the jig at an angle of 45 until it is sung against the print head. Then secure the print head.

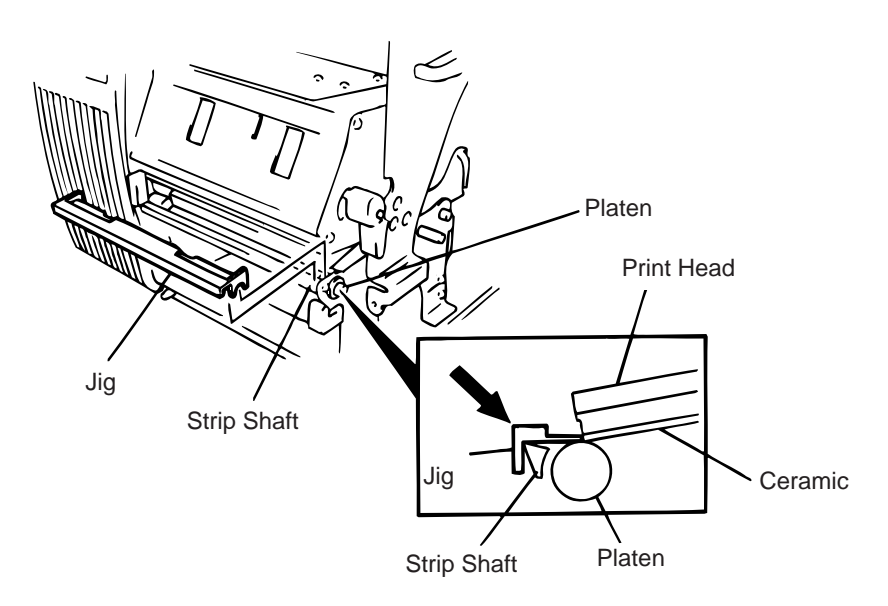

Fig. 2-14

- 3 Remove the jig.
- ④ Refer to page 6-42 and clear the maintenance counter.
- (5) Refer to page 6-30 and perform test print.

**NOTE:** Use caution to prevent damage to the element during adjustment of the print head.

#### 2.6.2 New type print head

**NOTE:** Never loosen screws other than two SM-4x8B.

- 1) Turn the head lever clockwise to lower the print head. Remove the two SM-4x8B screws.
- 2) Turn the head lever counterclockwise and disconnect the two connectors to detach the print head from the print block.

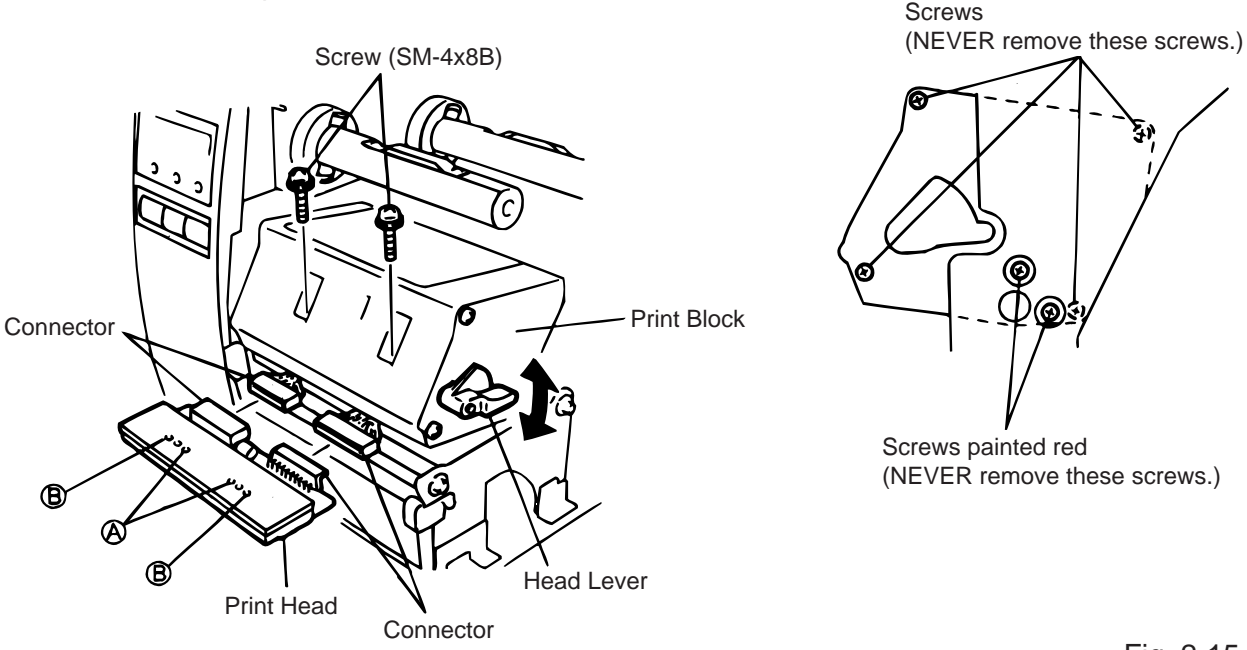

Fig. 2-15

- 3) Replace the print head and connect the connectors.
- 4) Align the two holes (A) in the middle of the print head with the print head position adjusting pins provided in the print block and fit the print head into the print block.
- 5) Turn the head lever clockwise and secure the print head with screws in the holes (B).

**NOTE:** Use caution to prevent damage to the element during print head adjustment.

Adjusting the print head position

When print tone becomes light from using special paper with improper print head position, please follow the procedure below and adjust the print head position.

**NOTE:** Never loosen screws © unless print position fine adjustment is required because they have been adjusted properly. Doing so will change the adjustment.

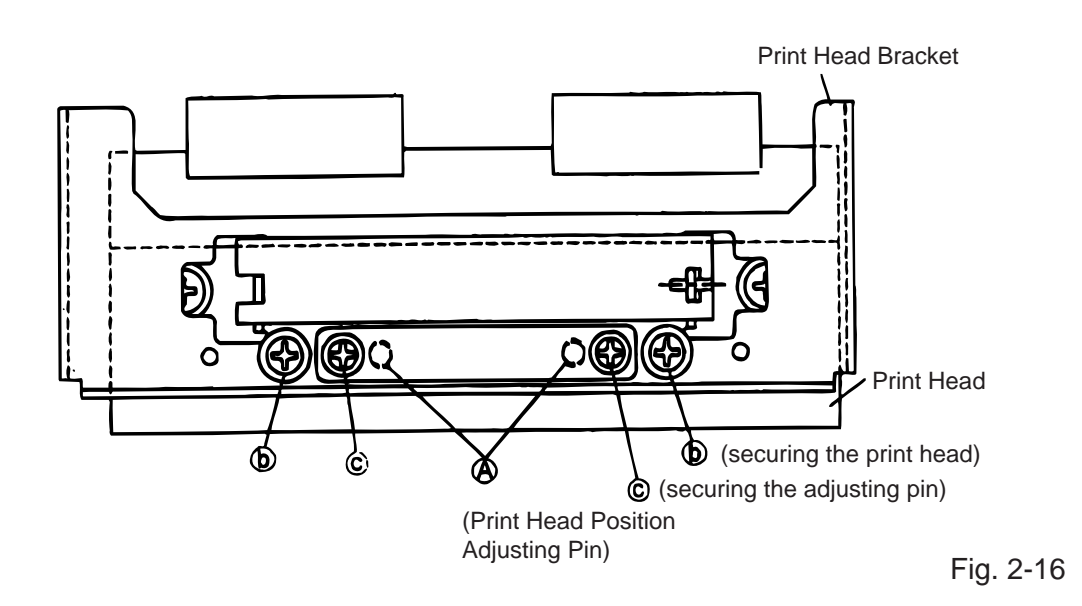

- (1) Loosen the screws ⓒ securing the print head position adjusting pin.
- (2) Loosen the screws (b) one by one, slightly move the print head backward or forward, and then tighten the screws (b) and (c). Ensure that the print head is parallel to the platen. If not, print tone will be uneven.
- (3) Make a test print and if necessary, repeat Step 2) until the printer prints properly.

#### 2.7 Replacing the Platen and Feed Roller

#### CAUTION:

- 1. NEVER remove the four screws painted red fixing the right plate and reinforcing plate. (See Fig. 2-16)
- 2. The pinch roller belt assembled inside the printer does not need to be replaced because it receives less load.

1) Remove the front plate and belt cover. (See Fig. 2-6.)

2) Turn the head lever counterclockwise, then release the ribbon shaft holder plate.

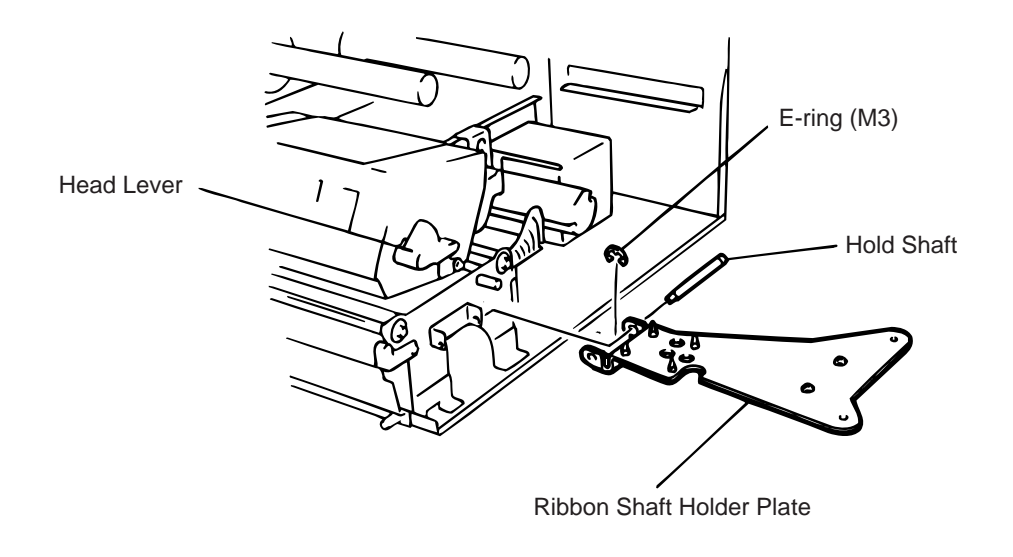

- 3) Disconnect the connector for the strip sensor (LED).
- 4) Remove the six screws (FL-4x6, B-4x12 and P-3x12) to detach the right plate Ass'y.

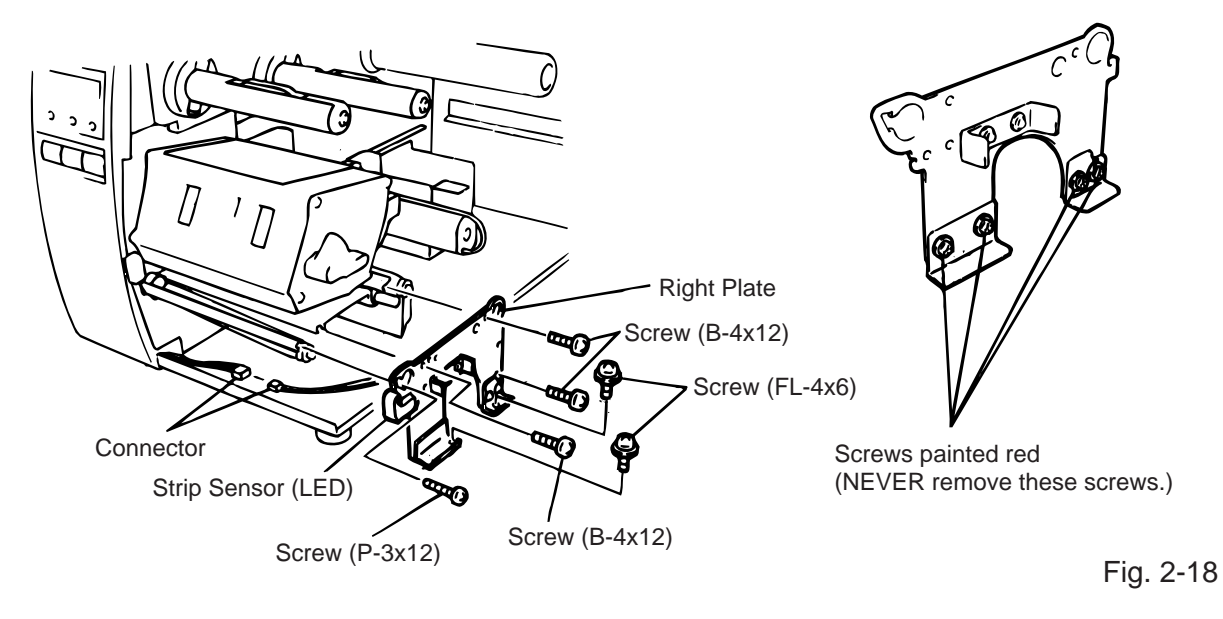

- **NOTE:** The machine with a serial number of 4Txxxxx or later is not equipped with the red screws because of the change in the right plate shape.
- 5) Loosen the two screws (SM-4x8B) fixing the stepping motor to loosen the platen belt and feed roller belt.
- 6) Remove the platen belt to detach the platen. Remove the feed roller belt to detach the feed roller.
- 7) Remove both bearings from the platen or feed roller.

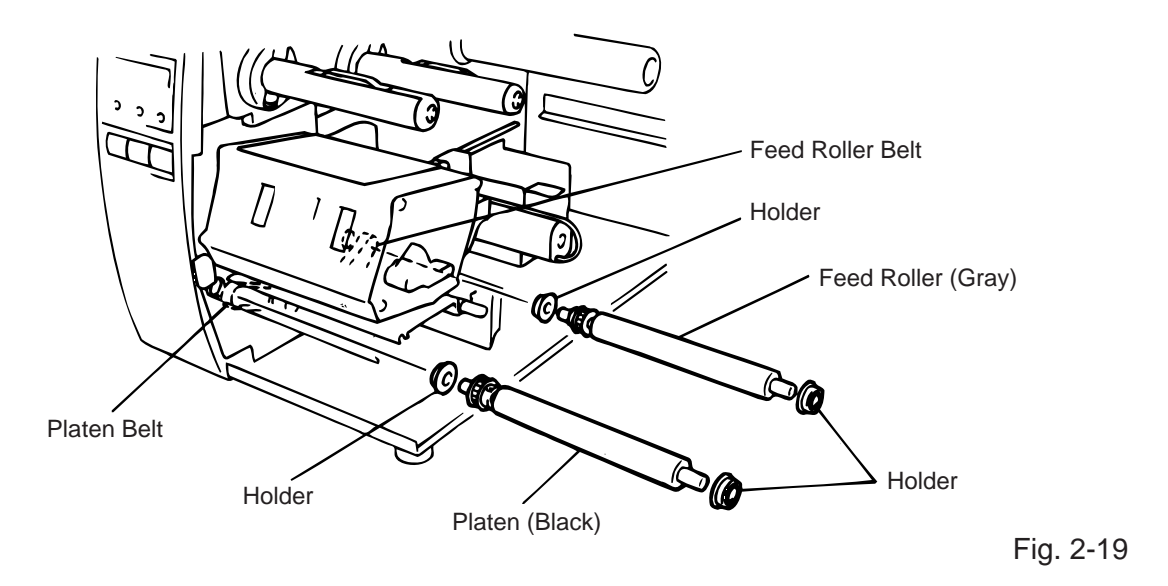

- 8) Replace the platen and feed roller, put on the belt and assemble it with the printer. The longer belt is the platen belt.
- 9) Attach the right plate.
- 10) Hold down the stepping motor and secure it so that the belts have no slack or disengagement.
- 11) Reassemble in the reverse order of removal.

#### 2.8 Replacing the Paper Sensor

NOTE: Turn the knob until the paper sensor reaches full forward.

- 1) Disconnect the connector for the strip sensor (LED) to remove right plate ass'y. (See Figs. 2-17 and 2-18.)
- 2) Disconnect the connectors for the paper sensor.
- 3) Remove M1.5 E-ring, M3 washer and paper sensor unit.
- 4) Remove M1.5 E-ring, turn the knob counter clockwise, then remove the paper sensor.

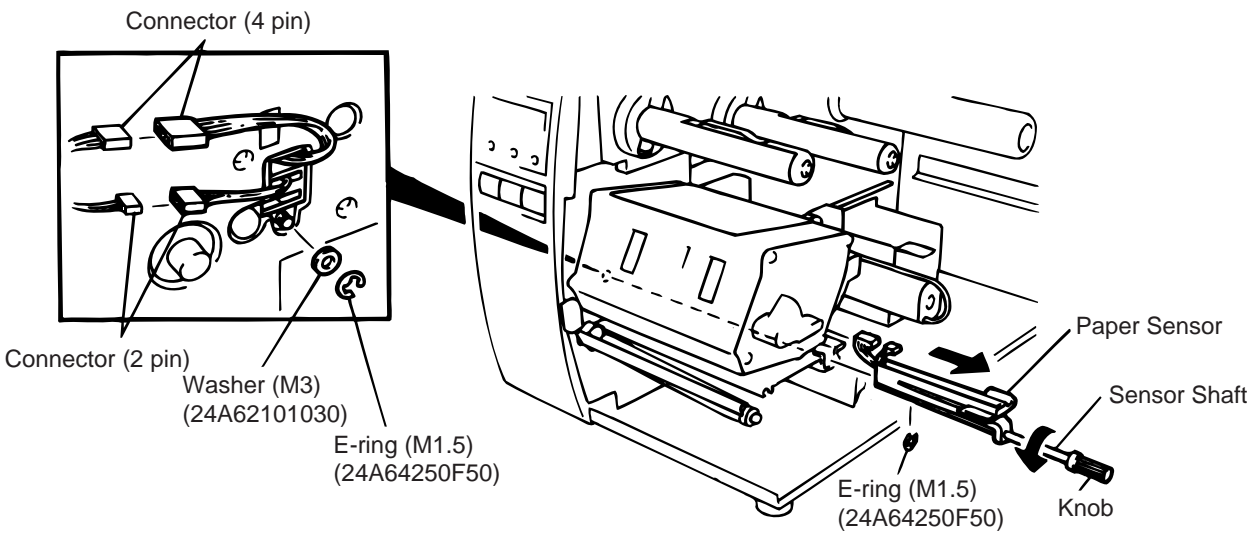

Fig. 2-20

- 5) Replace the paper sensor and reassemble in the reverse order of removal.
- 6) After replacing the paper sensor, refer to page 6-32/6-33 and adjust the voltage.

#### 2.9 Replacing the Ribbon Back Tension Block

- 1) Turn the head lever counterclockwise, then release the ribbon shaft holder plate.
- 2) Remove the M3 E-ring and the two M3 washers to remove the ribbon back tension block. At this time, remove the back tension stopper and ribbon back tension washer from the ribbon back tension block.

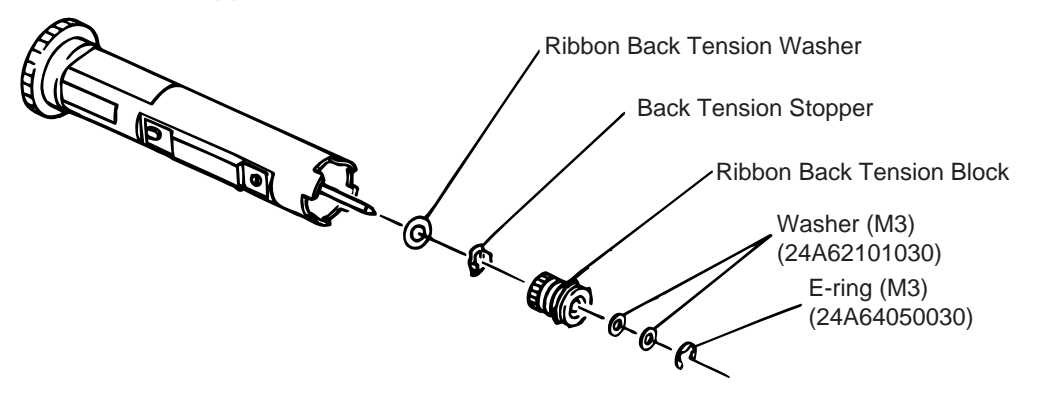

Fig. 2-21

3) Replace the ribbon back tension block and reassemble in the reverse order of removal.

#### 2.10 Replacing the Pinch Roller Shaft Ass'y

- 1) Turn the head lever to position ③, and release the ribbon shaft holder plate.
- 2) Remove the black screw to detach the media guide plate.

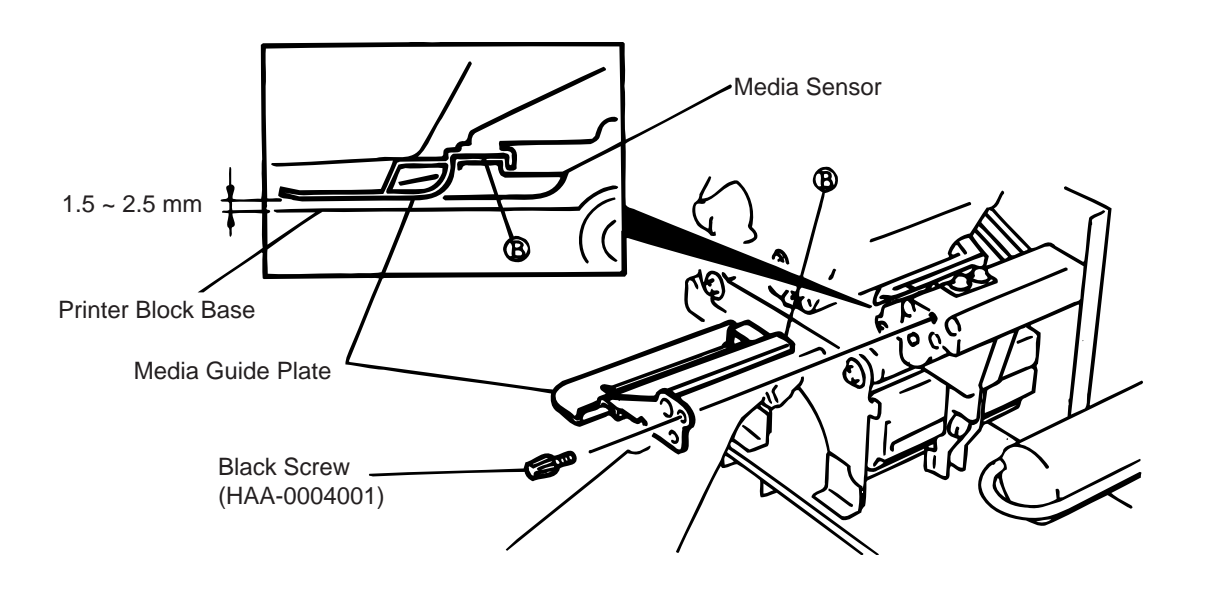

Fig. 2-22

- 3) Remove the SM-4x8B screw to detach the spring plate.
- 4) Remove the six B-4x12 screws to detach the pinch roller cover.
- 5) Remove the E-5 E-ring to loosen the pinch roller belt, and remove the pinch roller shaft ass'y.

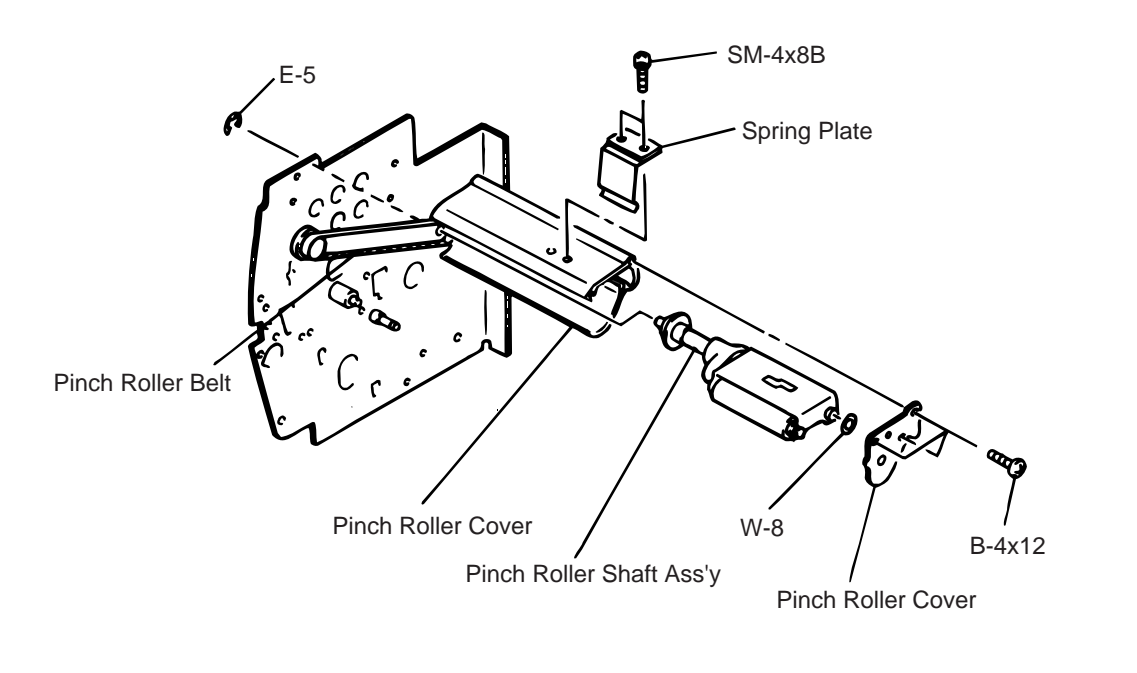

Fig. 2-23

6) After replacing the pinch roller shaft ass'y, make the following adjustment while you reassemble the pinch roller shaft ass'y in the reverse order of removal.

#### Adjustment

1. Install the pinch roller unit so it parallels the base. If it does not, change the engaging position of the pinch roller belt and the pulley.

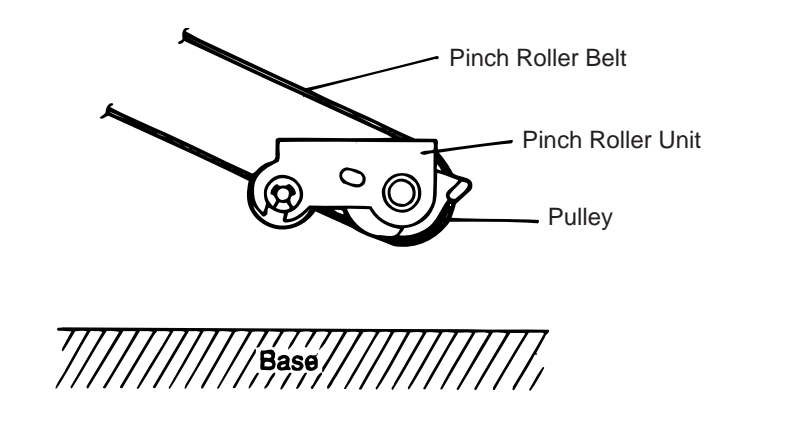

Fig. 2-24

 Attach the jig to the platen, feed roller and pinch roller shaft as shown in the figure below. Then attach the pinch roller cover to the pinch roller frame with the three B-4x12 screws. Then secure the pinch roller frame with the three B-4x12 screws.

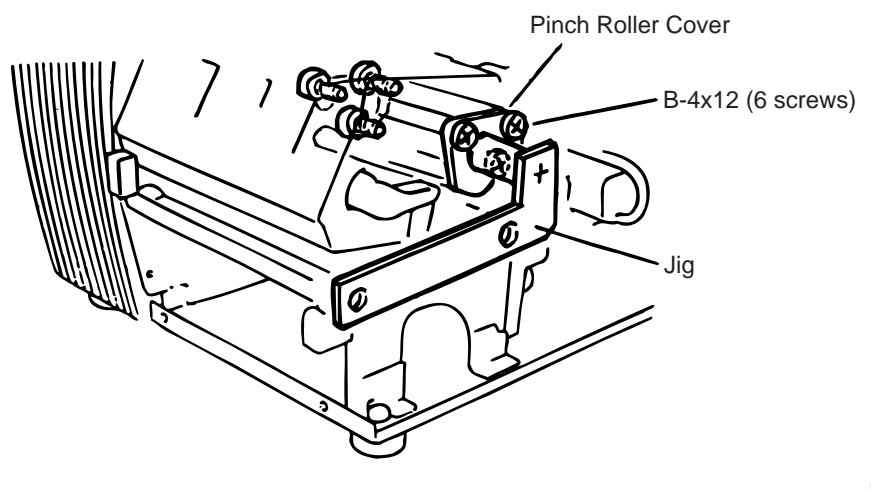

Fig. 2-25

**NOTES:** 1. Replace the platen and the feed roller prior to attaching the jig.

- 2. Attach the jig while the pinch roller frame is tentatively attached to the main frame with the B-4x12 screws. Secure the pinch roller cover to the pinch roller frame with the three B-4x12 screws, then tighten the other side of the screws.
- 3. The flat top of the pinch roller frame must be installed in parallel to bosses on the printer frame.

Check

(1) Check if excessive load is applied to the jig after the above NOTE 2.

(For example, check if the pinch roller frame moves when the jig is removed.)

(2) Check that there is no gap caused by a slant shaft between the pinch roller and the feed roller when the pinch roller is lowered.

3. Turn the head lever clockwise to lock the pinch roller shaft ass'y. Attach the spring plate to the pinch roller frame with the two SM-4x8B screws, pushing the spring plate toward the rear of the printer.

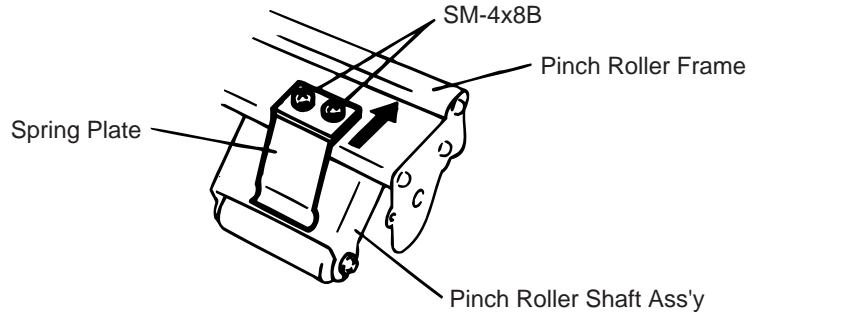

- **NOTE:** Check that the pinch roller shaft ass'y moves up and down smoothly when turning the head lever clockwise/counterclockwise.
- 4. Install the media guide plate to the printer so there is a 1.5 to 2.5 mm gap between the media guide plate and the printer block base.

#### 2.11 Correcting Skew Printing

- If media still skews after adjusting the pinch roller shaft ass'y with the jig, follow the procedure below to correct the skew problem.
- 1. Check if the media skews right or left.
- 2. Loosen the B-4x12 screw to move the pinch roller cover to the front or rear of the printer depending on the skew direction.

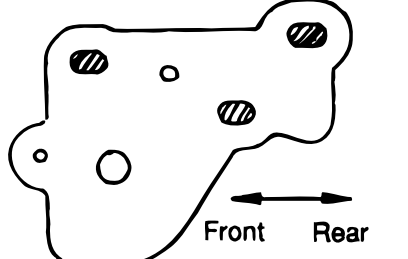

Fig. 2-27

Fig. 2-26

When the media skews right, move the pinch roller cover to the front.

When the media skews left, move the pinch roller cover to the rear.

- If a paper skew problem should occur when using rolls wound with labels facing outside after completing the modification, adjust the paper guide as follows.
  - \* In case the label skews to the right side of the print head, move the guide downward.
  - \* In case the label skews to the left side of the print head, move the guide upward.

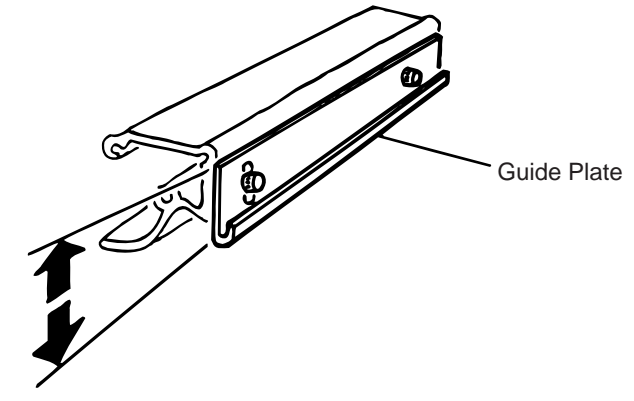

Fig. 2-28

# 3. INSTALLATION PROCEDURE FOR THE OPTIONAL EQUIPMENT

WARNING!

Make sure to unplug the power cord before installing the optional equipment.

#### 3.1 High Speed PC Interface Board (B-4800-PC-QM)

The high speed PC interface board can be used together with the IBM PC-AT or its compatible machine only.

| Description   | Q'ty/Unit | Description      | Q'ty/Unit |
|---------------|-----------|------------------|-----------|
| BPE PC board  | 1         | Locking support  | 2         |
| BPC PC board  | 1         | Program diskette | 1         |
| Printer cable | 1         | Manual           | 1         |
| Cable support | 1         |                  |           |

- 1. Remove the top cover and left side cover. (See Fig. 2-1.)
- 2. Remove the two FL-3 x 5 screws to detach the blind plate.
- 3. Pass the printer cable through the opening.
- 4. Fasten the ground wire of the printer cable to the CPU PC board at the upper right with the SM-3 x 6B screw securing the CPU PC board.
- 5. Attach the two locking supports to the main frame plate. Install the BPE PC board aligning with the connector (CN10) and locking supports.

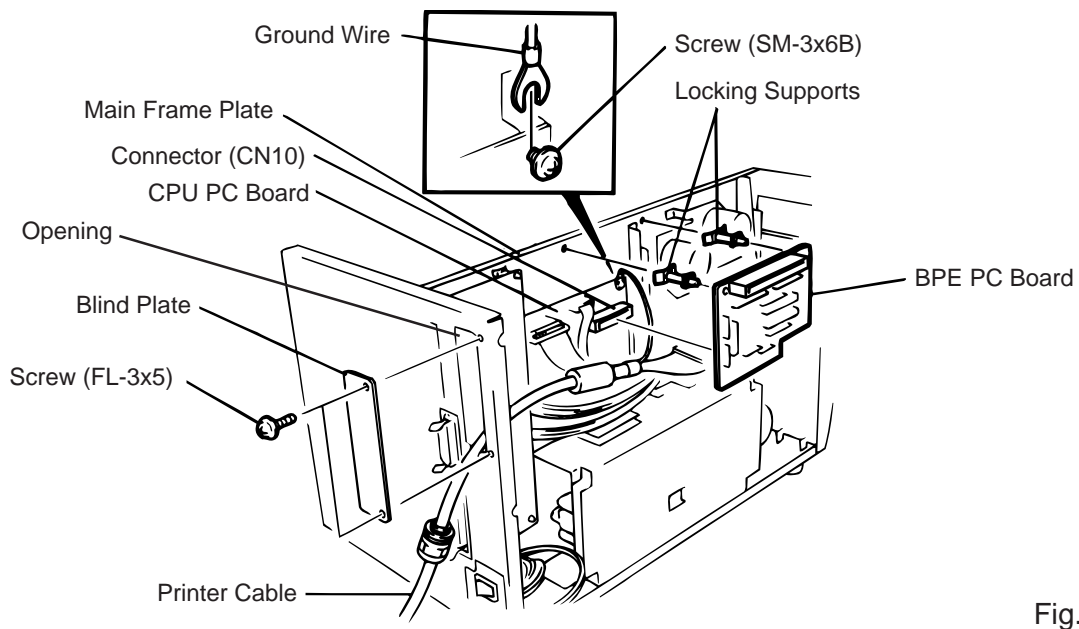

Fig. 3-1

- 6. Connect the printer cable to the connector (CN1) on the BPE PC board.
- 7. Put the cable strain relief of the printer cable in the notch of the cable support plate. Secure the cable strain relief to the cable support plate by turning the nut.
- 8. Attach the cable support plate to the printer with the FL-3X5 screws removed in step 2.

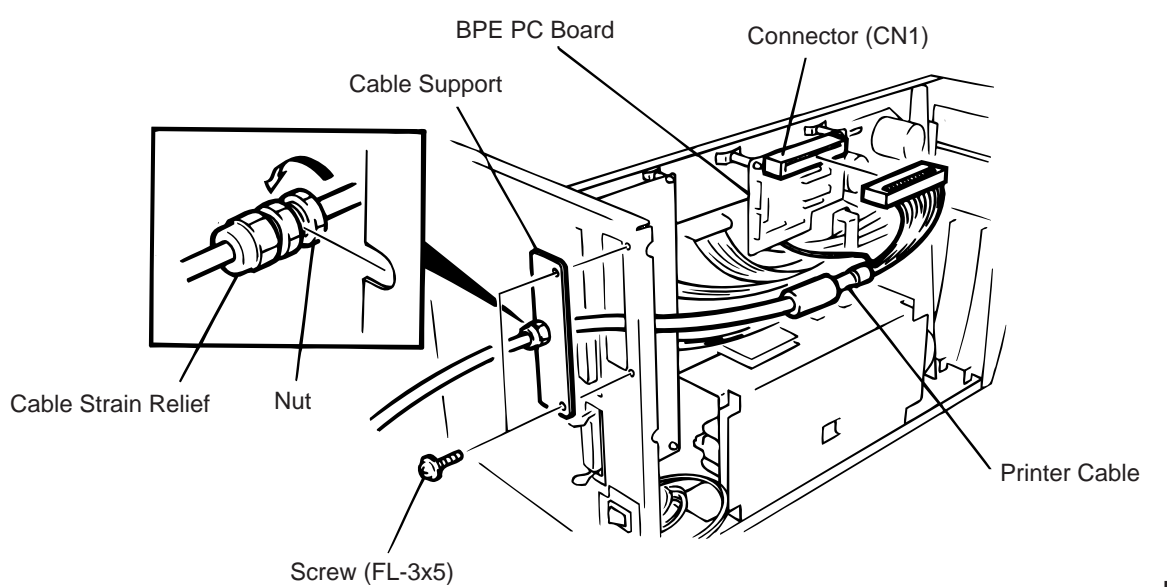

Fig. 3-2

- 9. Reassemble in the reverse order of removal.
- 10. Following procedure should be employed with your PC after this.
- 11. Set the DIP SW. on the BPC PC board for the I/O address according to your PC.
- 12. Install the BPC PC board on the expansion port bus line of your PC.
- 13. Connect the printer cable mentioned in step 5 to the BPC PC board.
- 14. Insert the attached FDK into the FDD and install the data in the hard disk. Since the installation procedure is different between MS-DOS and Windows, refer to the attached manual.
- 15. Perform a motion check.

#### 3.2 Cutter Module (B-4205-QM)

| Description            | Q'ty/Unit | Description            | Q'ty/Unit |
|------------------------|-----------|------------------------|-----------|
| Cutter Unit            | 1         | Cutter Attaching Screw | 2         |
| Cutter Cover           | 1         | Screw (FL-4x6)         | 1         |
| Take-up/Cutter Harness | 1         | Cleaner                | 1         |

- 1. Remove the top cover and left side cover. (See Fig. 2-1.)
- 2. Remove the front plate. (See Fig. 2-6.)
- 3. Remove the screw (SM-4 x 8B) and two connectors to detach the operation panel.

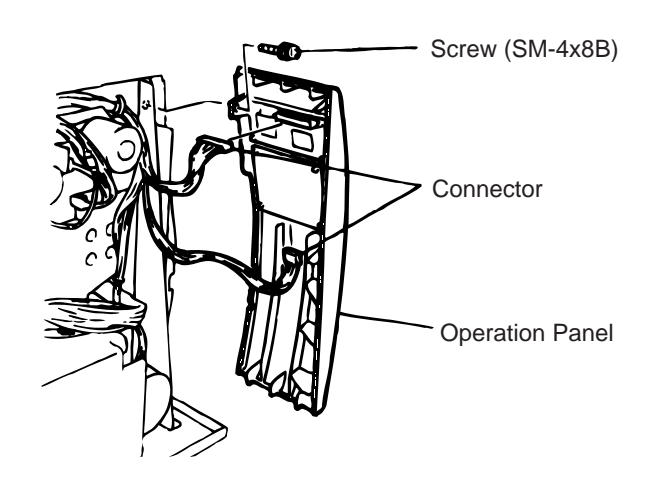

Fig. 3-3

4. Install the cutter unit with the attached screws (cutter attaching screw, FL-4 x 6). When installing the cutter, make sure that the guide is not in contact with the platen. If it is, print failure or noise may be caused.

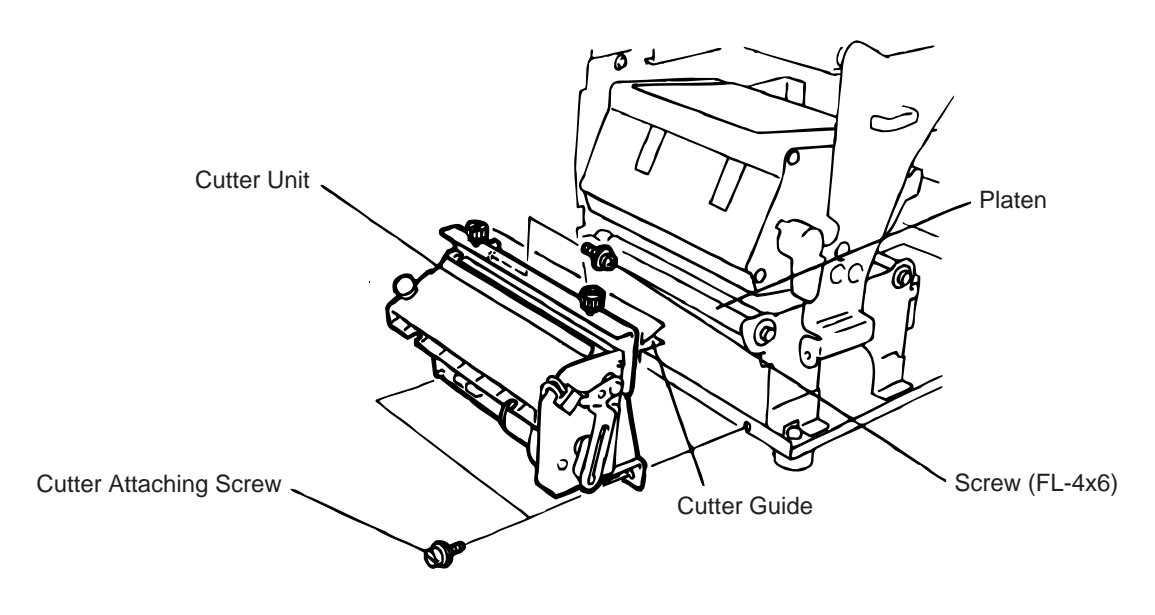

5. Connect the take-up/cutter harness to CN1 on the Cutter I/F PC board and CN15 on the CPU PC Board, then fix it with the clamp.

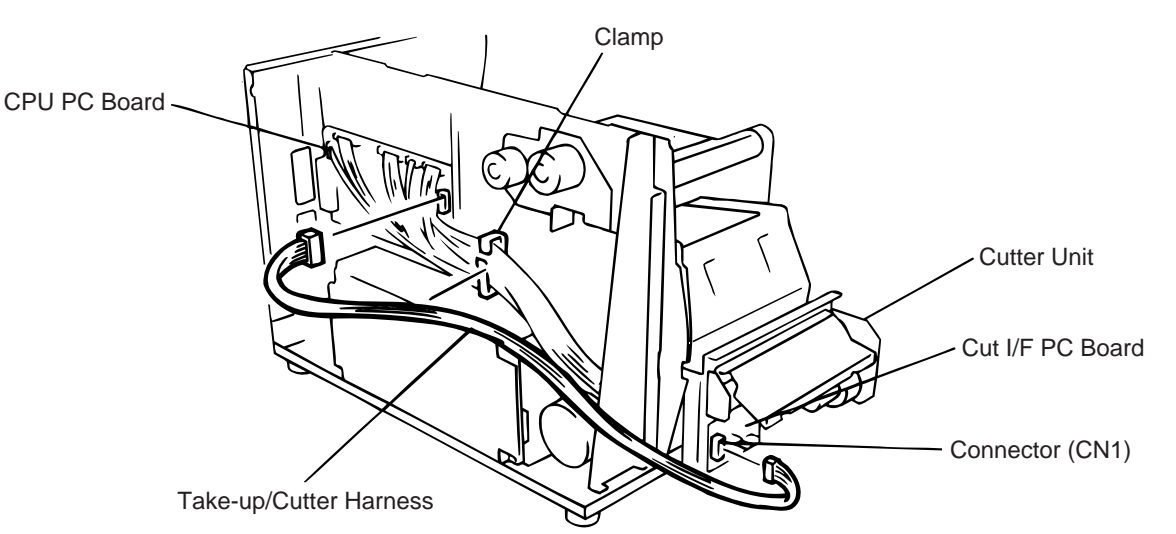

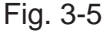

6. Mount the cutter cover with the two white screws.

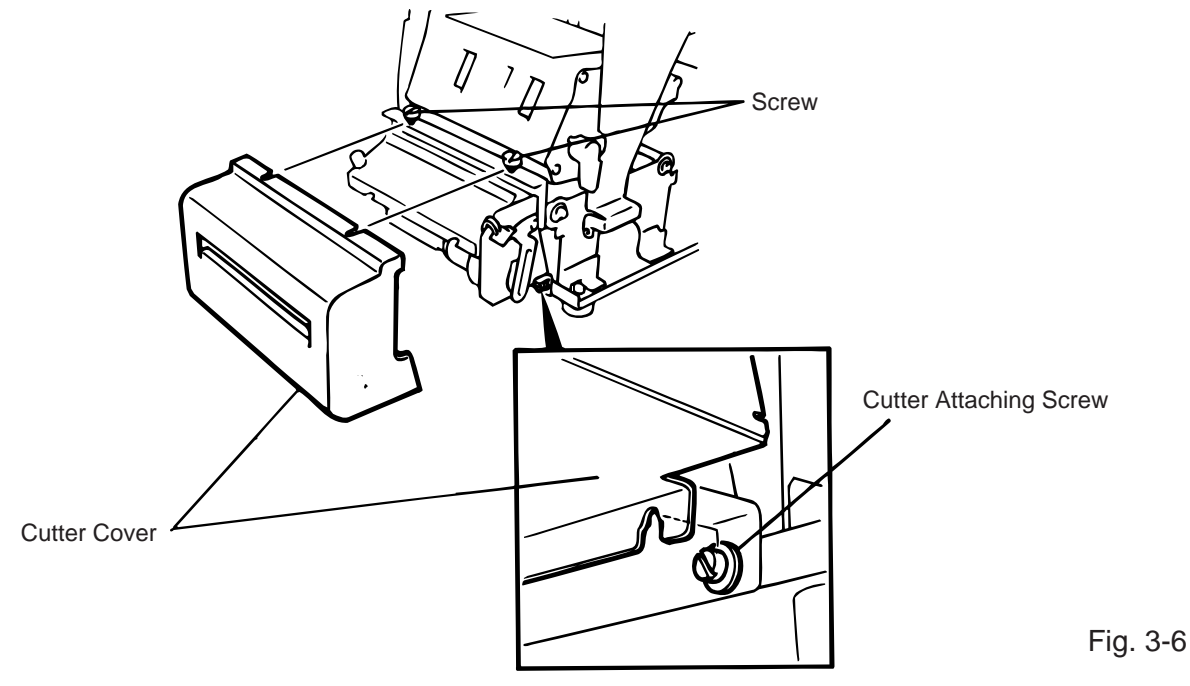

- 7. Reassemble the left side cover and the top cover in the reverse order of removal.
- 8. After reassembly is complete, perform a test print to confirm that the cutter works properly. After printing a print sample at a speed of 6"/sec., feed the media about 33 mm and check that the swing cutter works without error. After cutting the media, feed the media about 33 mm in the reverse direction and check that it correctly stops at the print start position.

# **NOTES:** 1. If the top edge of label winds onto the platen in cut issue, set DIP SW. 1-5 to ON. (Refer to the Owner's Manual)

2. Retain the parts that are removed during installation of the cutter unit. They will be required when the printer is modified to a standard type.

| Removed Parts | Q'ty/Unit | Removed Parts | Q'ty/Unit |
|---------------|-----------|---------------|-----------|
| Front plate   | 1         | Black screws  | 2         |

#### Adjusting the Cutter Guide Plates

After replacing the cutter unit the following adjusting procedure should be employed to prevent paper jams.

- 1. Attach the cutter guide plate A with two SM-4 x 6C screws so that the fixed cutter is positioned 0.1 mm to 0.4 mm above the bottom of the cutter guide plate A.
- 2. Attach the cutter guide plate B with two FL-4 x 8 screws so that there is a clearance of 0.5 mm between the cutter guide plate A and cutter guide plate B using a clearance gauge.

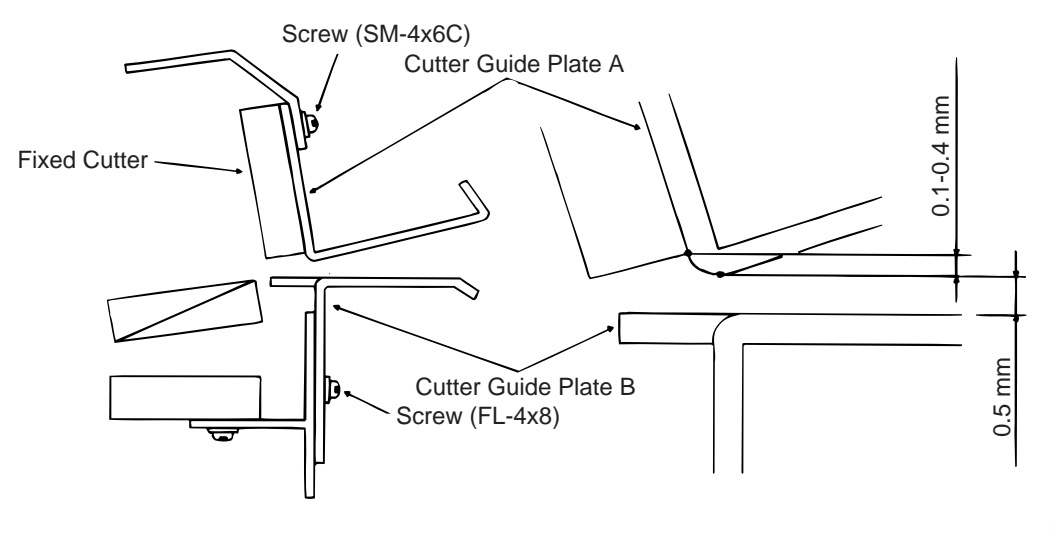

Fig. 3-7

#### 3.3 Memory Module

- 1. Remove the top cover and left side cover. (See Fig. 2-1.)
- 2. Hold the memory module so that the Pin 1 is on the upper right, then solder the memory module to the CPU PC board. Expanding the memory must be performed in sequence, IC21 and IC22.

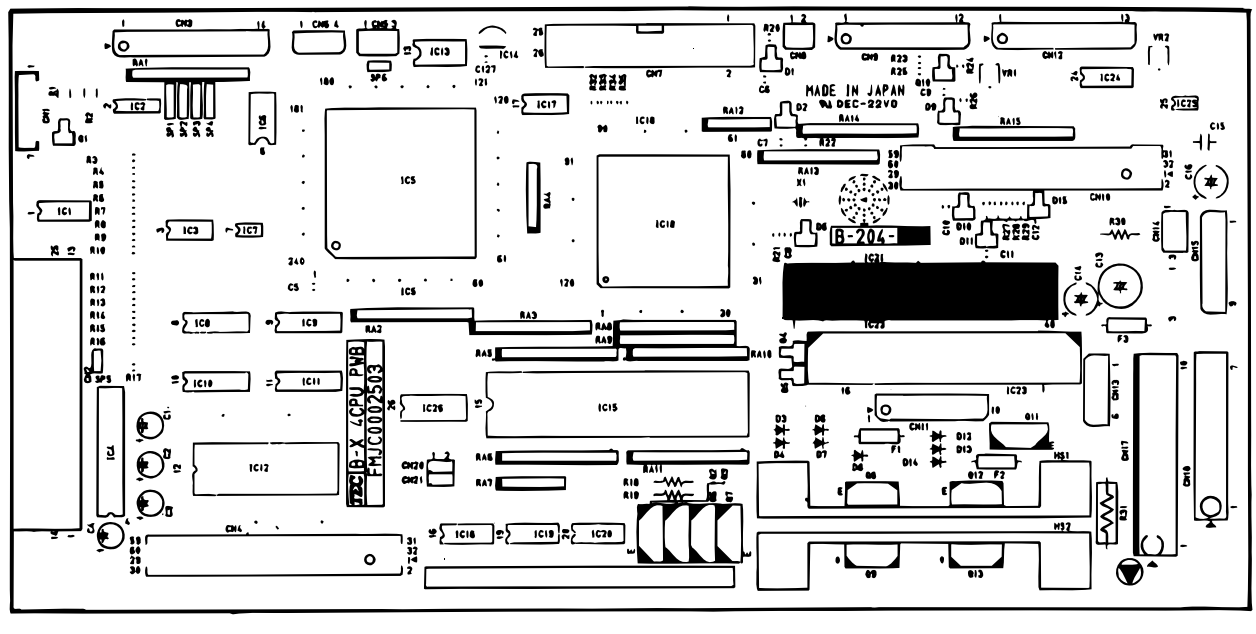

Fig. 3-8

3. Reassemble the left side cover in the reverse order of removal.

| RAM      | IC No.   | Max. drawing size (normal)<br>(W) x (H) (mm) |       | Max. drawing size (on-the-fly)<br>(W) x (H) (mm) |       |          | Remarks  |  |
|----------|----------|----------------------------------------------|-------|--------------------------------------------------|-------|----------|----------|--|
| Capacity |          | Batch                                        | Strip | Auto-cut                                         | Batch | Strip    | Auto-cut |  |
| 512KB    | IC21     | 104.0 x 384.0                                |       | 104.0 x 192.0                                    |       | Standard |          |  |
| 1MB      | IC21, 22 | 104.0 x 896.0                                |       | 104.0 x 448.0                                    |       | Option   |          |  |

#### Expansion memory and drawing size

#### 3.4 Ribbon Saving Module (B-4905-R-QM)

| Description          | Q'ty/Unit |
|----------------------|-----------|
| Ribbon Saving Module | 1         |

- 1. Turn the head lever counterclockwise to release the ribbon shaft holder plate.
- 2. Remove the ribbon stopper from the ribbon shaft on which the ribbon is wound. Before removing the ribbon stopper, check its attaching direction for later installation. Remove the ribbon stopper from the ribbon shaft on which the ribbon is wound.
- 3. Remove the two SM-4 x 8 screws to detach the solenoid attaching plate.

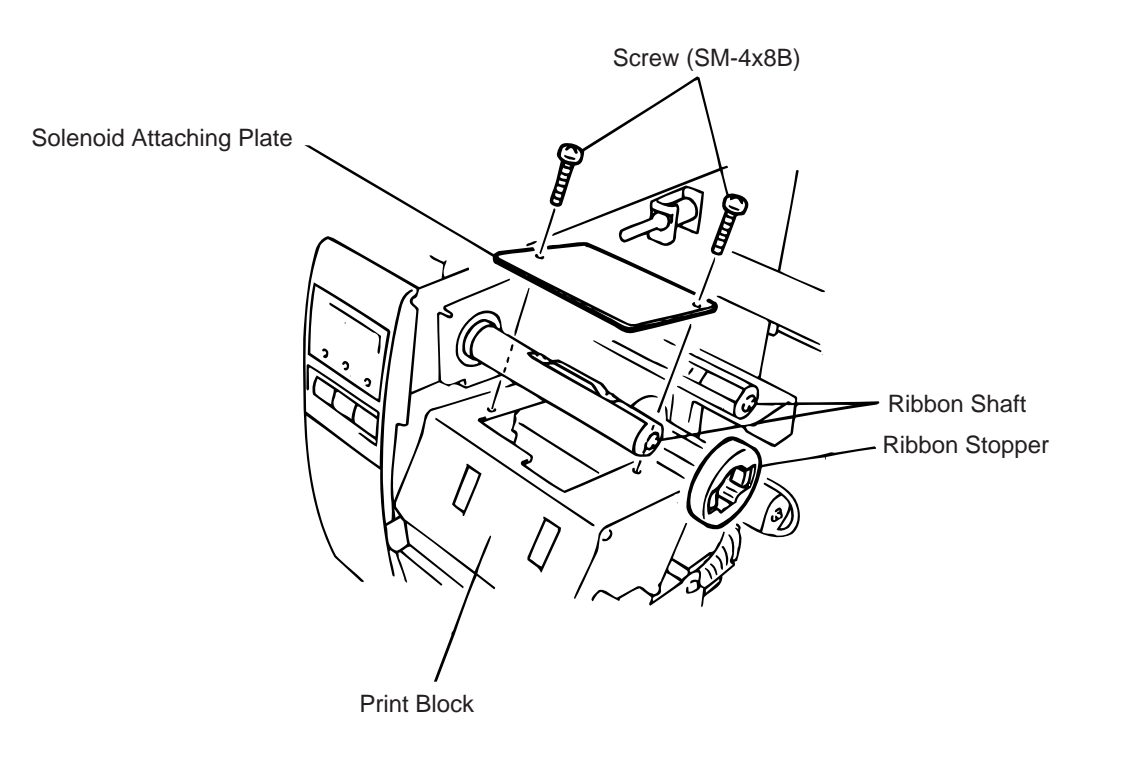

Fig. 3-9

- 4. Pass the solenoid harness of the ribbon saving module through the opening from the print block side and connect to CN14 on the CPU PC board. Fix the harness with the clamp.
- 5. Install the ribbon saving module on the print block.
- 6. Assemble the solenoid unit so that the head up link engages the spring pin.
- 7. Secure the ribbon saving module with the SM-4x8B screws removed in Step 3.

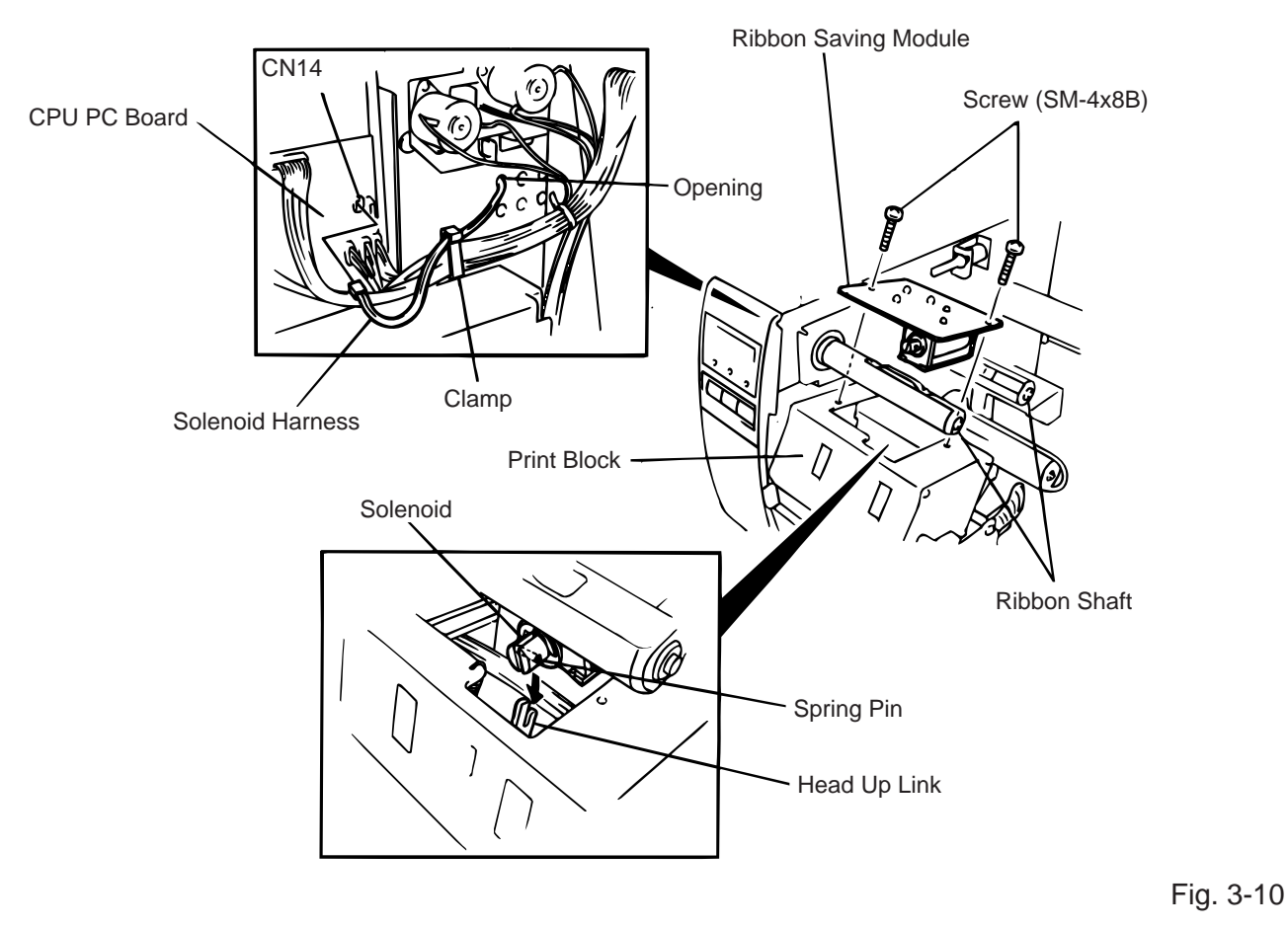

8. Set the DIP SW 1-1 to ON.

**NOTE:** Make sure to remove any dust that appears during removal or installation because it may affect the print quality.

**CAUTION:** Take care to orient the screws so that they are vertically aligned with the ribbon saving module.

#### 3.5 Strip Module (B-4905-H-QM)

| Description              | Q'ty/Unit | Description          | Q'ty/Unit |
|--------------------------|-----------|----------------------|-----------|
| Rewinder Ass'y           | 1         | Rewinder Guide Plate | 1         |
| Rewind Full Sensor (LED) | 1         | Screw (FL-4x6)       | 4         |
| Strip Sensor (Tr)        | 1         | Screw (SM-3x6B)      | 1         |
| Strip Sensor (LED)       | 1         | Screw (SM-4x6B)      | 2         |
| Rewind Paper Guide       | 1         |                      |           |

- 1. Remove the top cover and left side cover (See Fig. 2-1.)
- 2. Remove the operation panel. (See Fig. 3-3.)
- 3. Fasten the rewind paper guide to the base with the two SM-4 x 6B screws.

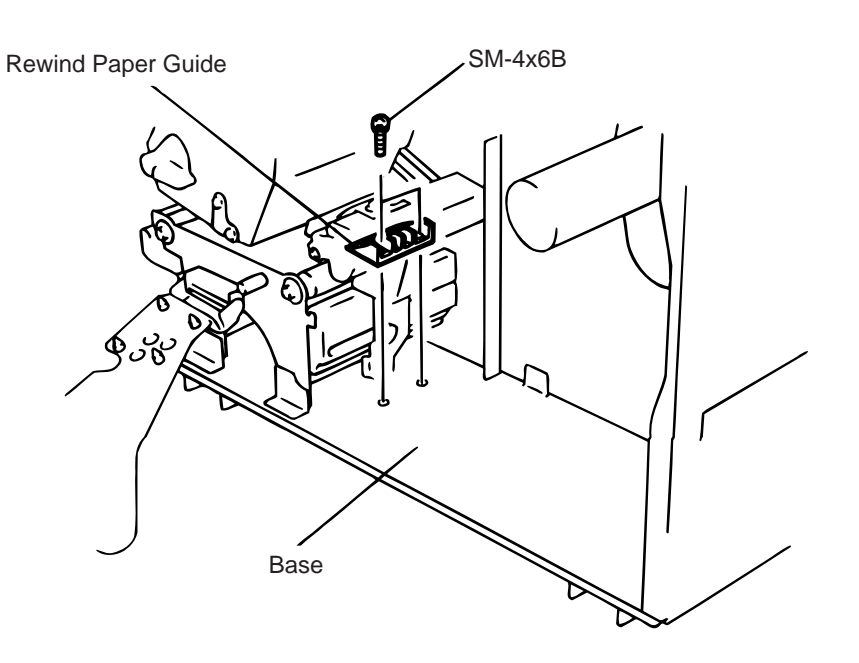

Fig. 3-11

- 4. Pass the take-up harness of the rewinder ass'y and the longer harness of the rewind full sensor through the hole of the main frame. Connect the take-up harness and rewind full sensor harness to CN15 and CN5 on the CPU PC board respectively. Fix the harness at two points with the clamps.
- 5. Connect the connector of the rewind full sensor (LED) with the other harness of the rewind ass'y.
- 6. Align the notch of the take-up holder with the screw hole of the rewinder ass'y and attach it to the printer with four FL-4 x 6 screws.
- 7. Attach the rewind full sensor (LED) to the base with SM-3 x 6B screw.

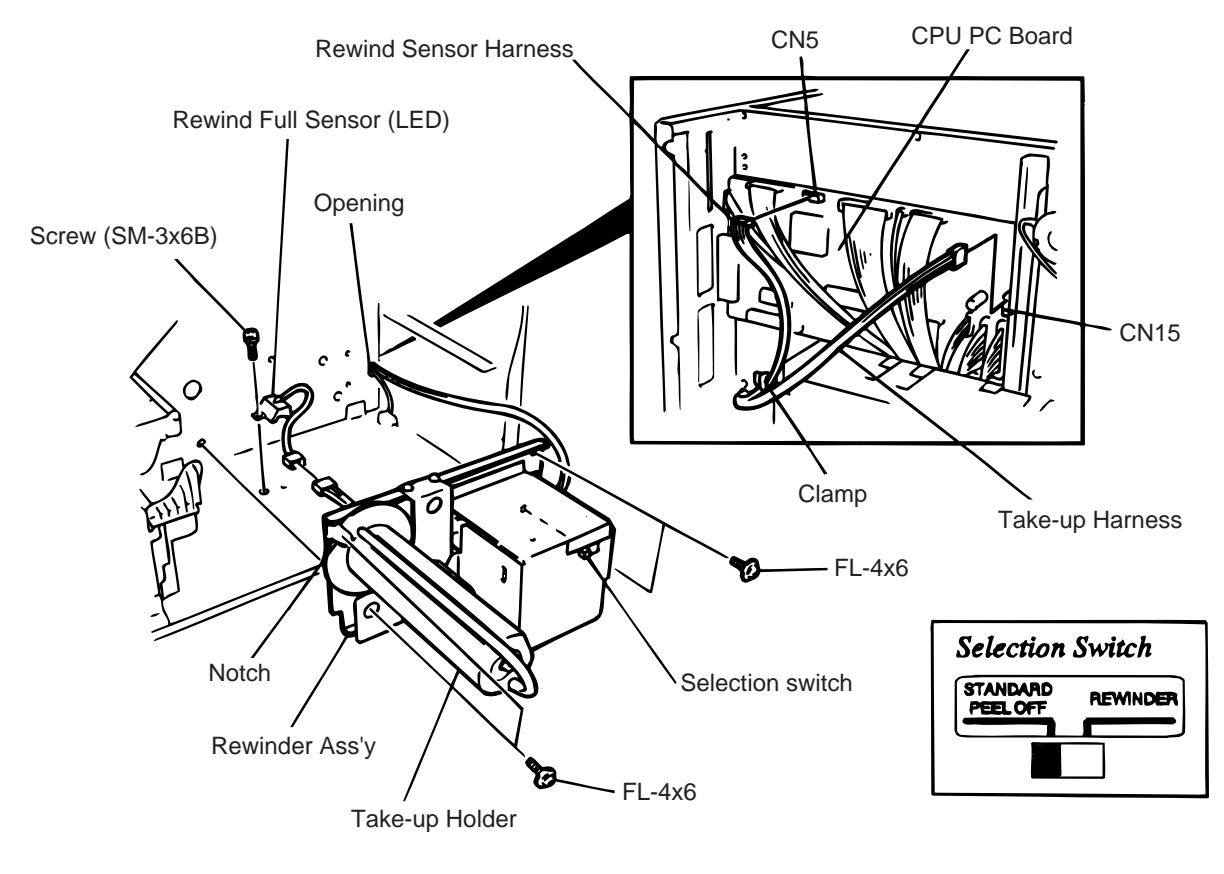

Fig. 3-12

**NOTE:** You should change the selection switch position depending on the usage of the take-up holder. Improper setting can affect the print quality.

STANDARD/PEEL OFF (STRIP): Batch and strip types REWINDER: Built-in rewinder type For the cutter type, the selection switch can be set to either position.

- 8. Connect the shorter harness of the strip sensor (Tr) with the strip sensor harness (LED).
- 9. Pass the other the strip sensor (Tr) harness through the clamp and connect to CN6 on the CPU PC Board.
- 10. Secure the strip sensors (Tr) and (LED) with SM-4 x 6B screw.
- 11. Fix the harness mentioned in Step 7 with the clamp. Be sure to wire the harness along with the main frame, base and right plate.

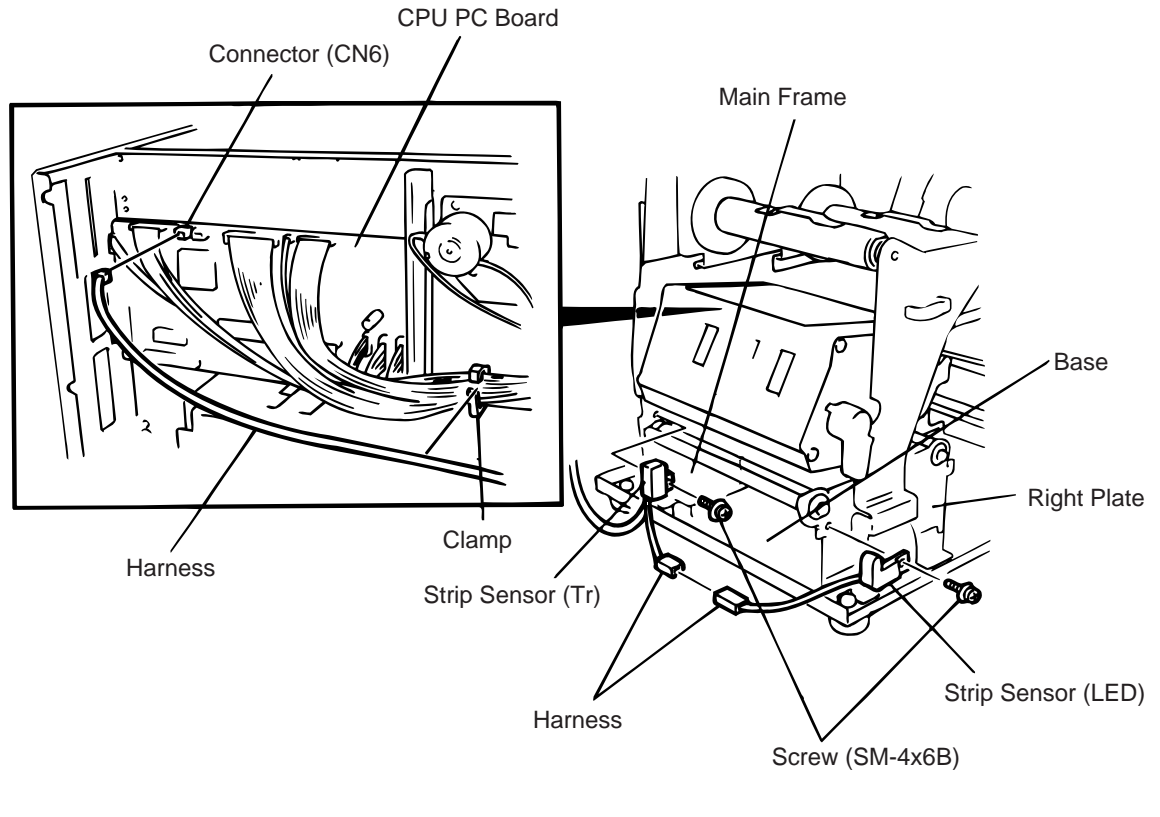

Fig. 3-13

- 12. Reassemble the operation panel, top cover and left side cover in the reverse order of removal.
- 13. Set the DIP SW 1-6 to ON.
- 14. When using the built-in rewinder in Batch mode, fit the rewinder guide plate to the strip shaft, then attach it with the black screws which were removed in step 4.

#### 3.6 I/F PC Board (B-4700-IO-QM)

| Description    | Q'ty/Unit | Description                | Q'ty/Unit |
|----------------|-----------|----------------------------|-----------|
| I/F PC Board   | 1         | Locking Support (LCBT-14S) | 3         |
| Screw (FL-3x5) | 1         | Locking Support (EMS-14S)  | 1         |

- 1. Remove the top cover and left side cover (See Fig. 2-1.)
- 2. Remove the two FL-3 x 5 screws to detach the blind plate A.
- 3. Attach the four locking supports to the main frame, then install the I/F PC board aligning with the CN4 on the CPU PC board and the locking supports.
- 4. Secure the I/F PC board with FL-3 x 5 screw.

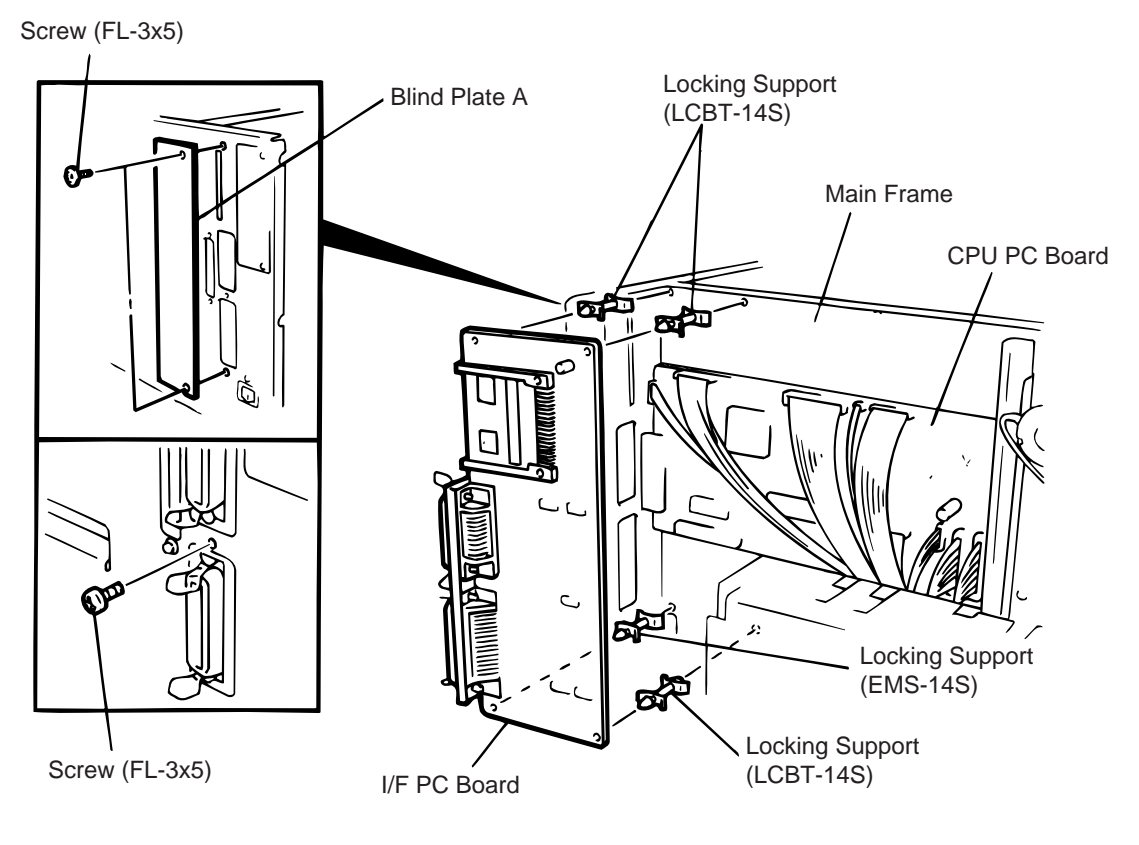

Fig. 3-14

5. Reassemble the top cover and left side cover in the reverse order of removal.

#### 3.7 Fanfold Paper Guide Module (B-4905-FF-QM)

| Description                 | Q'ty/Unit |
|-----------------------------|-----------|
| Fanfold Paper Guide (rear)  | 1         |
| Fanfold Paper Guide (front) | 1         |

- 1. Open the top cover.
- 2. Remove the T-4 x 8 screws to detach the paper guide ass'y at the center of the printer and attach the fanfold paper guide (front) with these same screws.

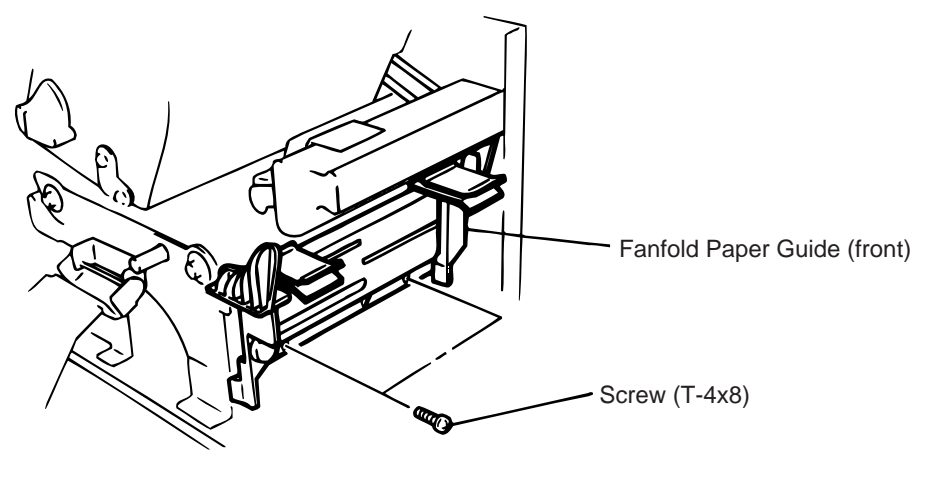

Fig. 3-15

3. Remove the FL-4 x 5 screws to detach the blind plate on the back of the printer and attach the fanfold paper guide (rear) with the same screws.

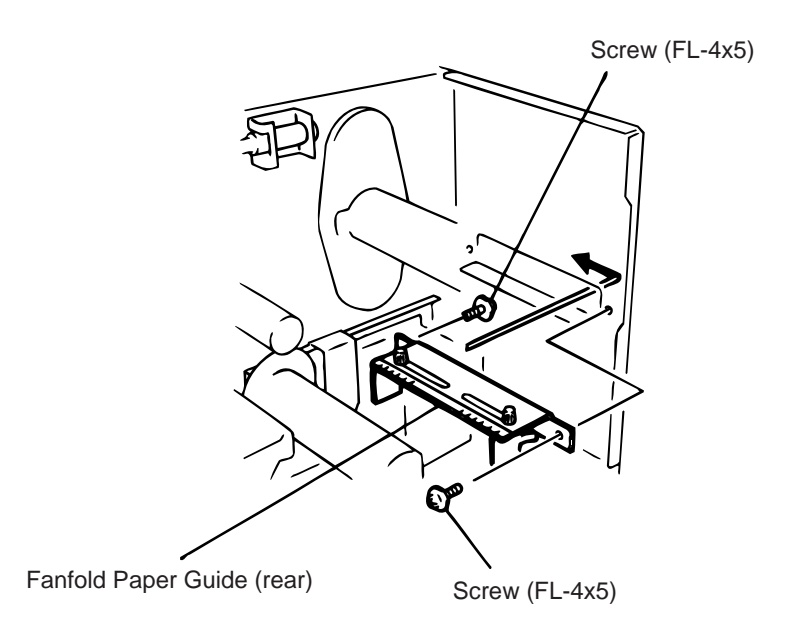

Fig. 3-16

## 4. MECHANISM DESCRIPTION

#### 4.1 Cutter Drive (Cutter mode)

The printer supplies DC +27 V to the cutter motor to rotate the cutter motor and clutch counter clockwise. The arm swings like a pendulum and moves the fixed slide cutter up and down to make a cut.

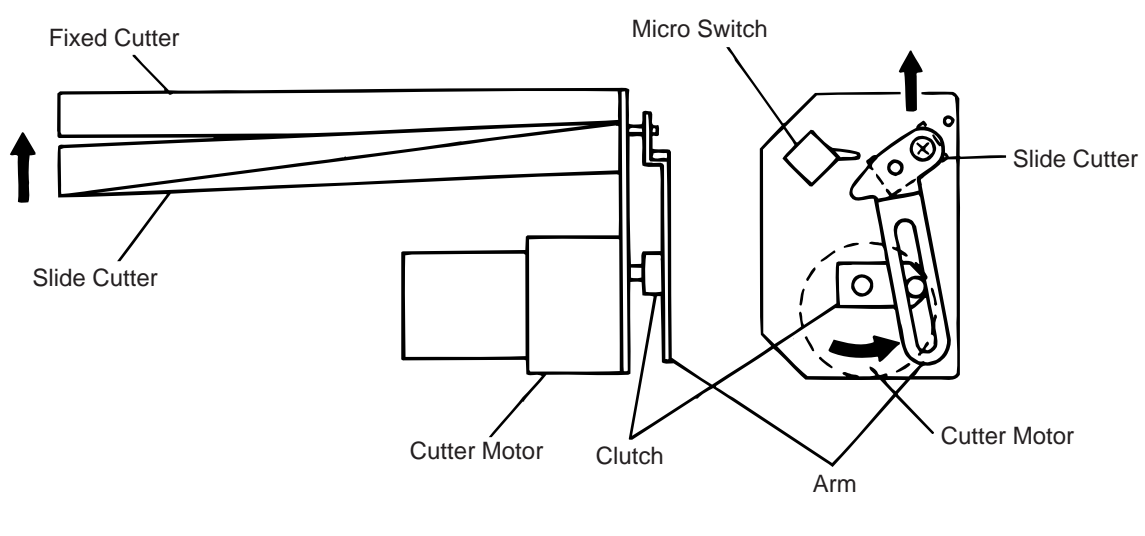

Fig. 4-1

After making a cut the arm turns the micro switch off and the cutter home position is detected. When the cutter does not return to the home position because of a paper jam, an error occurs and the next piece of paper will not be cut.

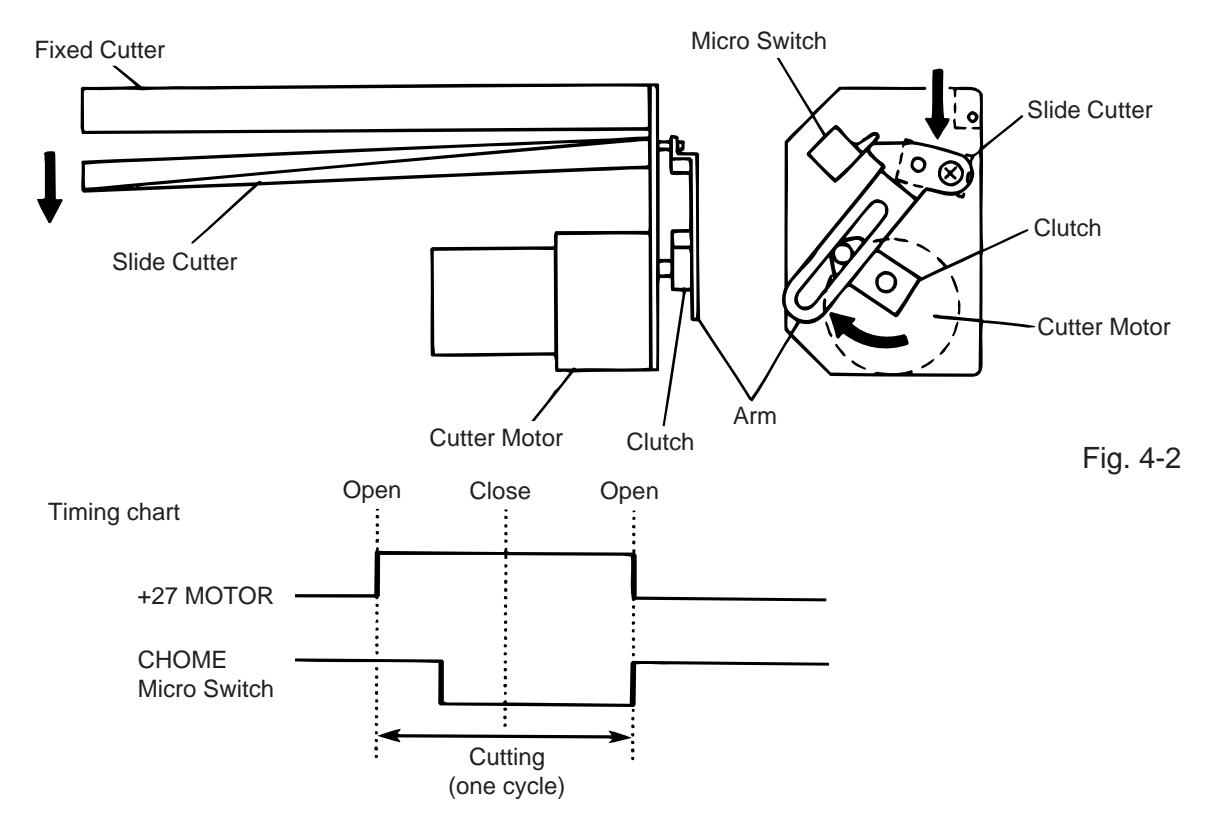

#### 4.2 Harness Wiring

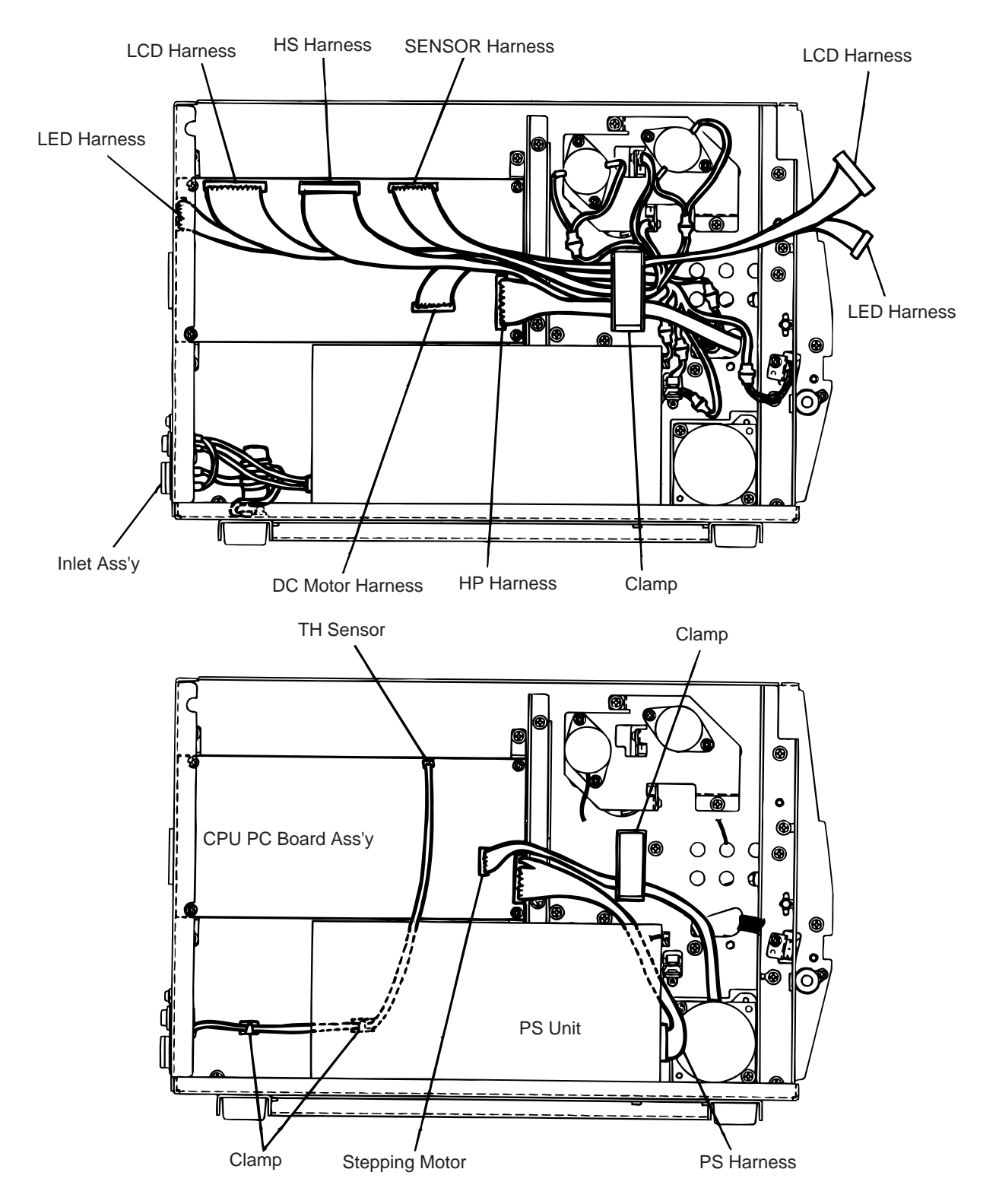

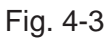

## 5. TROUBLESHOOTING

| Problems                   | Cause                                                                                                    | Solution                                                                                                    |
|----------------------------|----------------------------------------------------------------------------------------------------|----------------------------------------------------------------------------------------------------|
| Power is not turned<br>ON. | <ol> <li>Input voltage to the printer is not within<br/>the rated voltage.<br/>(Check by CN1 on the PS unit.)</li> <li>Output voltage from the printer is not<br/>within the rated voltage.<br/>(Check that the voltage between Pin 4<br/>and Pin 6 (GND) of CN2 on the PS unit<br/>is 27 V.<br/>And check the voltage between Pin 1<br/>and Pin 3 (GND) is 5 V.)</li> <li>CPU PC board is not applied with<br/>voltage.<br/>(Check the voltage between Pin 1 and<br/>Pin 3 (GND) of the CN18 on the CPU<br/>PC board is 27 V.)</li> <li>Failure of CPU PC board.</li> </ol> | <ul> <li>Replace the power cable or power inlet.</li> <li>Replace the PS unit.</li> <li>Replace the power harness.</li> <li>Replace the CPU PC board.</li> </ul>                                                                                                    |
| LED or LCD does not light. | <ol> <li>Failure of the LED board/LCD</li> <li>Failure of the LCD/LED harness</li> <li>Failure of the CPU PC board</li> </ol>                                                                                                    | <ul> <li>Replace the LED board/LCD.</li> <li>Replace the LCD/LED harness.</li> <li>Replace the CPU PC board.</li> </ul>                                                                                                    |
| Poor printing.             | <ol> <li>The print paper is of poor quality.</li> <li>Dirty print head</li> <li>The head lever fastens the print head<br/>incompletely.</li> <li>Alignment adjustment of the print head<br/>is improper.</li> </ol>                                                                                                    | <ul> <li>Use the media approved by TOSHIBA TEC.</li> <li>Clean the print head.</li> <li>Fasten the head lever completely.</li> <li>Re-adjust the head.</li> </ul>                                                                                                    |
| Printer does not print.    | <ol> <li>Print head failure</li> <li>Connection of the print head connector<br/>is incomplete, a bad contact, or broken<br/>wires.</li> <li>Failure in the rewinding/feeding of the<br/>ribbon.</li> <li>Failure of the CPU PC board</li> <li>Failure of the software</li> <li>Failure of the printer cable</li> </ol>                                                                                                    | <ul> <li>Replace the print head.</li> <li>Connect the harness completely, or replace the harness.</li> <li>Replace the ribbon rewind motor, ribbon feed motor or CPU PC board.</li> <li>Replace the CPU PC board.</li> <li>Check the program.</li> <li>Replace the printer cable.</li> </ul> |

| Problems            | Cause                                                                                                    | Solution                                                                                                    |
|---------------------|----------------------------------------------------------------------------------------------------|----------------------------------------------------------------------------------------------------|
| Dot missing         | <ol> <li>Broken element of print head</li> <li>Broken wires of print head cable</li> <li>Failure of the CPU PC board</li> </ol>                                                                                                    | <ul> <li>Replace the print head.</li> <li>Replace the print head harness.</li> <li>Replace the CPU PC board.</li> </ul>                                                                                                    |
| Blurred print       | <ol> <li>Poor quality of media.</li> <li>Dust is attached to the media.</li> </ol>                                                                                                    | <ul> <li>Use only TOSHIBA TEC specified media.</li> <li>Clean the print head and remove the dust from the media.</li> </ul>                                                                                                    |
| Ribbon wrinkle      | <ol> <li>Poor quality of the ribbon</li> <li>Ribbon is not rewound or fed smoothly.</li> </ol>                                                                                                    | <ul> <li>Use only TOSHIBA TEC specified ribbon.</li> <li>Replace the ribbon rewind motor or ribbon feed motor.</li> </ul>                                                                                                    |
| Ribbon end error    | <ol> <li>Poor quality of the ribbon</li> <li>Improper voltage applied to the ribbon<br/>end sensor</li> <li>Failure of the ribbon end sensor</li> <li>Failure of the circuit which controls<br/>the ribbon end sensor.</li> </ol>                                                                                                    | <ul> <li>Use only TOSHIBA TEC specified ribbon.</li> <li>Refer to page 2-3 to adjust the ribbon end sensor.</li> <li>Replace the ribbon end sensor.</li> <li>Replace the CPU PC board.</li> </ul>                                                                                                    |
| Label feed failure  | <ol> <li>Paper is not set properly.</li> <li>Paper of poor quality</li> <li>Improper adjustment of the feed gap<br/>sensor or black mark sensor.</li> <li>Failure of the feed gap sensor or black<br/>mark sensor</li> <li>Labels cannot be stripped off the<br/>backing paper or the backing paper<br/>with labels cannot be wound properly.</li> <li>The cutter mechanism is not installed<br/>properly.</li> <li>Failure of the stepping motor</li> </ol> | <ul> <li>Set the paper properly.</li> <li>Use the paper approved by<br/>TOSHIBA TEC.</li> <li>Re-adjust the sensor.</li> <li>Replace the feed gap sensor or<br/>black mark sensor.</li> <li>Replace the take-up motor or CPU<br/>PC board.</li> <li>Install the cutter mechanism<br/>properly.</li> <li>Replace the stepping motor or<br/>CPU PC board.</li> </ul> |
| Communication error | <ol> <li>Failure of the communication cable</li> <li>Failure of the RS-232C connector</li> <li>Failure of the communication<br/>connector</li> <li>Failure of the PC or application<br/>software</li> <li>Failure of the CPU PC board</li> </ol>                                                                                                    | <ul> <li>Replace the cable.</li> <li>Replace the connector.</li> <li>Replace the connector.</li> <li>Modify the program.</li> <li>Replace IC4 (MC145407).<br/>If the trouble is not solved, replace<br/>the CPU PC board.</li> </ul>                                                                                                    |

#### TABLE OF CONTENTS

Page

| 6. | DIA | G. TEST | OPERATION                                                 |
|----|-----|---------|-----------------------------------------------------------|
|    | 6.1 | OUTLIN  | NE OF THE DIAG. TEST OPERATION                            |
|    | 6.2 | SELF T  | EST MODE                                                  |
|    |     | 6.2.1   | Maintenance Counter Printing                              |
|    |     | 6.2.2   | Automatic Diagnostic Printing                             |
|    | 6.3 | PARAN   | IETER SETTING MODE6-12                                    |
|    |     | 6.3.1   | Feed Length Fine Adjustment                               |
|    |     | 6.3.2   | Cut/Strip Position Fine Adjustment6-15                    |
|    |     | 6.3.3   | Back Feed Length Fine Adjustment6-16                      |
|    |     | 6.3.4   | X Axis Fine Adjustment6-21                                |
|    |     | 6.3.5   | Print Tone Fine Adjustment6-23                            |
|    |     | 6.3.6   | Character Code Selection                                  |
|    |     | 6.3.7   | Font Zero Selection                                       |
|    |     | 6.3.8   | Control Code Selection                                    |
|    |     | 6.3.9   | Ribbon Type Selection                                     |
|    |     | 6.3.10  | Ribbon Motor Drive Voltage Fine Adjustment                |
|    |     | 6.3.11  | Strip Wait Status Setting                                 |
|    |     | 6.3.12  | Inreshold Manual Fine Adjustment for                      |
|    |     | C O 4 O | the Black Mark Sensor                                     |
|    |     | 0.3.13  | the East Cap Sensor                                       |
|    |     | 6211    | Life Feed Gap Selisor                                     |
|    |     | 0.3.14  | Motor Type Selection 6-36                                 |
|    |     | 6316    | Furo Font Code Selection 6-37                             |
|    |     | 6317    | Transmission Control Mode Selection 6-38                  |
|    |     | 6318    | Reset selection when the INPLIT • PRIME Signal is ON 3-39 |
|    | 64  | TEST F  | PRINT MODE 6-40                                           |
|    | 0.1 | 641     | Normal Test Print 6-40                                    |
|    |     | 6.4.2   | Process Test Print                                        |
|    | 6.5 | SENSC   | R SETTING MODE                                            |
|    |     | 6.5.1   | Thermistor Check                                          |
|    |     | 6.5.2   | Black Mak Sensor Adjustment6-48                           |
|    |     | 6.5.3   | Feed Gap Sensor Adjustment                                |
|    |     | 6.5.4   | Paper End Setting for Black Mark Sensor                   |
|    |     | 6.5.5   | Paper End Setting for Feed Gap Sensor                     |
|    | 6.6 | RAM C   | LEAR MODE                                                 |
|    |     | 6.6.1   | Maintenance Counter Clear6-54                             |
|    |     | 6.6.2   | Parameter Clear                                           |

#### CAUTION:

- 1. This manual may not be copied in whole or in part without prior written permission of TOSHIBA TEC.
- 2. The contents of this manual may be changed without notification.
- 3. Please refer to your local Authorized Service representative with regard to any queries you may have in this manual.
# 6. DIAG. TEST OPERATION

# 6.1 OUTLINE OF THE DIAG. TEST OPERATION

In system mode the diag. test operation is used to diagnose the printer and to set the parameters by using the **[FEED]**, **[RESTART]** and **[PAUSE]** keys on the operation panel. Diag. test operation (Type I) is started from the power off state and the parameter setting (Type II) is started while the printer is on-line or printing. For further details, please refer to the corresponding pages.

**NOTE:** Every size in this manual is written in millimeter. To obtain the size in inch, divide by 25.4.

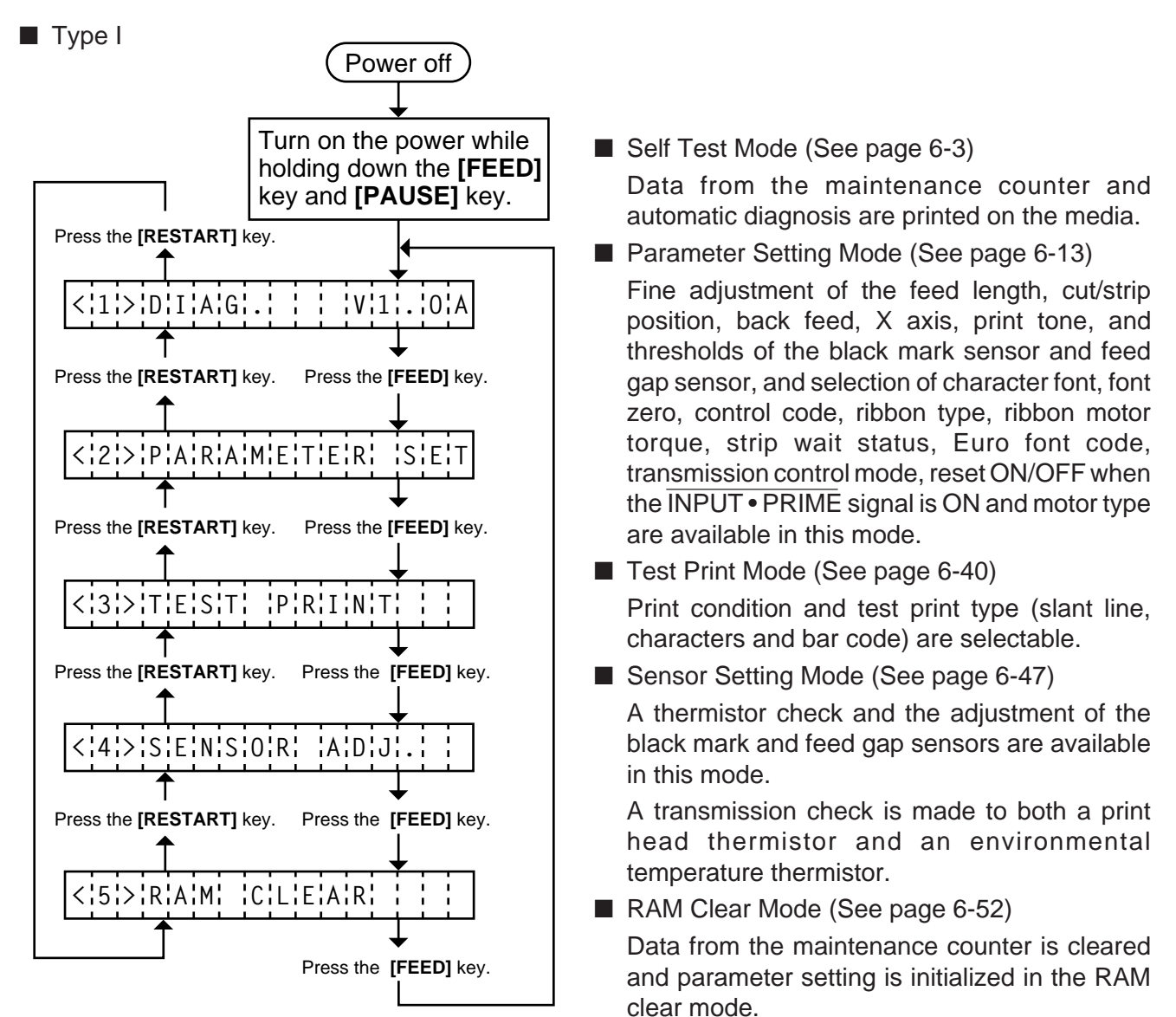

In system mode the [FEED], [RESTART] and [PAUSE] keys function as described below.

| Key Name      | Function                                                                                                    |
|---------------|----------------------------------------------------------------------------------------------------|
| [FEED] key    | Used to start the system mode as a <b>[PAUSE]</b> key does. Used to select the parameter mode or to fine adjust the parameters in the negative direction ( - ). |
| [RESTART] key | Used to select the parameter mode or to fine adjust the parameters in the positive direction (+)                                                                |
| [PAUSE] key   | Used to start the system mode as a <b>[FEED]</b> key does and to select the parameter mode. Used as an enter key.                                               |

# Type II

The parameter setting such as feed length fine adjustment or cut/strip position fine adjustment can be changed while the printer is on-line or printing. Pressing the **[PAUSE]** key causes the printer to enter parameter setting mode. Reset mode is provided for this procedure to cancel the steps which follow the **[PAUSE]** key without turning the power off.

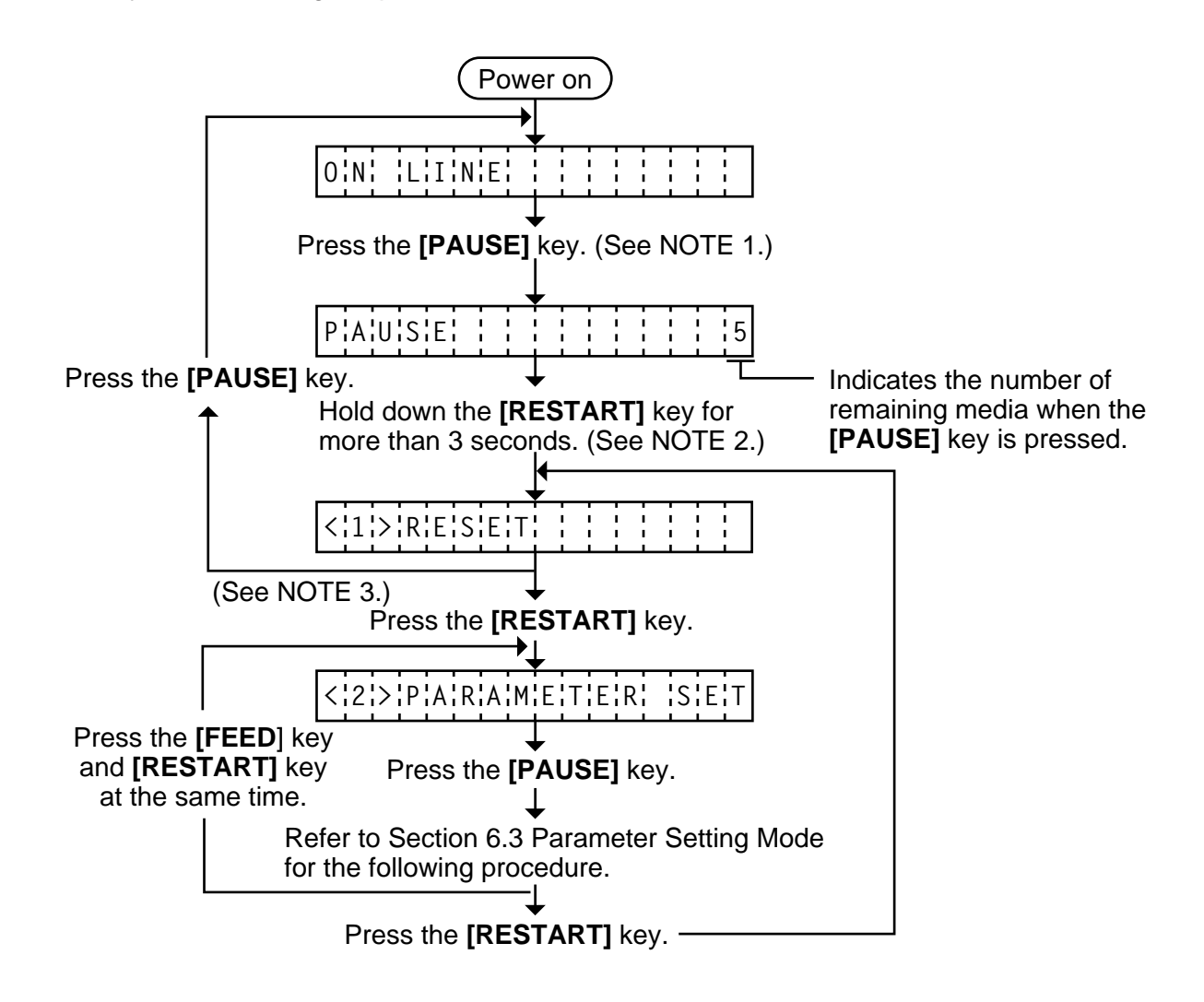

**NOTES:** 1. Pressing the **[PAUSE]** key during printing causes the printer to pause printing and show the number of remaining media.

2. If the **[RESTART]** key is released within 3 seconds, the printer will resume printing because the **[RESTART]** key is activated.

3. Since the reset is performed when terminating this mode, the printer cancels the remaining media and returns to on-line mode. This reset will not clear the changed parameter settings.

# 6.2 SELF TEST MODE

In self test mode the printer status is printed in two types of sample print.

### 6.2.1 Maintenance Counter Printing

The data from 1 to 31 on a sample print is printed. This data is the printer status and the value set in the parameter setting mode.

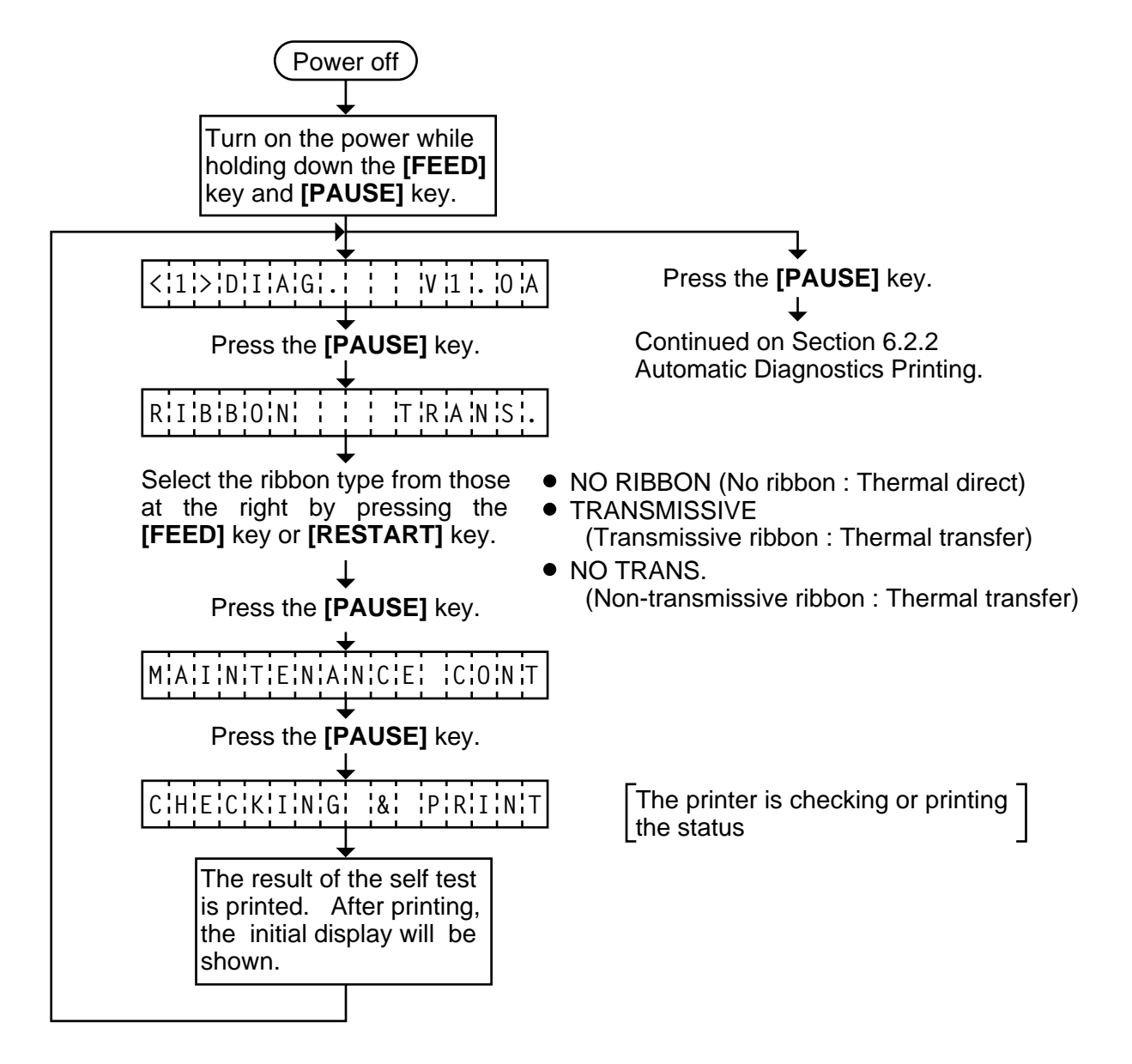

- **NOTES:** 1. If the maintenance counter printing results in an error, the printer will display the error message and stop printing. The error status can be cleared by the **[PAUSE]** key, however, the display will return to the initial display "<1> DIAG. V1.0A". Printing is not automatically resumed after the error is cleared.
  - 2. Both label and tag paper can be used for printing.

Fig. 6-1

| <ul> <li>Sample Print<br/>[Print Condition]</li> <li>Preset count</li> <li>Print speed</li> <li>Sensor</li> <li>Printing method</li> <li>Supply length</li> <li>Issuing mode</li> </ul> |  | 1<br>6"/sec.<br>No sensor<br>Thermal transfer<br>50 mm<br>Batch printing<br>(without rewinder) | $\begin{array}{c} (1) & - \\ (2) & - \\ (3) & - \\ (4) & - \\ (5) & - \\ (5) & - \\ (5) & - \\ (6) & - \\ (7) & - \\ (8) & - \\ (9) & - \\ (11) & - \\ (12) & - \\ (11) & - \\ (12) & - \\ (11) & - \\ (12) & - \\ (11) & - \\ (12) & - \\ (11) & - \\ (12) & - \\ (12) & - \\ (20) & - \\ (20)$ | TL FEED<br>FEED<br>PRINT<br>CUT<br>HEAD U/D<br>RIBBON<br>SOLENOID<br>232C ERR<br>SYS ERR 0<br>PW FAIL 0<br>FONT [PC-8<br>CODE [ESC<br>RIBN [TRAM<br>RIBN ADJ.]<br>STATUS [0<br>THRESHOL<br>THRESHOL<br>THRESHOL<br>KANJI [TYP<br>MOTOR [TY<br>EURO COD<br>DTR/RTS [I<br>INPUT PRIM | 1882.3km<br>20.5km<br>15.0km<br>148150<br>170<br>32h<br>0h<br>1<br>850] [0]<br>C LF NUL]<br>NS.]<br>[PC] +0 +0 [PC]<br>NS.]<br>[PC] +0 +0 [PC]<br>D R1.0V<br>_D T 1.4V<br>PE1]<br>YPE2]<br>DE B0H<br>DTR]<br>ME [ON] | [PC]<br>FEED<br>CUT<br>BACK<br>TONE(T)<br>TONE(D)<br>[KEY]<br>FEED<br>CUT<br>BACK<br>TONE(T)<br>TONE(D)<br>X ADJ.<br>KEY]+0 +0 | +10.0mm<br>-5.0mm<br>+3.0mm<br>+3step<br>+5step<br>+5.0mm<br>-1.5mm<br>+0.5mm<br>+0step<br>+1step<br>+35.0mm | (14)<br>(15)<br>(17)<br>(18)<br>(20)<br>(21)<br>(22)<br>(23)<br>(24) |
|----------------------------------------------------------------------------------------------------|--|------------------------------------------------------------------------------------------------|----------------------------------------------------------------------------------------------------|----------------------------------------------------------------------------------------------------|----------------------------------------------------------------------------------------------------|----------------------------------------------------------------------------------------------------|----------------------------------------------------------------------------------------------------|----------------------------------------------------------------------|
|----------------------------------------------------------------------------------------------------|--|------------------------------------------------------------------------------------------------|----------------------------------------------------------------------------------------------------|----------------------------------------------------------------------------------------------------|----------------------------------------------------------------------------------------------------|----------------------------------------------------------------------------------------------------|----------------------------------------------------------------------------------------------------|----------------------------------------------------------------------|

### 1) Maintenance Counter

| <i>.</i> |                           |                                                                  |                |
|----------|---------------------------|------------------------------------------------------------------|----------------|
| #        | Item                      | Count Condition                                                  | Range          |
| (1)      | Total media distance      | Counted when the feed motor drives to feed, print and issue the  | 0.0 ~ 3200.0   |
|          | covered                   | media. (Counted also during ribbon save operation and back       | km             |
| (2)      | Media distance covered    | feed.) [See NOTE 2.]                                             | 0.0 ~ 200.0 km |
| (3)      | Print distance            | Counted while printing. (Feeding and issuing media, and ribbon   | 0.0 ~ 200.0 km |
|          |                           | saving operation are not counted.) [See NOTE 2.]                 |                |
| (4)      | Cut count                 | Counts every cut. [See NOTE 3.]                                  | 0 ~ 1000000    |
|          |                           |                                                                  | times          |
| (5)      | Head up and down count    | Counts every up and down of the print head using the solenoid    | 0 ~ 2000000    |
|          |                           | for ribbon save operation. (Up+Down=1 count) [See NOTE 3.]       | times          |
| (6)      | Ribbon motor driving time | Counts when the ribbon motor drives to feed, print and issue the | 0 ~ 2000 hours |
|          |                           | media. (The driving time is not counted during ribbon saving     |                |
|          |                           | operation, but is during back feed.) [See NOTE 4.]               |                |
| (7)      | Solenoid driving time     | Counted during ribbon saving operation. [See NOTE 4.]            | 0 ~ 1000 hours |
|          |                           |                                                                  |                |
| (8)      | RS-232C hardware error    | Counted when a parity, overrun or framing error occurs. [See     | 0 ~ 255 times  |
|          | count                     | NOTE 5.]                                                         |                |
| (9)      | System error count        | Counted when a zero-dividing error occurs or undefined command   | 0 ~ 15 times   |
|          |                           | is retrieved.                                                    |                |
| (10)     | Momentary power failure   | Counts the number of times the power restores while the CPU is   | 0 ~ 15 times   |
|          | count                     | busy after reset.                                                |                |

NOTES: 1. Item from (2) through (10) are initialized to "0" after RAM clear.

- 2. If the distance is 8.2 m or less, it is rounded down and no data is added to the memory at power off.
- 3. If the count is 31 counts or less, it is rounded down and no data is added to the memory at power off.
- 4. If the driving time is 32 sec. or less, it is rounded down and no data is added to the memory at power off.
- 5. When a sent command results in an error, the same number as the data capacity of the command is counted by byte.

# 2) Parameters

| #    | Item                                 | Contents                                                 |  |  |
|------|--------------------------------------|----------------------------------------------------------|--|--|
|      | Character code selection             | PC-850 : PC-850                                          |  |  |
| (11) |                                      | PC-8 : PC-8                                              |  |  |
|      | Font zero selection                  | 0 : No slash used.                                       |  |  |
|      |                                      | Ø : Slash used.                                          |  |  |
| (12) | Control code selection               | AUTO : Automatic selection                               |  |  |
|      |                                      | ESC LF NUL : ESC LF NUL mode                             |  |  |
|      |                                      | { } : Mainframe mode                                     |  |  |
|      |                                      | 1B 1C 1D : Manual                                        |  |  |
| (13) | Ribbon type selection                | TRANS. : Transmissive ribbon                             |  |  |
|      |                                      | NON TRANS. : Non-transmissive ribbon                     |  |  |
| (14) | Feed length fine adjustment          | -50.0 mm to +50.0 mm                                     |  |  |
| (19) | (PC), (KEY)                          |                                                          |  |  |
| (15) | Cut/strip position fine adjustment   | -50.0 mm to +50.0 mm                                     |  |  |
| (20) | (PC), (KEY)                          |                                                          |  |  |
| (16) | Back feed length fine adjustment     | -9.9 mm to +9.9 mm                                       |  |  |
| (21) | (PC), (KEY)                          |                                                          |  |  |
| (17) | Print tone fine adjustment           | -10 step to +10 step                                     |  |  |
| (22) | (Thermal transfer ) (PC), (KEY)      |                                                          |  |  |
| (18) | Print tone fine adjustment           | -10 step to +10 step                                     |  |  |
| (23) | (Thermal direct) (PC), (KEY)         |                                                          |  |  |
| (24) | X axis fine adjustment               | -99.5 mm to +99.5 mm                                     |  |  |
| (25) | Threshold manual fine adjustment for | 0.0V to 4.0 V                                            |  |  |
|      | the black mark sensor                |                                                          |  |  |
| (26) | Threshold manual fine adjustment for | 0.0V to 4.0 V                                            |  |  |
|      | the feed gap sensor                  |                                                          |  |  |
| (27) | Ribbon Motor                         | -15 Strip to +0 Step                                     |  |  |
| (28) | STATUS                               | 1: Strip wait status is not sent to the PC.              |  |  |
|      |                                      | 2: Strip wait status is sent to the PC.                  |  |  |
| (29) | Kanji code type                      | TYPE1: Windows code                                      |  |  |
|      | (Not supported by QQ/QP models)      | TYPE2: Original code                                     |  |  |
| (30) | MOTOR                                | TYPE1: SANYO motor                                       |  |  |
|      |                                      | TYPE2: NMB motor                                         |  |  |
| (31) | EURO font code setting               | 20H to FFH                                               |  |  |
| (32) | Transmission Control Mode            | DTR: READY/BUSY (DTR) protocol (DTR/DSR)                 |  |  |
|      |                                      | RTS: READY/BUSY (RTS) protocol (RTS/CTS)                 |  |  |
| (33) | Reset selection when the             | ON: The printer will restore to the initial status.      |  |  |
|      | INPUT • PRIME signal is ON.          | OFF: The printer will not restore to the initial status. |  |  |

# 6.2.2 Automatic Diagnostic Printing

The data from (1) to (9) on a sample print is printed.

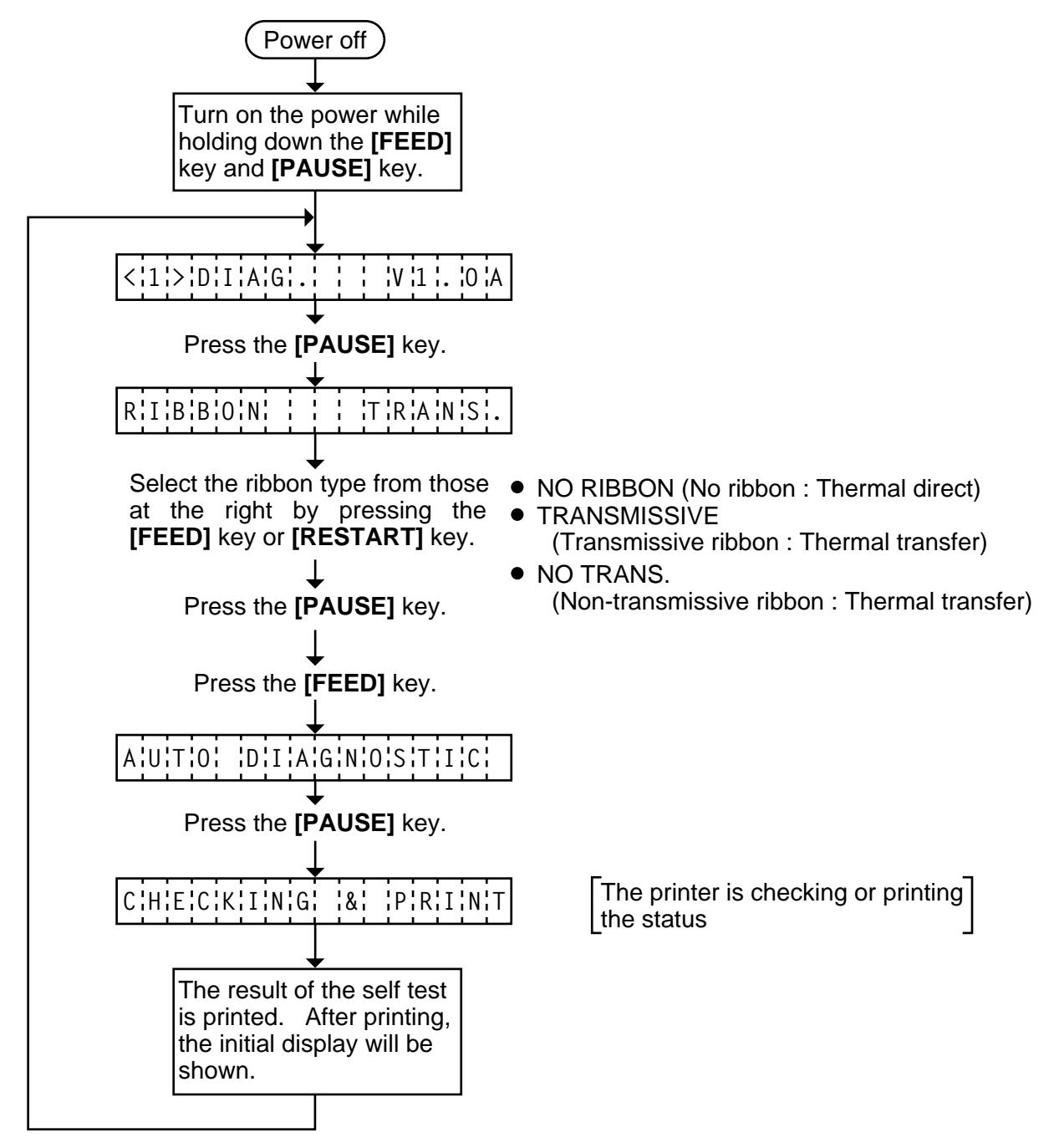

**NOTES:** 1. If the automatic diagnosis printing results in an error, the printer will display the error message and stop printing. The error status can be cleared by the **[PAUSE]** key, however, the display will return to the initial display "<1> DIAG. V1.0A". Printing is not automatically resumed.

2. Both label and tag paper can be used for printing.

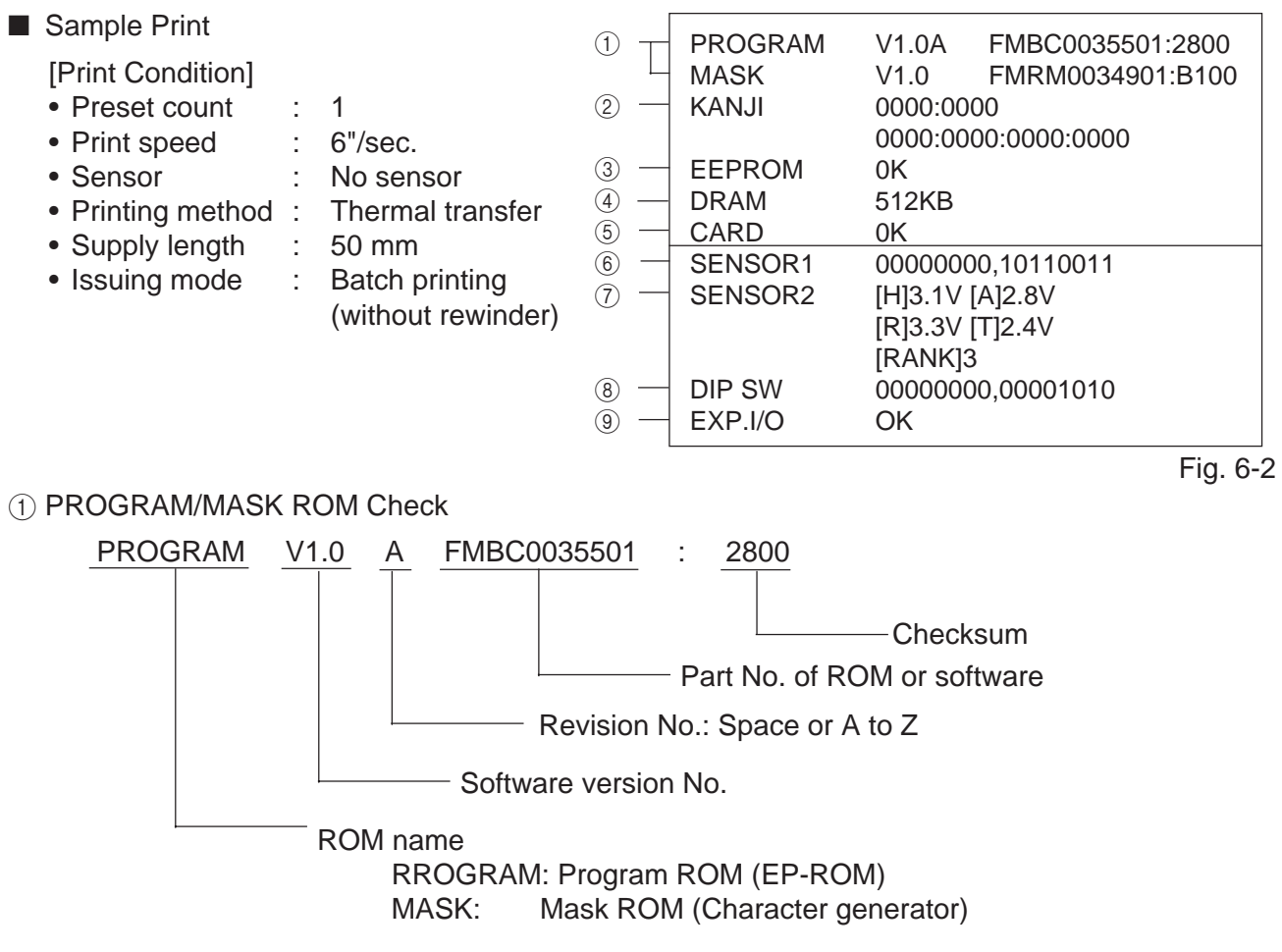

- **NOTES:** 1. Software version No., part No. of ROM and checksum vary according to the software version of PROGRAM/MASK ROM.
  - 2. The last two digits of the checksum are usually 0.
- 2 KANJI ROM Check

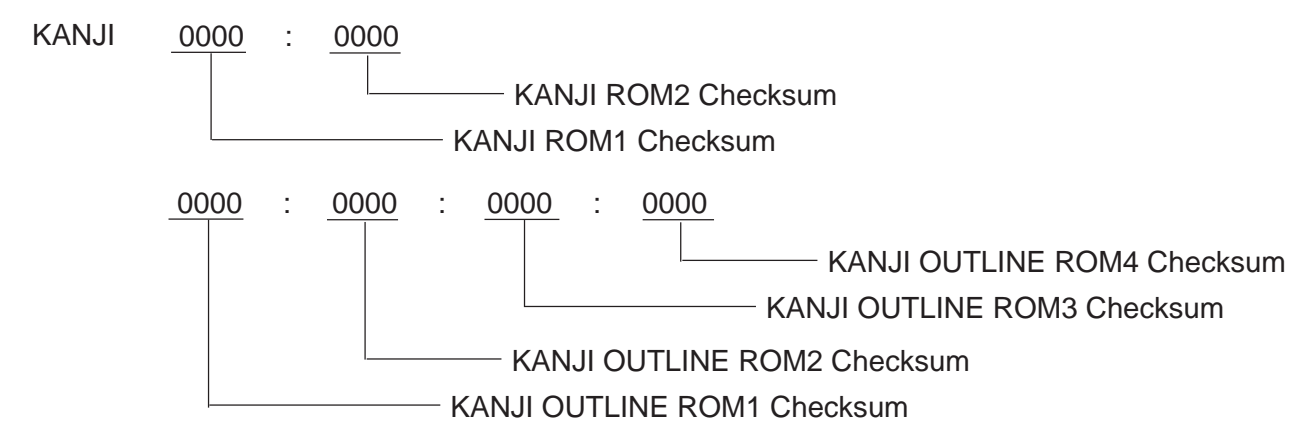

- **NOTES:** 1. Checksum varies according to the software version.
  - 2. When the KANJI ROM or KANJI OUTLINE ROM is not installed, the checksum becomes "0000".
  - 3. The last two digits of the checksum are not 0.

# ③ EEPROM Check

 EEPROM
 OK

 Read/write check
 OK: Data in the check area can be properly read/written.

 NG: Data in the check area cannot be properly read/written.

 EEPROM: Backup memory

# ④ DRAM Check

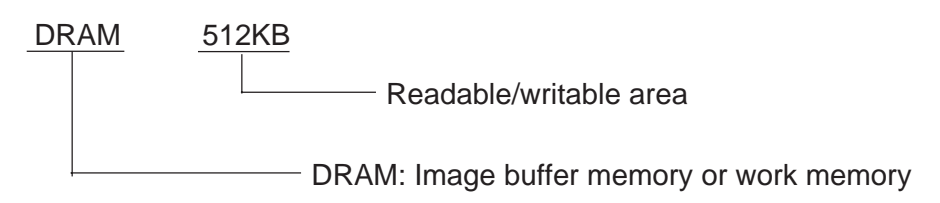

- **NOTE:** 1. If an error is detected during DRAM check, the display of readable/writable area will stop when the error occurs.
- 5 Flash Memory Card Check

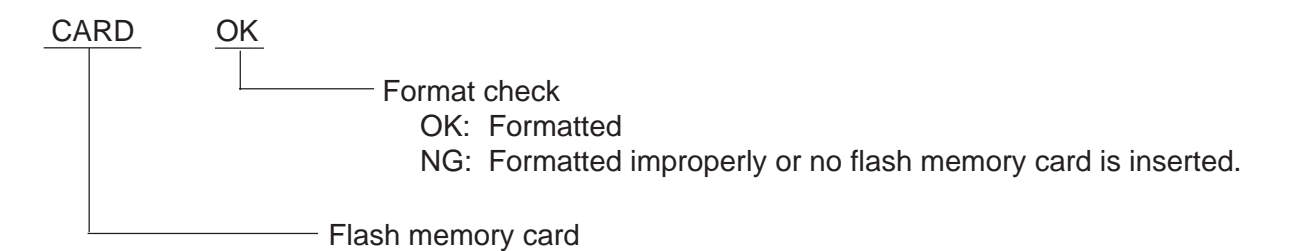

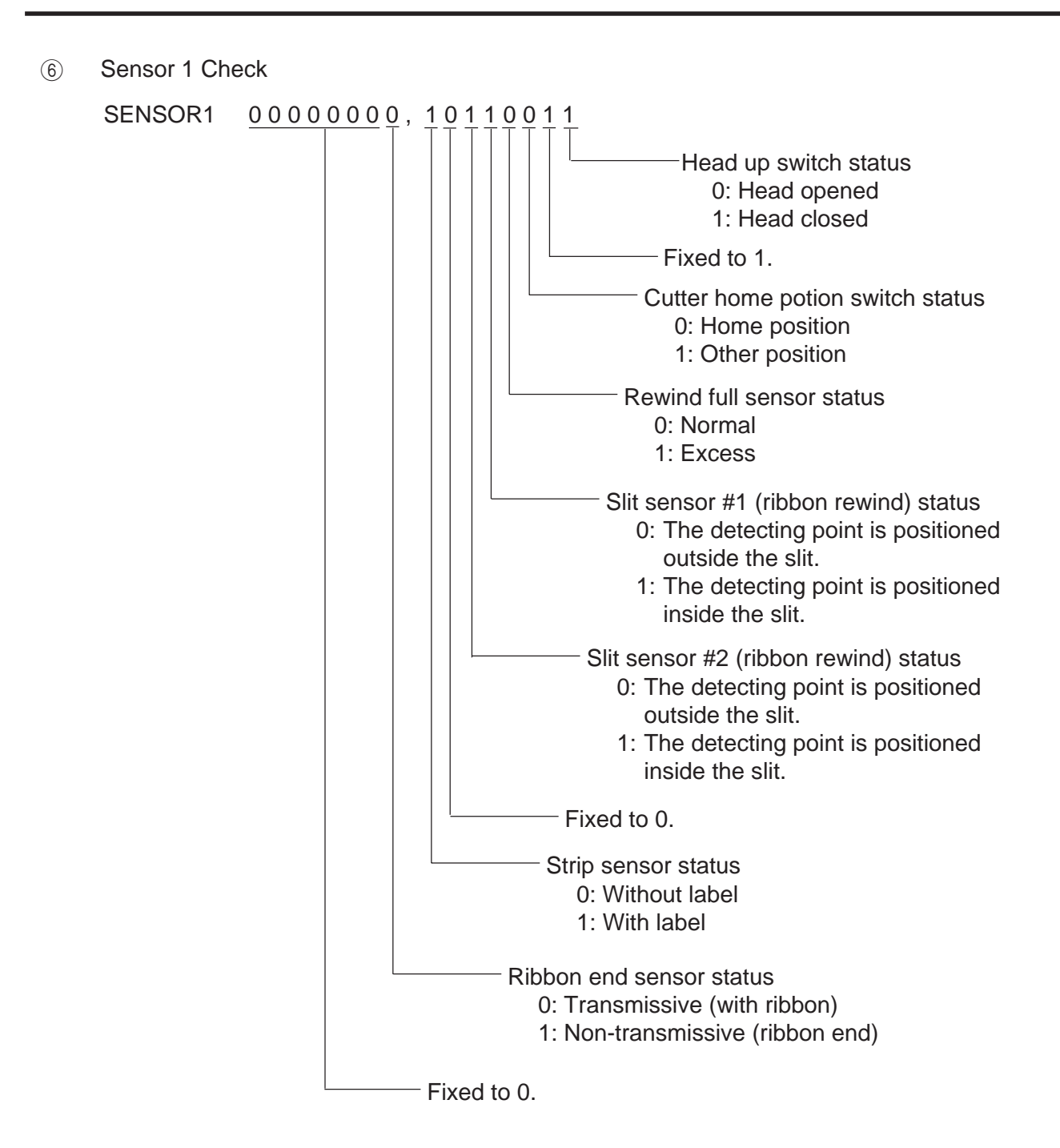

Print status content description of each sensor/switch

| Sensor/Switch                                                  | Print status content description                                                                                                    |  |  |  |  |  |
|----------------------------------------------------------------|----------------------------------------------------------------------------------------------------|--|--|--|--|--|
| Head up switch                                                 | Indicates whether the print head is opened or closed.                                                                                                    |  |  |  |  |  |
| Cutter home position switch                                    | Indicates whether the cutter is at the home position or not.                                                                                                    |  |  |  |  |  |
| Rewind full sensor                                             | Indicates whether the media is wound to peak capacity on the built<br>in take-up spool or not.                                                                                                    |  |  |  |  |  |
| Slit sensor #1 (ribbon rewind)<br>Slit sensor #2 (ribbon feed) | Controls ribbon motor rotation by detecting the slit on the ribbon rewind motor and the ribbon feed motor. Indicates the position of the slit sensor.                                                                                                    |  |  |  |  |  |
| Strip sensor                                                   | Indicates the existence of label in strip mode. When no label is detected (0), the subsequent label is issued, when a label is detected (1), the subsequent label will not be issued until the current label is removed.                                                            |  |  |  |  |  |
| Ribbon end sensor                                              | The display of the ribbon end sensor only shows whether the ribbon<br>is transmissive or non-transmissive. The status of the ribbon end<br>detection differs according to the parameter setting. The following<br>table shows the parameter settings in the parameter setting mode. |  |  |  |  |  |
|                                                                | Type of ribbon<br>Ribbon end sensor                                                                                                    |  |  |  |  |  |
|                                                                | Transmissive With ribbon Ribbon end                                                                                                    |  |  |  |  |  |
|                                                                | Non-transmissive Ribbon end With ribbon                                                                                                    |  |  |  |  |  |

⑦ SENSOR2 Check

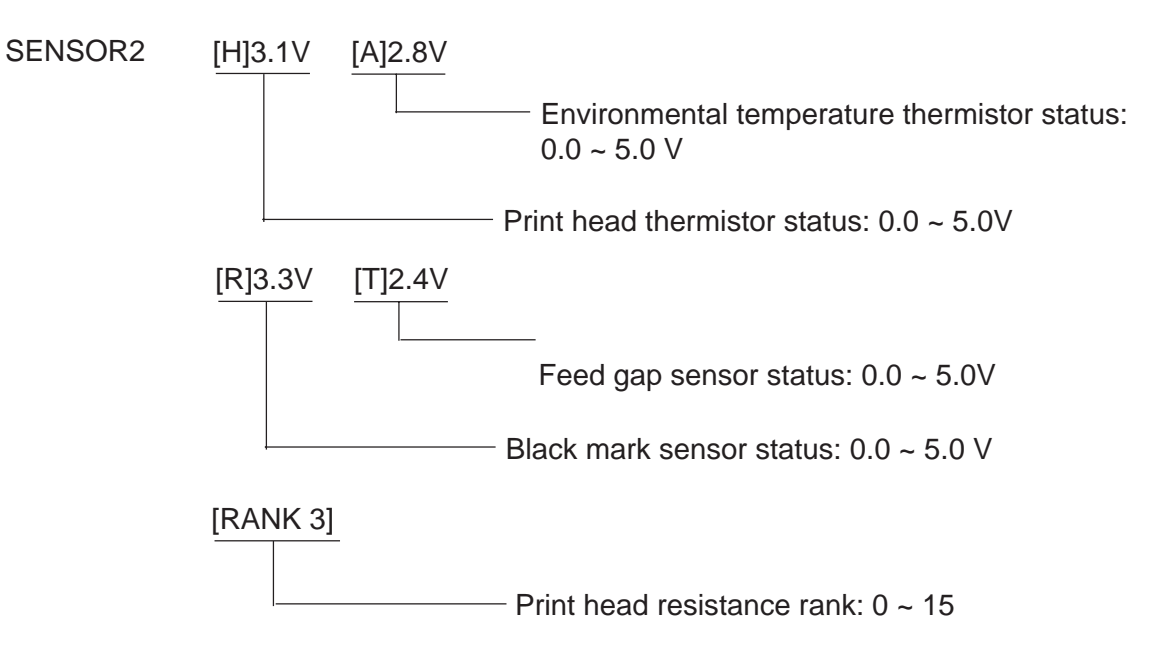

(8) DIP SW Check

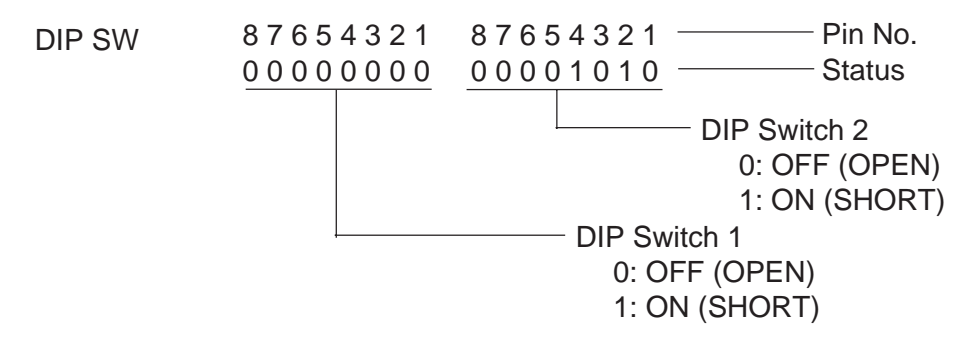

**NOTE:** The DIP switch 1-7 is to be set to 0 (OFF : OPEN) regardless of setting item.

9 EXP. I/O Check

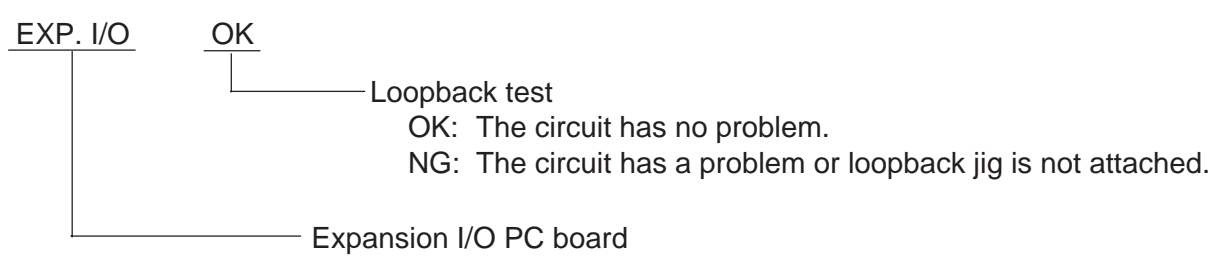

For the loopback test, connect a jig as shown below and check HIGH output / HIGH input and LOW output / LOW input.

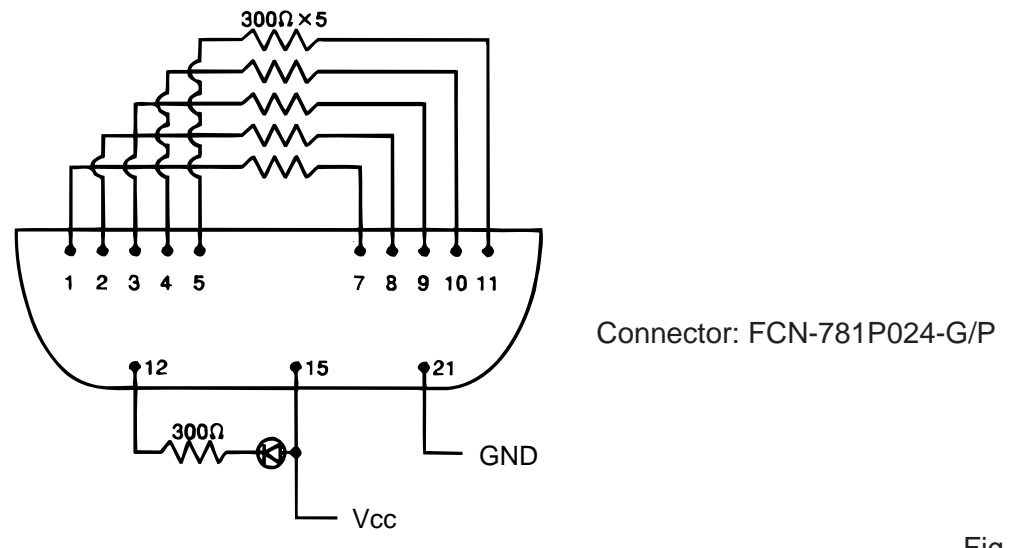

Fig. 6-3

# 6.3 PARAMETER SETTING MODE

The following items are set in the parameter setting mode. The values set in this mode are printed on the sample print of the maintenance counter. Setting procedure and functions are provided below.

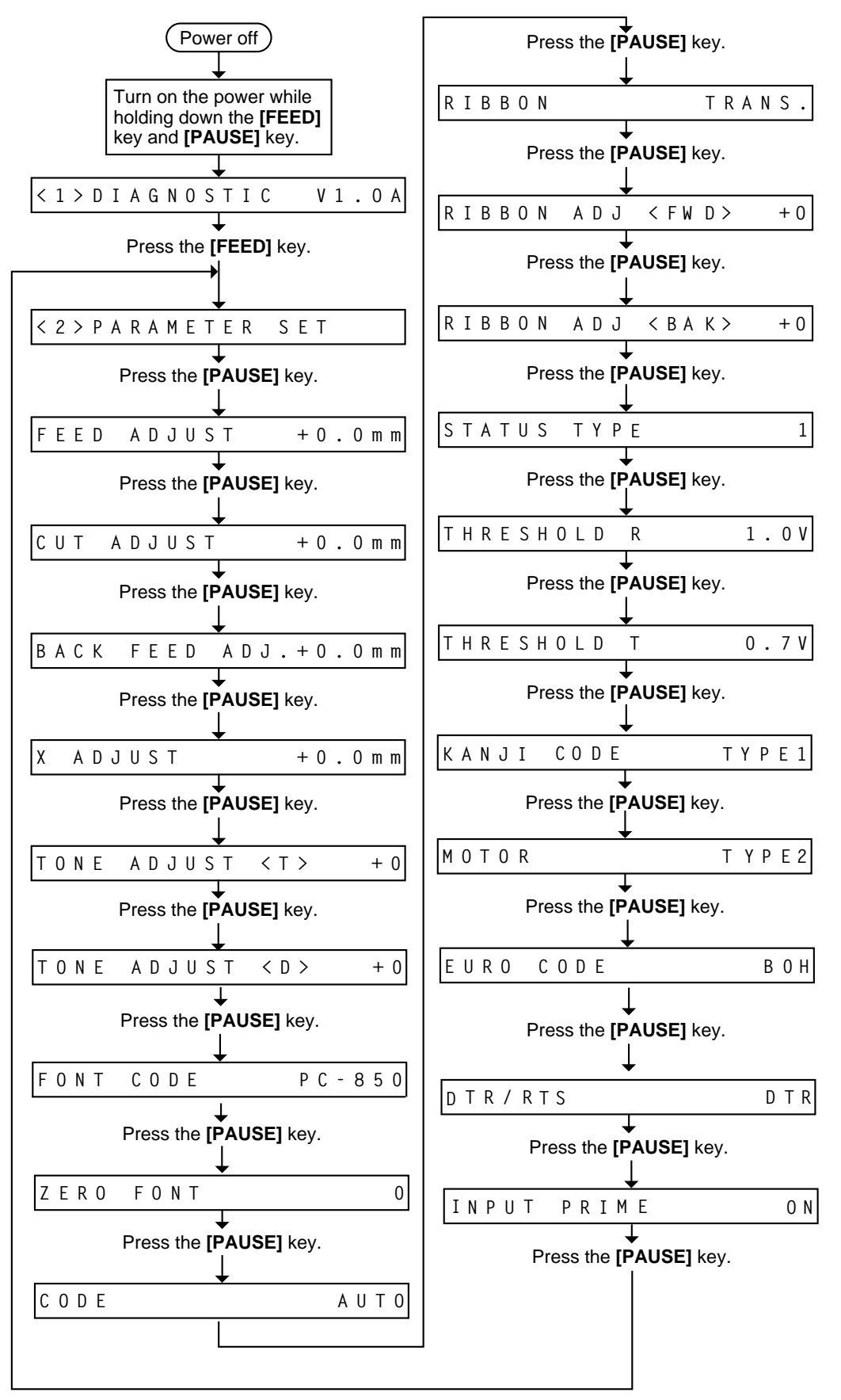

Parameter Setting Mode Table

| Mode Name                   | Function                                                                     |  |  |  |  |
|-----------------------------|------------------------------------------------------------------------------|--|--|--|--|
| FEED ADJUST                 | Using this parameter the feed length is fine adjusted.                       |  |  |  |  |
| CUT ADJUST                  | Using this parameter the cut position or strip position is fine adjusted.    |  |  |  |  |
| BACK FEED ADJ.              | Using this parameter the back feed length from the cut/strip position to the |  |  |  |  |
|                             | home position is fine adjusted.                                              |  |  |  |  |
| X ADJUST                    | This setting is used to finely adjust print position in the X axis.          |  |  |  |  |
| TONE ADJUST <t></t>         | Using this parameter the print tone is fine adjusted. The longer the print   |  |  |  |  |
| (Thermal transfer printing) | pulse width, the darker the print tone becomes. The shorter, the lighter the |  |  |  |  |
| TONE ADJUST <d></d>         | print tone becomes.                                                          |  |  |  |  |
| (Thermal direct printing)   |                                                                              |  |  |  |  |
| FONT CODE                   | The character code either PC-850 or PC-8 is selected.                        |  |  |  |  |
| ZERO FONT                   | The font zero either 0 or $\emptyset$ is selected.                           |  |  |  |  |
| CODE                        | The command code out of AUTO, ESC/LF/NUL, or { I } is selected.              |  |  |  |  |
| RIBBON                      | Ribbon type either transmissive or non-transmissive is selected.             |  |  |  |  |
| RIBBON ADJ <fwd></fwd>      | Using this parameter the torque of the ribbon motors is fine adjusted.       |  |  |  |  |
| (Ribbon feed motor)         |                                                                              |  |  |  |  |
| RIBBON ADJ <bak></bak>      |                                                                              |  |  |  |  |
| (Ribbon feed motor)         |                                                                              |  |  |  |  |
| STATUS TYPE                 | Whether or not the strip wait status (05H) is sent in response to the status |  |  |  |  |
|                             | request command from the PC is selectable.                                   |  |  |  |  |
| THRESHOLD R                 | The threshold of the black mark sensor is manually fine adjusted.            |  |  |  |  |
| THRESHOLD T                 | The threshold of the feed gap sensor is manually fine adjusted.              |  |  |  |  |
| MOTOR                       | The stepping motor type is selected.                                         |  |  |  |  |
| KANJI CODE                  | Kanji code either Windows code or original code is selected.                 |  |  |  |  |
|                             | (Not supported by QQ/QP models.)                                             |  |  |  |  |
| EURO CODE                   | EURO code is selected from 20H to FFH.                                       |  |  |  |  |
| DTR/RTS                     | Transmission Control mode is selected from DTR or RTS.                       |  |  |  |  |
| INPUT PRIME                 | Reset ON/OFF when the INPUT • PRIME signal on is selected.                   |  |  |  |  |

### 6.3.1 Feed Length Fine Adjustment

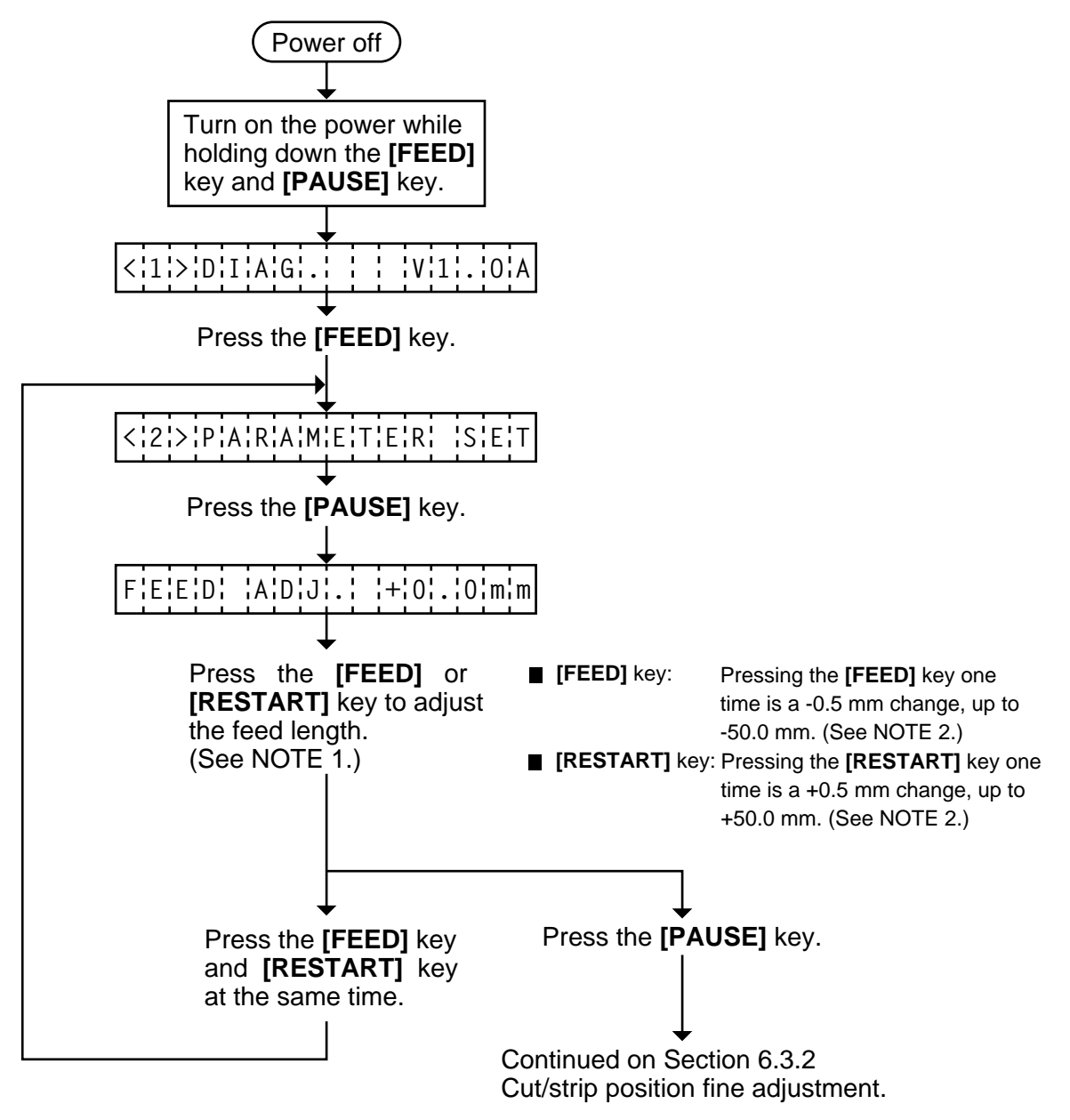

- **NOTES:** 1. Holding the **[FEED]** key or **[RESTART]** key down for more than 0.5 seconds enables a fast forward.
  - 2. Max. fine adjustment ±50.0 mm = Key fine adjustment value (±50.0 mm) + PC fine adjustment value (±50.0 mm)

When the value reaches the maximum, the value remains unchanged even if the subsequent fine adjustment is performed.

3. A changed feed value is stored in memory by pressing the **[PAUSE]** key.

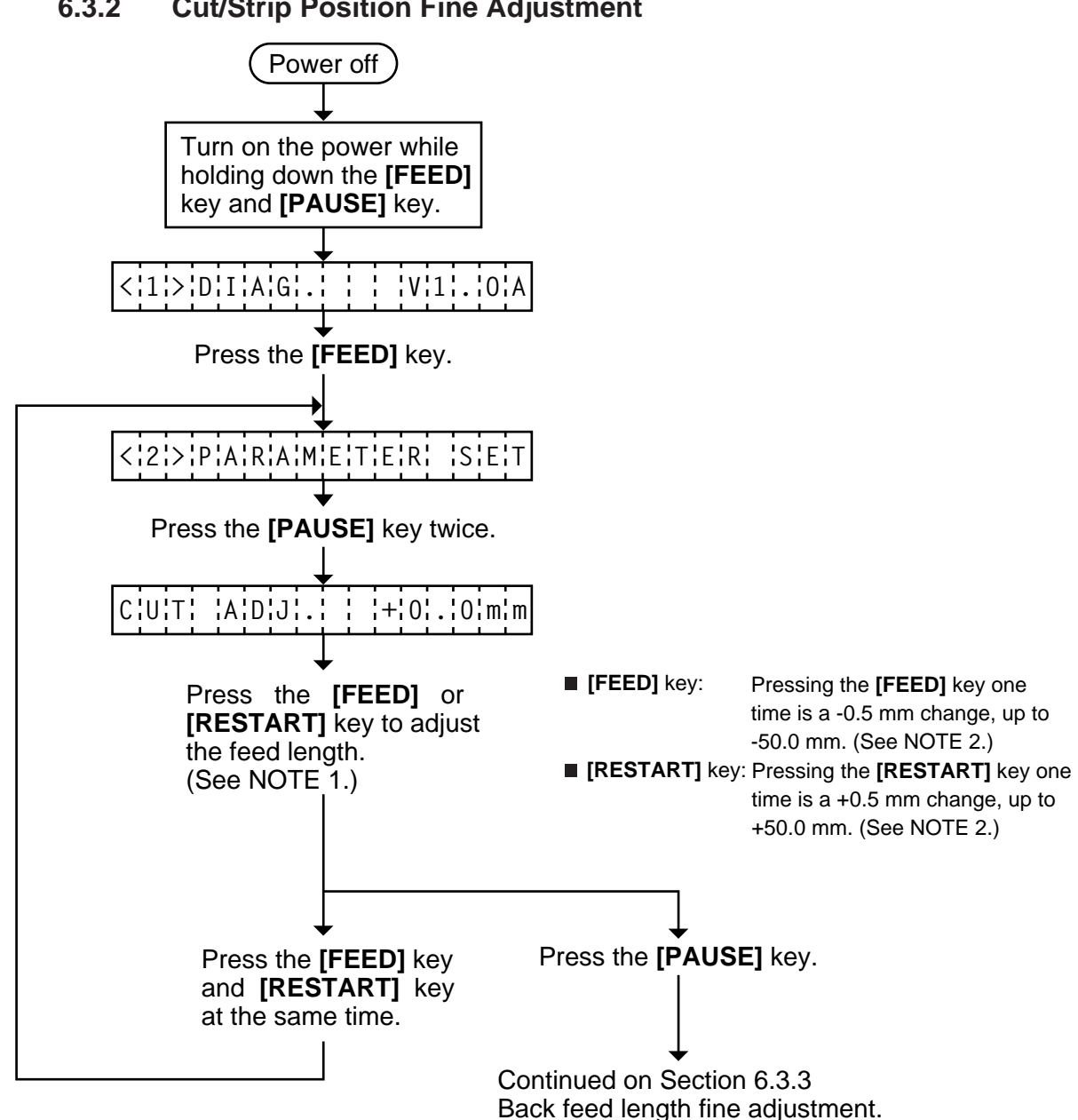

#### 6.3.2 **Cut/Strip Position Fine Adjustment**

- NOTES: 1. Holding the [FEED] key or [RESTART] key down for more than 0.5 seconds enables a fast forward.
  - 2. Max. fine adjustment ±50.0 mm = Key fine adjustment value (±50.0 mm) + PC fine adjustment *value (±50.0 mm)*

When the value reaches the maximum, the value remains unchanged even if a subsequent fine adjustment is performed.

- 3. A changed cut/strip position value is stored in memory by pressing the [PAUSE] key.
- 4. When using label with length of less than 38 mm, calculate the cut position fine adjustment value using the expression provided on page 6-18.

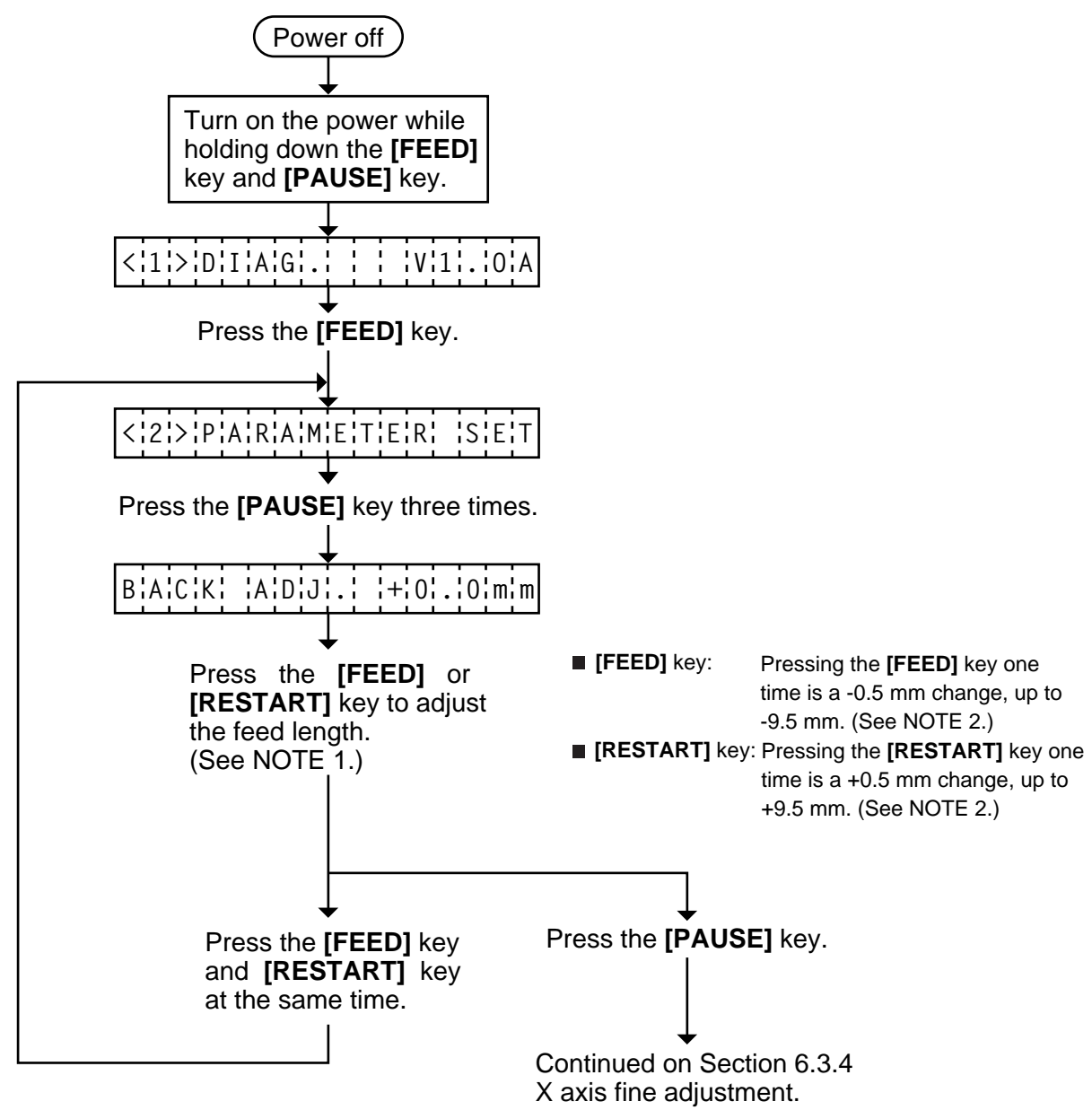

# 6.3.3 Back Feed Length Fine Adjustment

- **NOTES:** 1. Holding the **[FEED]** key or **[RESTART]** key down for more than 0.5 seconds enables a fast forward.
  - 2. Max. fine adjustment ±9.9 mm = Key fine adjustment value (±9.5 mm) + PC fine adjustment value (±9.9 mm)

When the value reaches the maximum, the value remains unchanged even if the subsequent fine adjustment is performed.

3. A changed back feed value is stored in memory by pressing the [PAUSE] key.

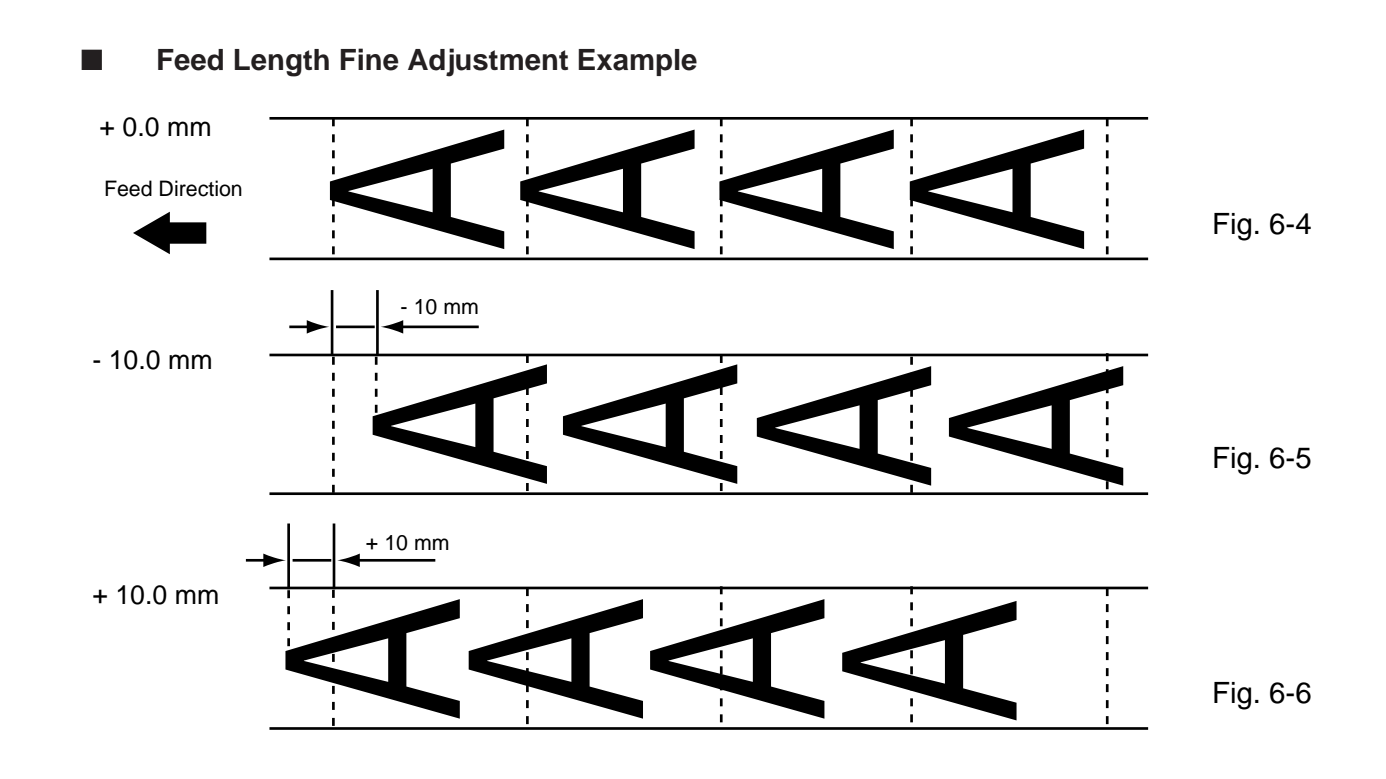

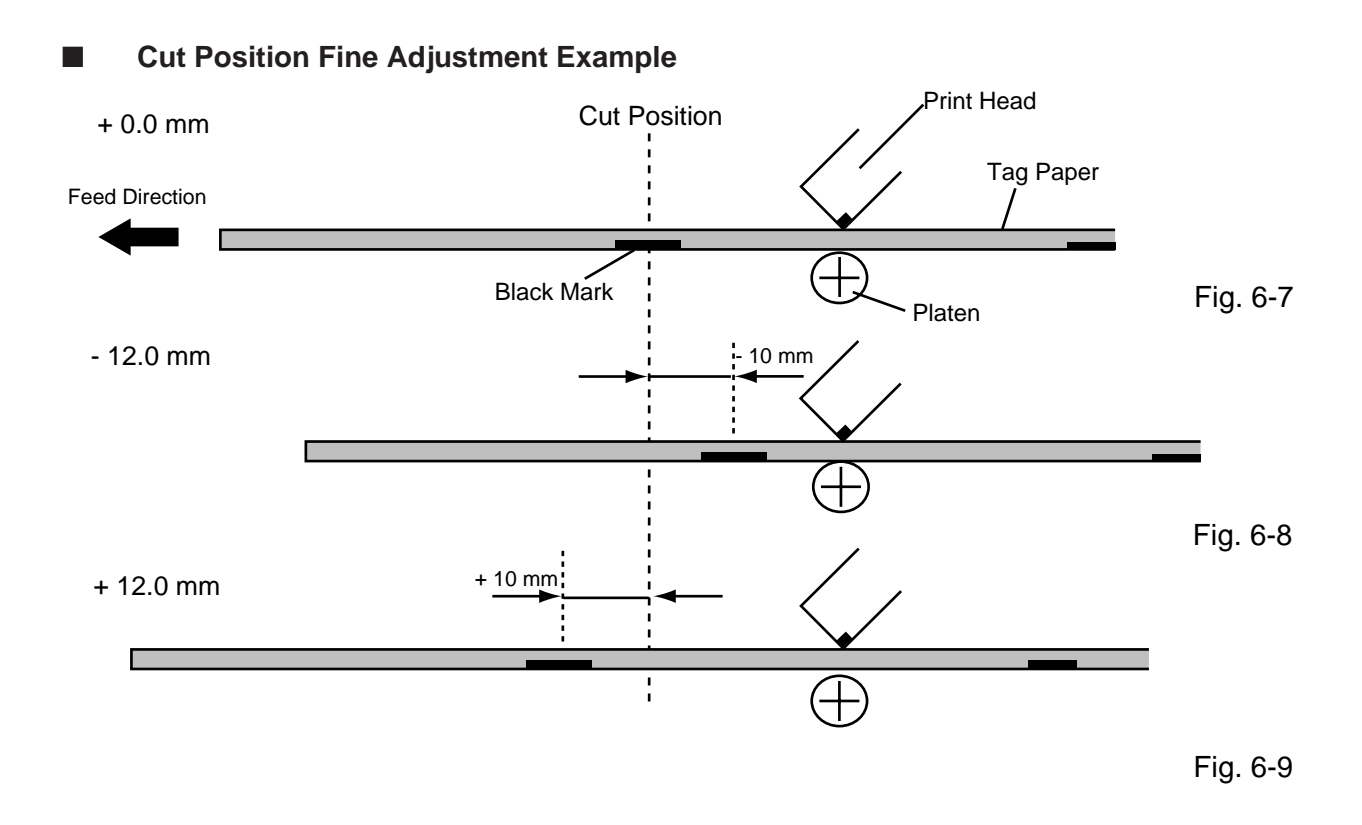

### ■ When using a label with a length of less than 38 mm :

### Case 1

Conditions: Issue command [ESC]XS, feed command [ESC]T and eject command [ESC]IB are received. Label pitch: 38.0 mm or less, with cut, feed gap sensor, cut position fine adjustment value  $\pm 10$  mm or less, and issue mode set to C (cut). When the above conditions are all met, the issue operation in cut issue mode is as follows:

(1) Head lifted  $\rightarrow$  (2) Forward feed to the cut position  $\rightarrow$  (3) Head lowered  $\rightarrow$  (4) Cut  $\rightarrow$ 

(5) Head lifted  $\rightarrow$  (6) Backfeed to the home position  $\rightarrow$  (7) Head lowered.

### Case 2

Generally the minimum label length which is available in cut mode is 38.0 mm. When using a label with a length of less than 38 mm, the edge of the label may be caught on the print head during back feed to the print start position after cutting the label gap, causing a improper print start position.

In this case set the cut position fine adjustment value after calculating the value using the following formula so that the unprinted label returns to the correct print start position.

However, use of this method will leave one or two printed label(s) between the print head and the cutter. Feed or print the label(s) to remove them.

(a) Formula for cut position fine adjustment value

Cut position fine adjustment value

- = (the number of labels left between the print head and the cutter) x (span of label)
- = (32.8 mm/label length) x (span of label)
  - \* Omit the decimals of the value obtained by dividing 32.8 mm by the label length for one unit.
- (example) Span of label : 30.0 mm, Label length : 24.0 mm

(32.8 mm/30.0 mm) x 30.0 mm = 1 x 30.0 mm = +30.0 mm

#### (b) Example

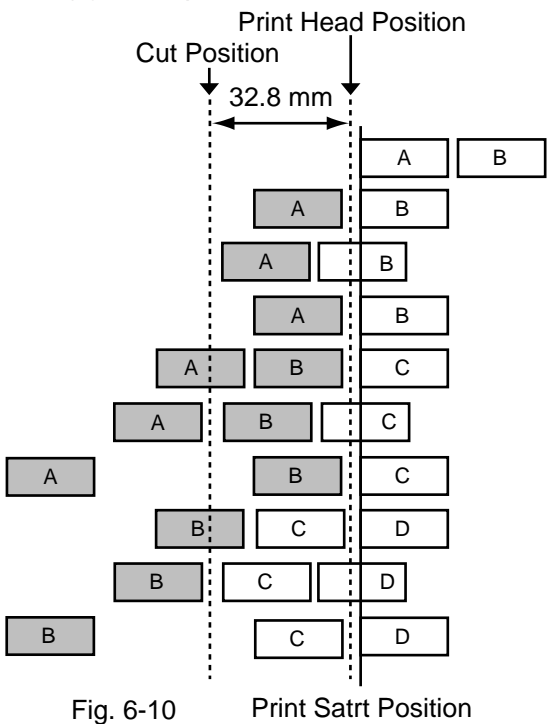

(1) Idling

- 2 Printing the first label (A) is completed.
- ③ Label A is fed to the cut position and the front gap is cut.
- (4) Label B is fed in the reverse direction to the print start position.
- (5) Printing the second label (B) is completed.
- ⑥ Label B is fed to the cut position and the front gap is cut.
- ⑦ Label C is fed in the reverse direction to the print start position.
- (8) To take away label B, label (C) is fed.
- ③ Label B is fed to the cut position and the front gap is cut.
- 1 Label D is fed in the reverse direction to the print start position.

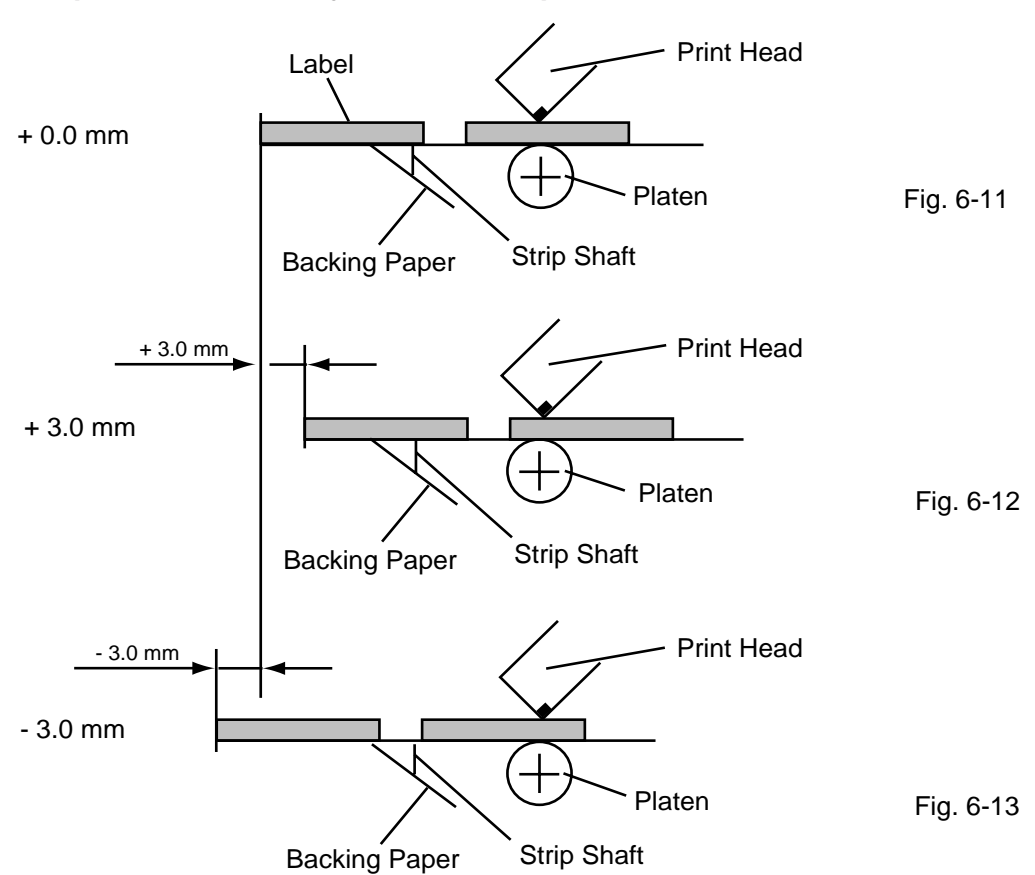

### Strip Position Fine Adjustment Example

**NOTE:** The print stop position when printing the label in strip mode varies according to label length for the strip mode printing stops so that the edge of the strip shaft is 4 mm from the middle of the gap. This is because the gap length is programmed as 2 mm. When the gap length is 5 mm or more, the effective print length should be set to the value obtained by subtracting 2 mm from the label pitch, that is, set the gap length to 2 mm. If the print format hangs over the gap as a result, correct the print start position. If the print stop position is improper, refer to Section 6.3.2 and make a fine adjustment.

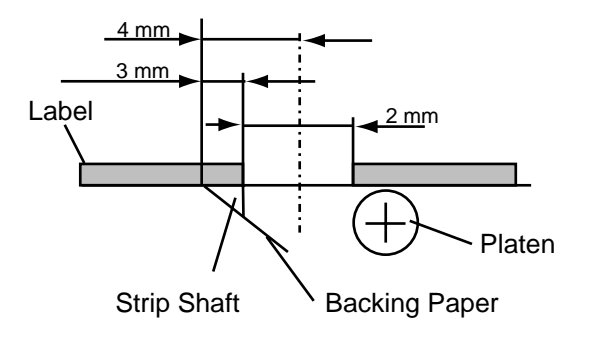

Fig. 6-14

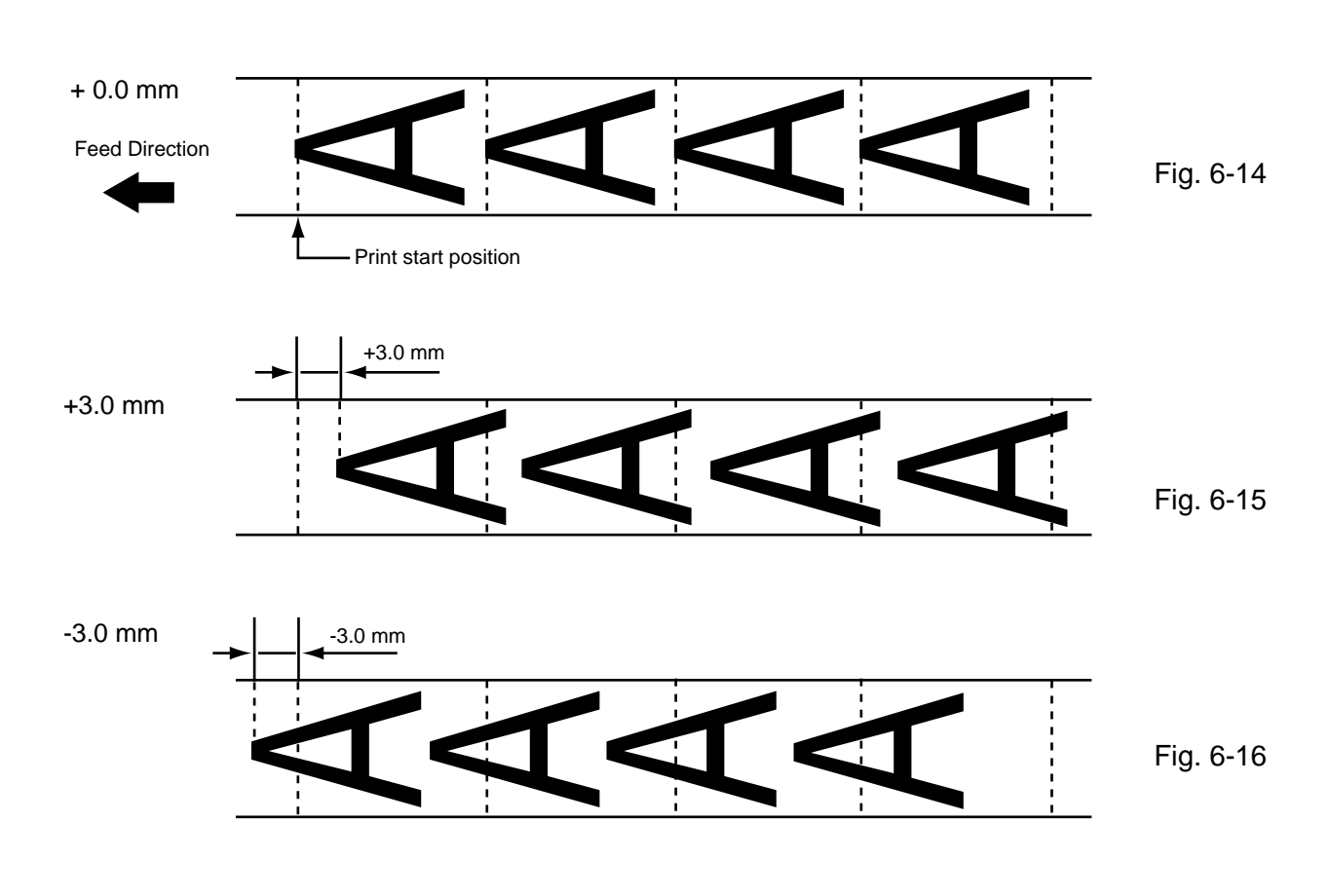

# Back Feed Length Fine Adjustment Example

# 6.3.4 X Axis Fine Adjustment

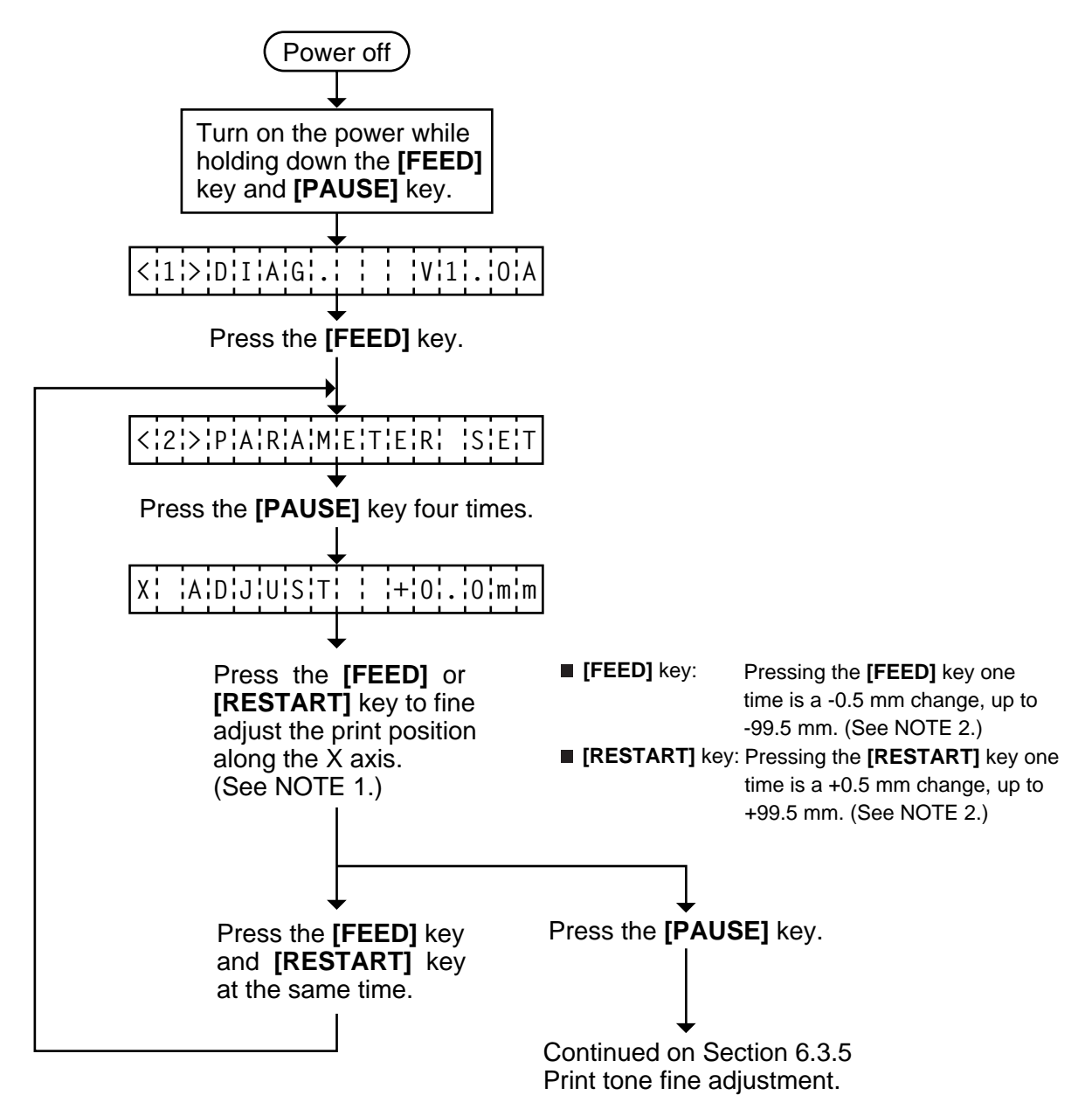

# **NOTES:** 1. Holding the **[FEED]** key or **[RESTART]** key down for more than 0.5 seconds enables a fast forward.

- 2. Max. fine adjustment ±99.5 mm = X axis value When the value reaches the maximum, the value remains unchanged even if the subsequent fine adjustment is performed.
- 3. A changed X axis is stored in memory by pressing the **[PAUSE]** key.

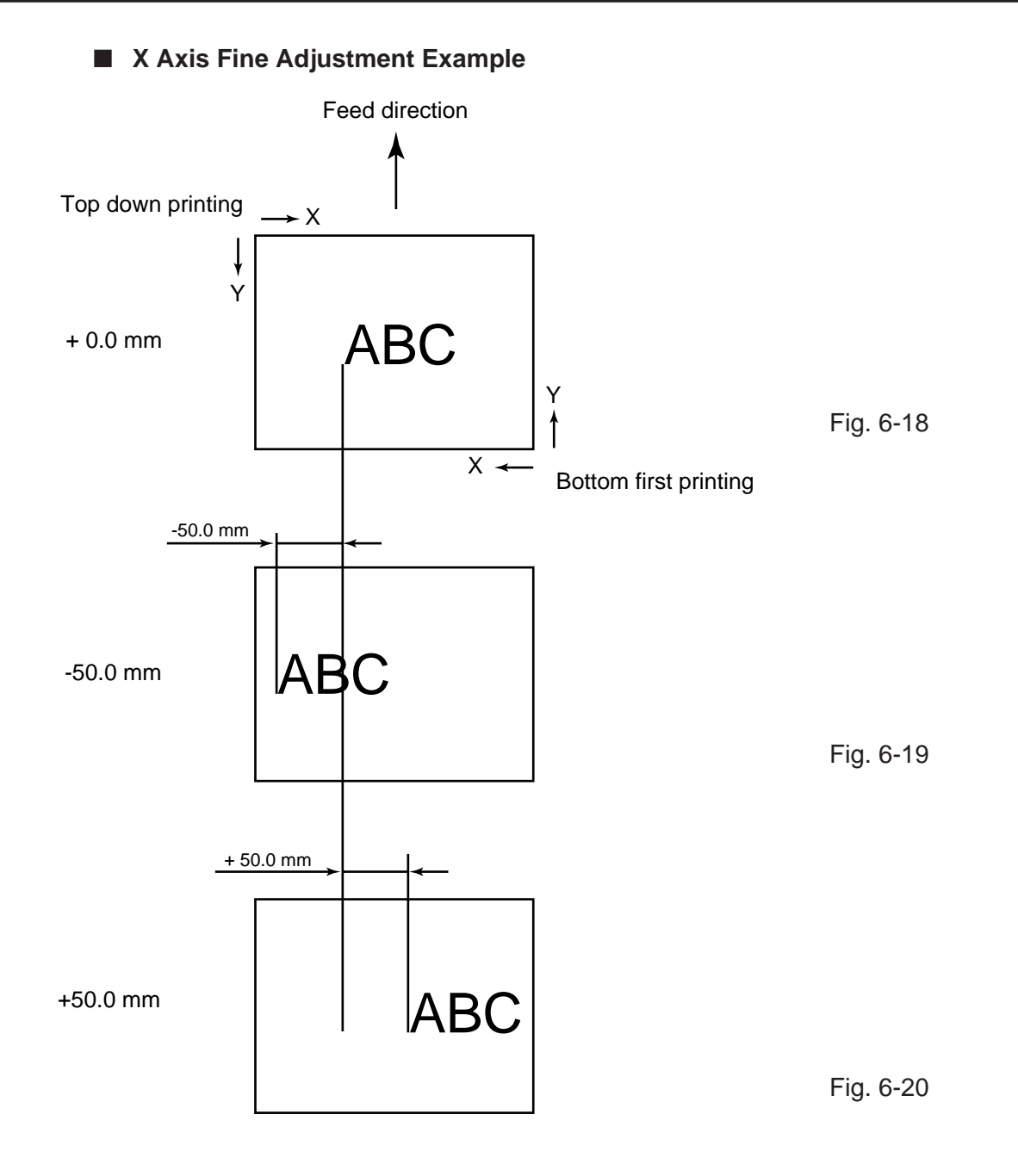

- **NOTES:** 4. The X axis fine adjustment is performed to fine adjust the X axis of the drawing in the left or right direction.
  - 5. Adjust the X axis in the effective print range. (After the value reaches the coordinate "0", the value remains unchanged even if the subsequent fine adjustment is performed in the negative direction.)
  - 6. X axis fine adjustment cannot be used in self test mode or test printing.

# 6.3.5 Print Tone Fine Adjustment

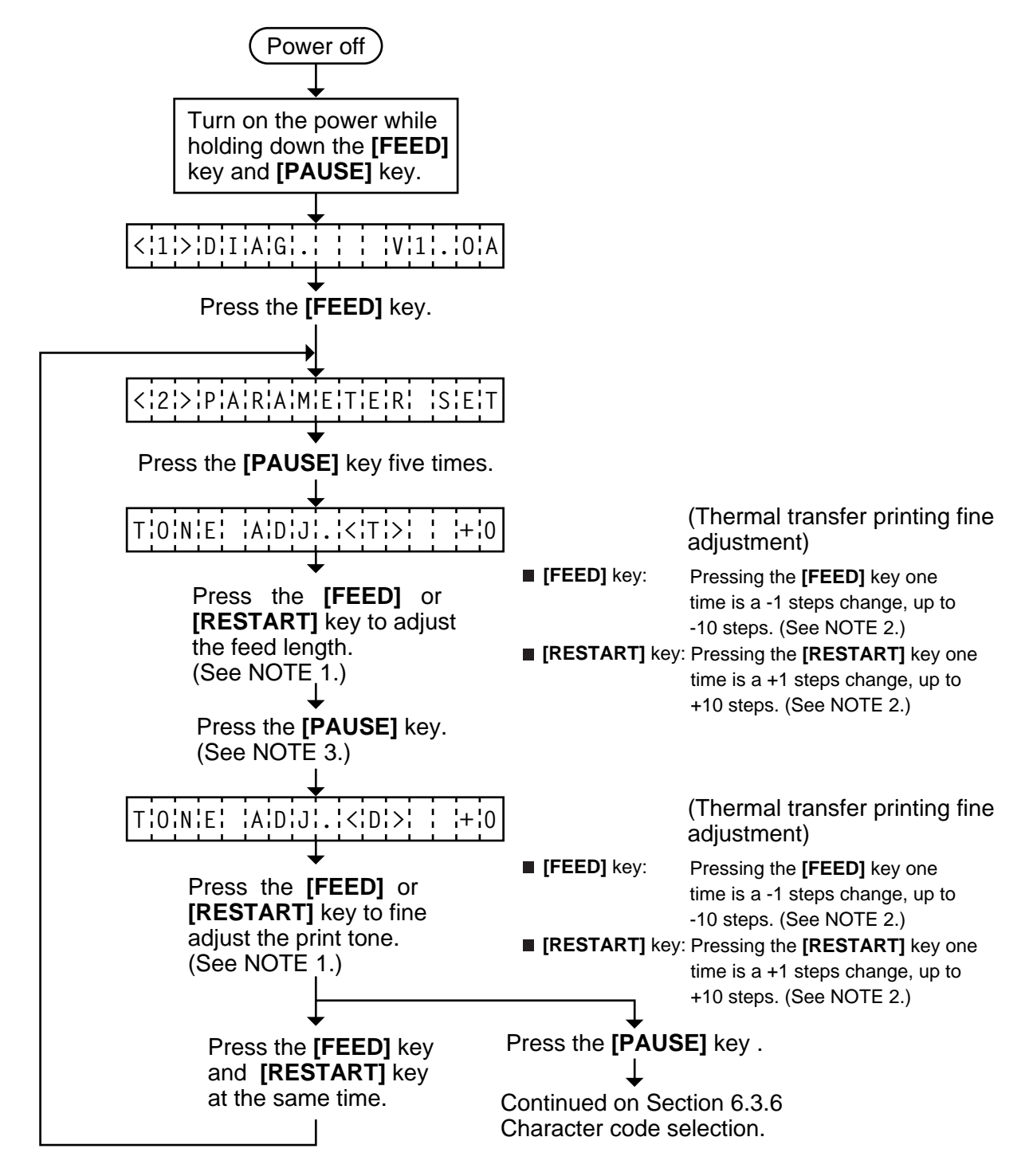

# **NOTES:** 1. Holding the **[FEED]** key or **[RESTART]** key down for more than 0.5 seconds enables a fast forward.

- 2. A changed print tone value is stored in memory by pressing the [PAUSE] key.
- 3. Fine adjustment value equals to the sum of the values set by the PC command and system mode (key operation) and each max. value is ±10 step. However, the upper limit of the adjustment value is decided according to the print speed to protect the print head. If the set value exceeds the following upper limit, it is automatically corrected to the proper value. Upper limit: 3"/sec.: +10 step, 6"/sec.: +5 step, 10"/sec.: +2 step

# 6.3.6 Character Code Selection

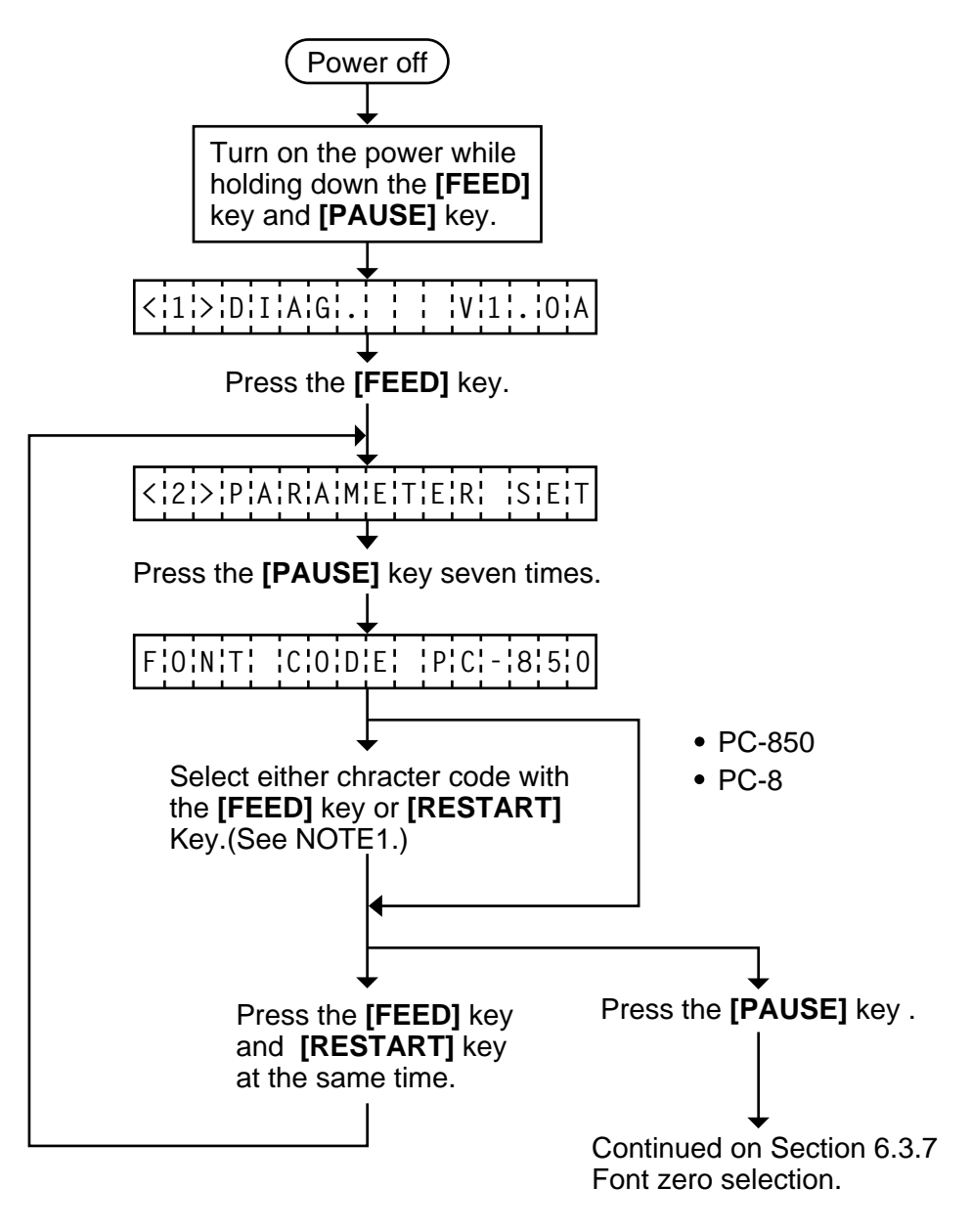

- **NOTES:** 1. Holding the **[FEED]** key or **[RESTART]** key down for more than 0.5 seconds enables a fast forward.
  - 2. A changed font code is stored in memory by pressing the **[PAUSE]** key.

# 6.3.7 Font Zero Selection

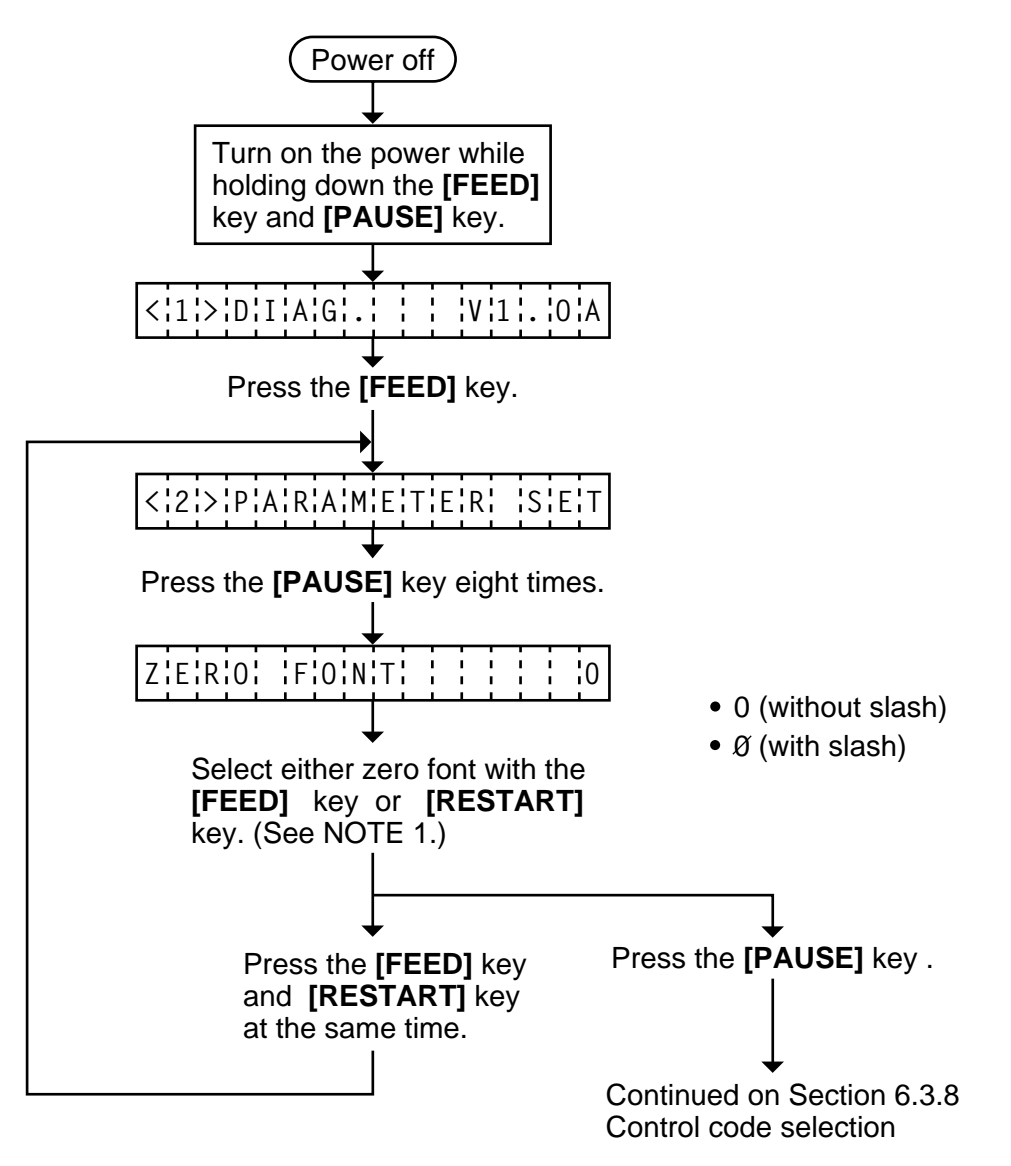

- **NOTES:** 1. Holding the **[FEED]** key or **[RESTART]** key down for more than 0.5 seconds enables a fast forward.
  - 2. A changed zero font is stored in memory by pressing the [PAUSE] key.

# 6.3.8 Control Code Selection

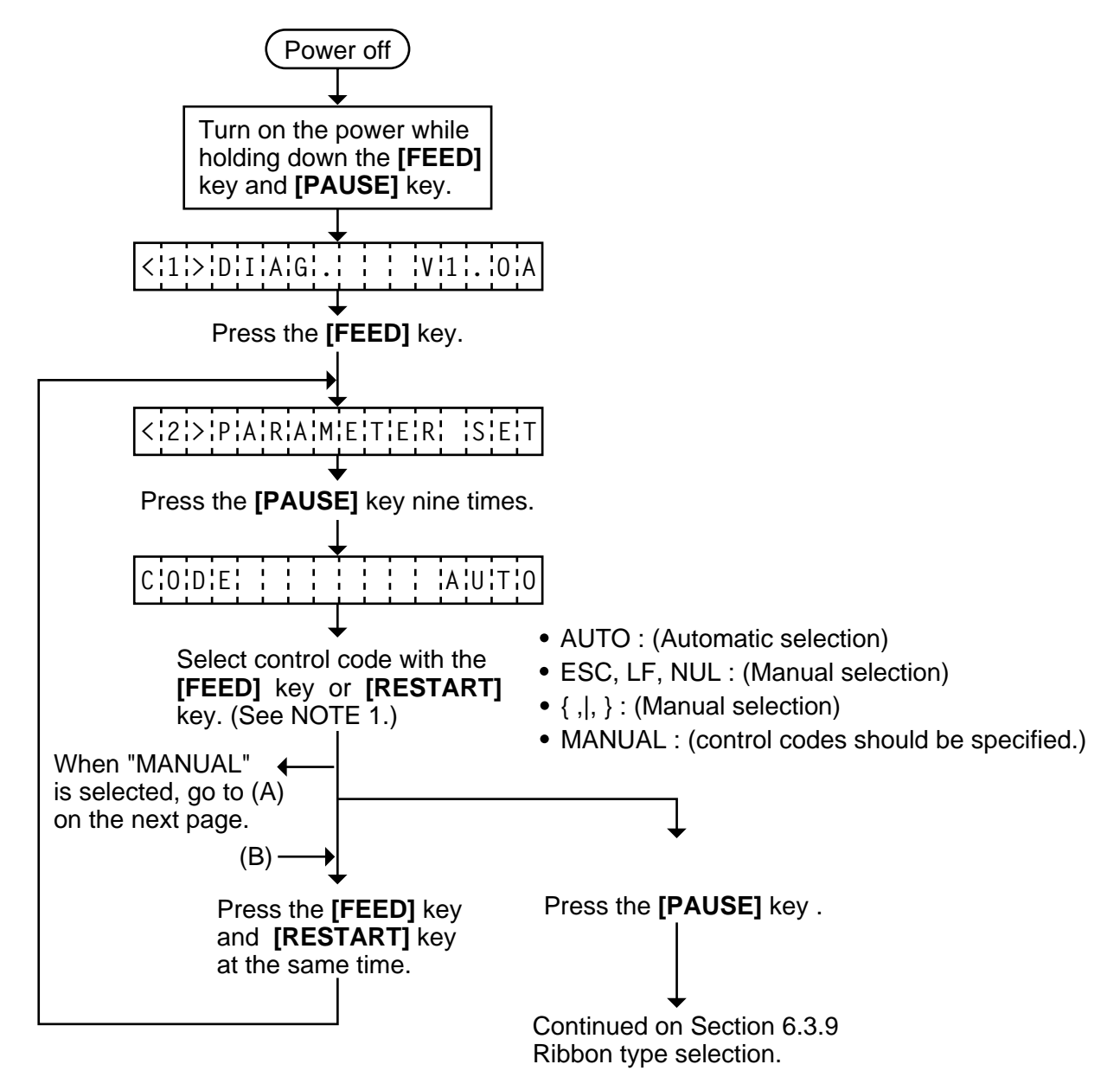

# **NOTES:** 1. Holding the **[FEED]** key or **[RESTART]** key down for more than 0.5 seconds enables a fast forward.

- 2. A changed control code is stored in memory by pressing the [PAUSE] key.
- 3. When "AUTO", "ESC, FL, NUL", or "{,I,}" is selected, be sure to select the Non-transmissive ribbon in the ribbon type selection operation.
- 4. When "MANUAL" is selected be sure to specify all the control codes 1 to 3. Failure to do this disables selection of "MANUAL".

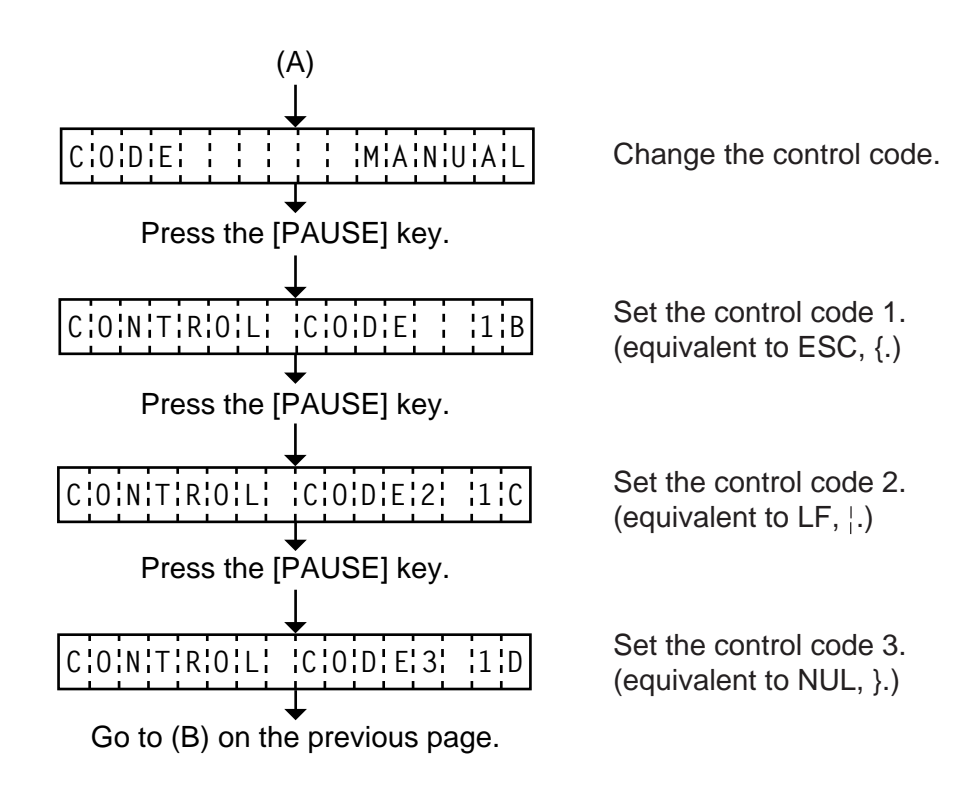

**NOTE:** Refer to the following the selection of the control codes 1 to 3.

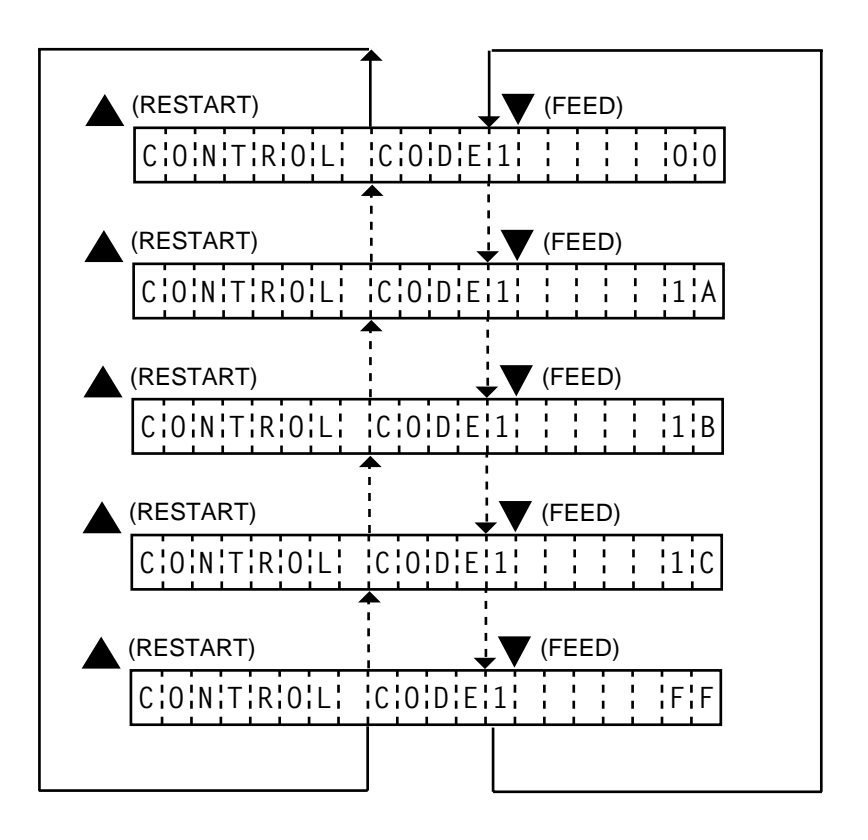

# 6.3.9 Ribbon Type Selection

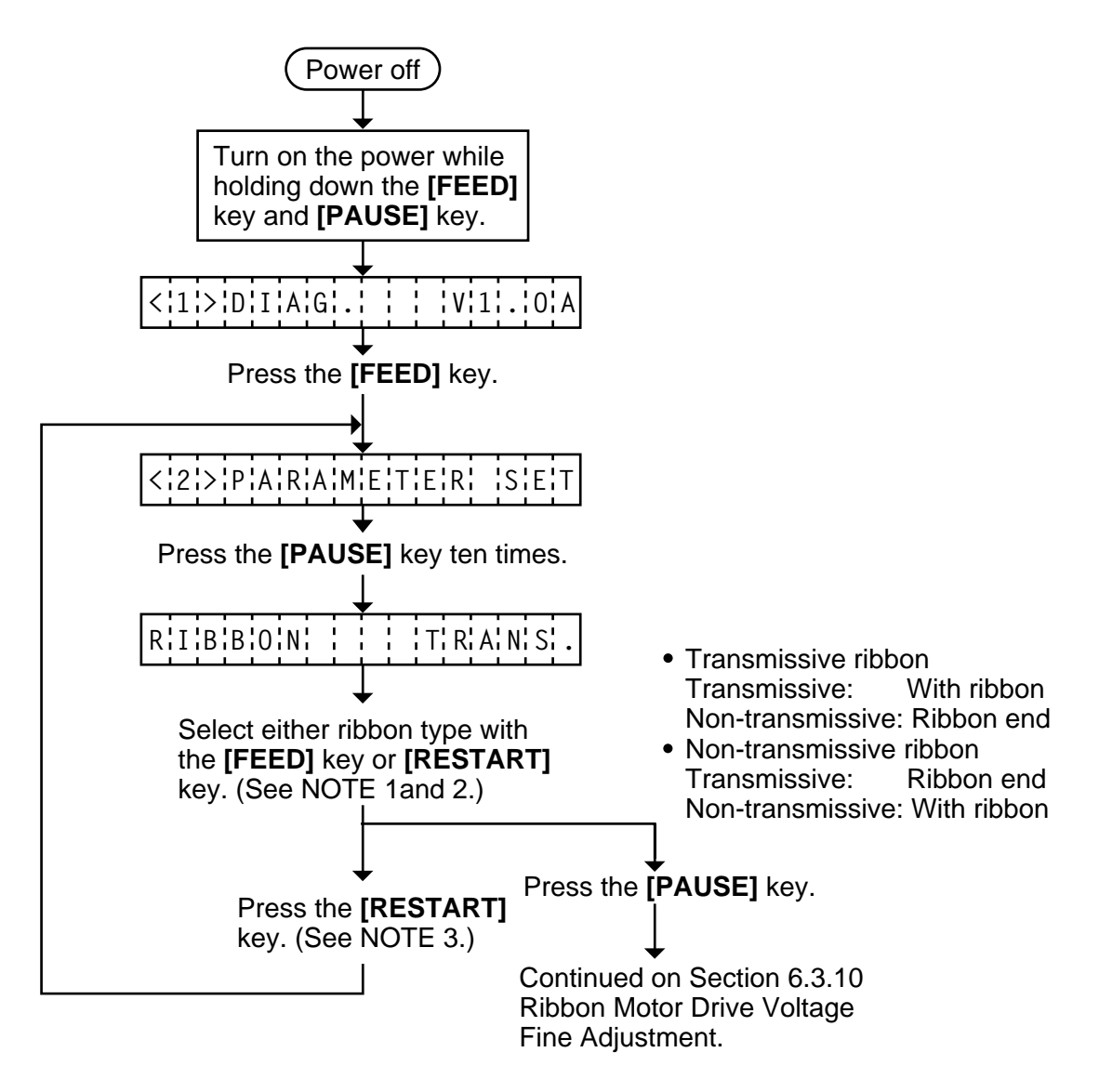

- **NOTES:** 1. Holding the **[FEED]** key or **[RESTART]** key down for more than 0.5 seconds enables a fast forward.
  - 2. Non-transmissive (NON TRANS.) ribbon cannot be used so the ribbon type must be set to transmissive (TRANS.) ribbon.
  - 3. A changed ribbon type is stored in memory by pressing the [PAUSE] key.

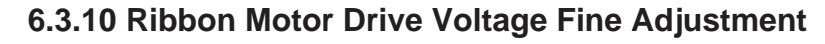

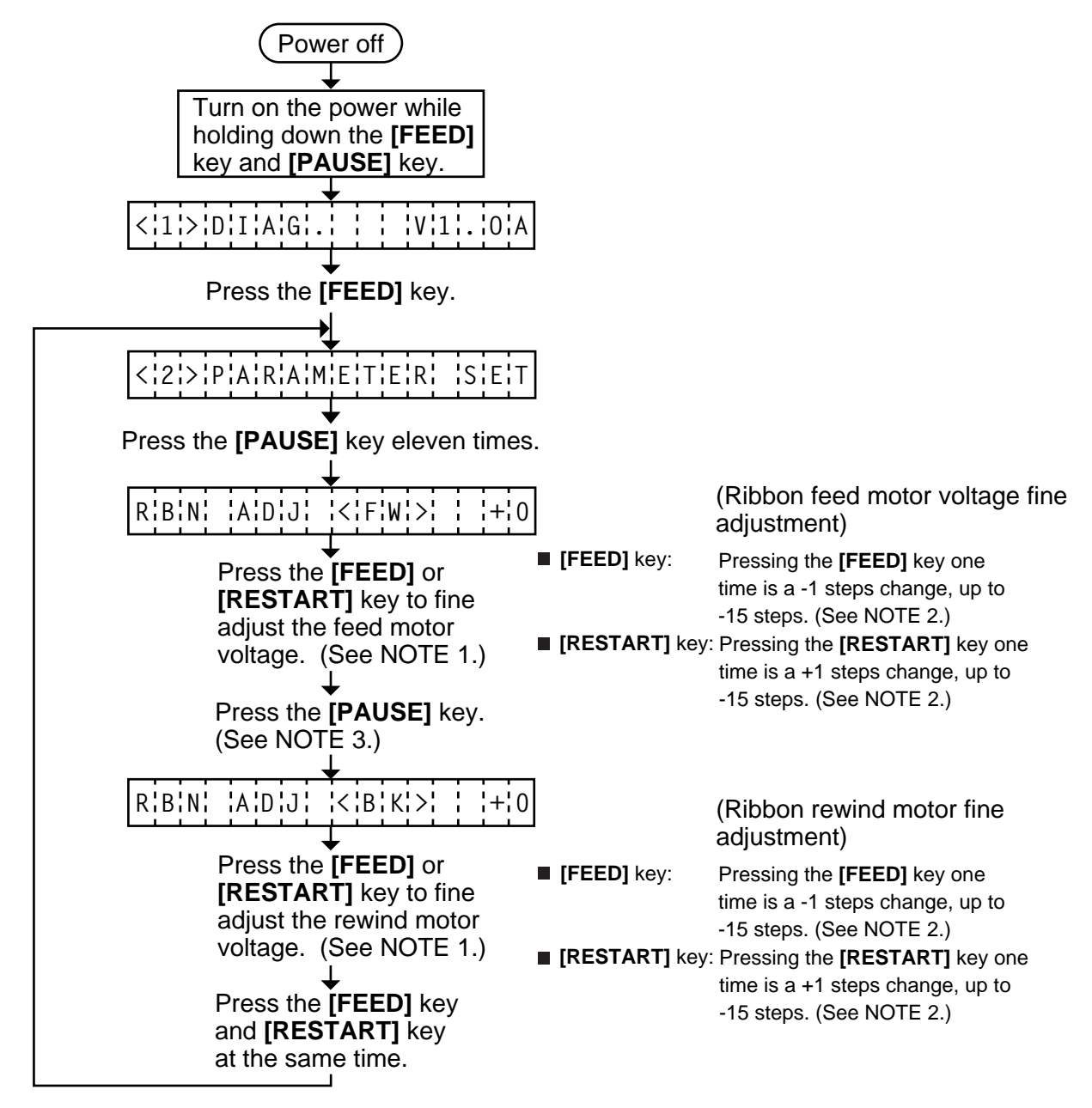

- **NOTES:** 1. Holding the **[FEED]** key or **[RESTART]** key down for more than 0.5 seconds enables a fast forward.
  - 2. Max. fine adjustment -15 steps = Key fine adjustment value (-15 steps)+PC fine adjustment value (-15 steps)

When the value reaches the maximum, the value remains unchanged even if the subsequent fine adjustment is performed.

- 3. A changed motor voltage value is stored in memory by pressing the [PAUSE] key.
- 4. One step corresponds to 5% of the standard voltage and up to 75% of the voltage can be decreased.

# 6.3.11 Strip Wait Status Setting

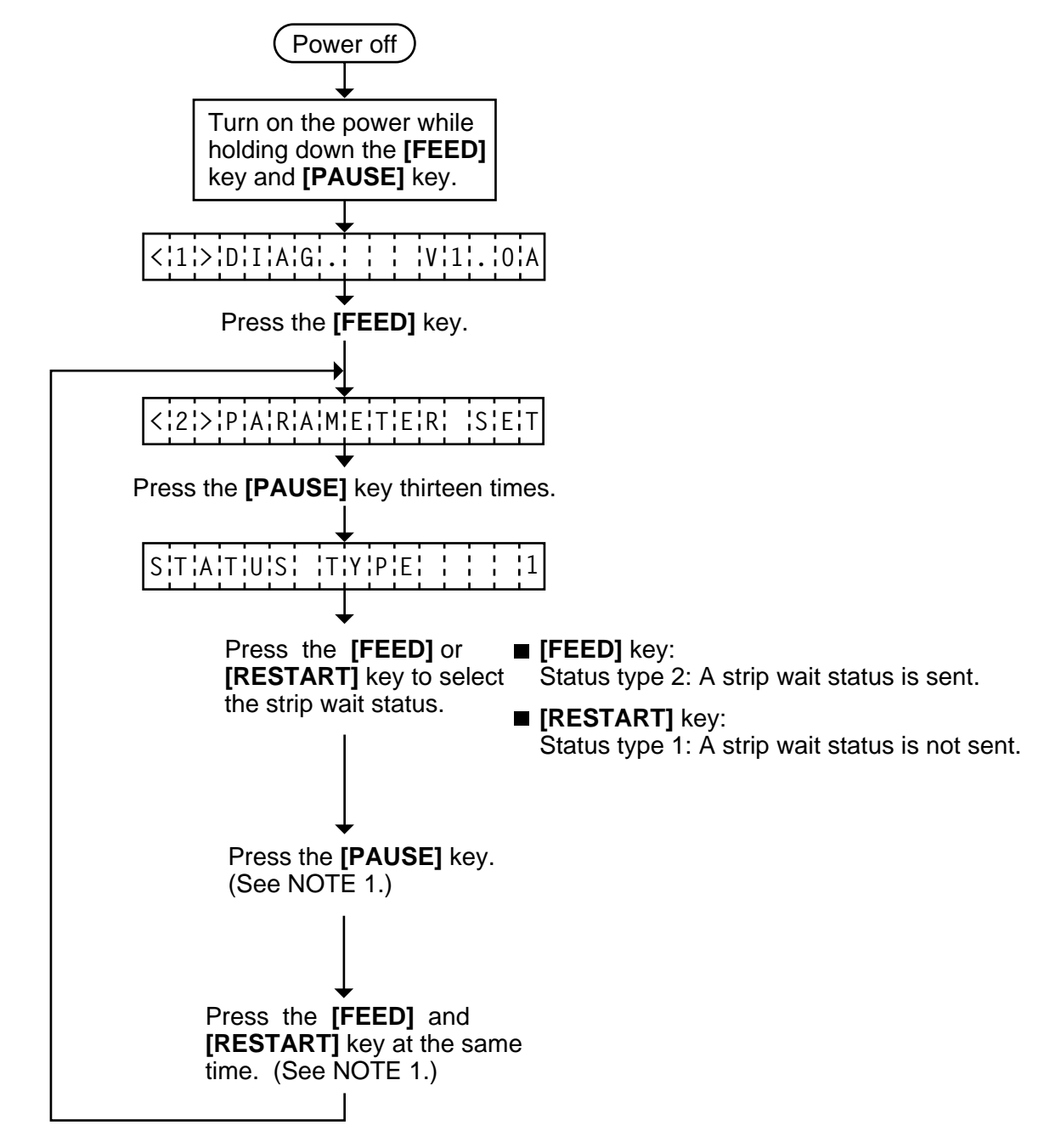

**NOTE:** When the status type 1 is selected, the printer will send (00H) in response to the status request command sent from the PC while a label stays at the strip sensor (when idling, after feeding, or all printing finished).

When the status type 2 is selected, the printer will send (05H) in response to the status request command sent from the PC while a label stays at the strip sensor (when idling, after feeding, or all printing finished.)

If the status request command is sent during printing, the printer will always send (05H) regardless of the setting.

# 6.3.12 Threshold Manual Fine Adjustment for the Black Mark Sensor

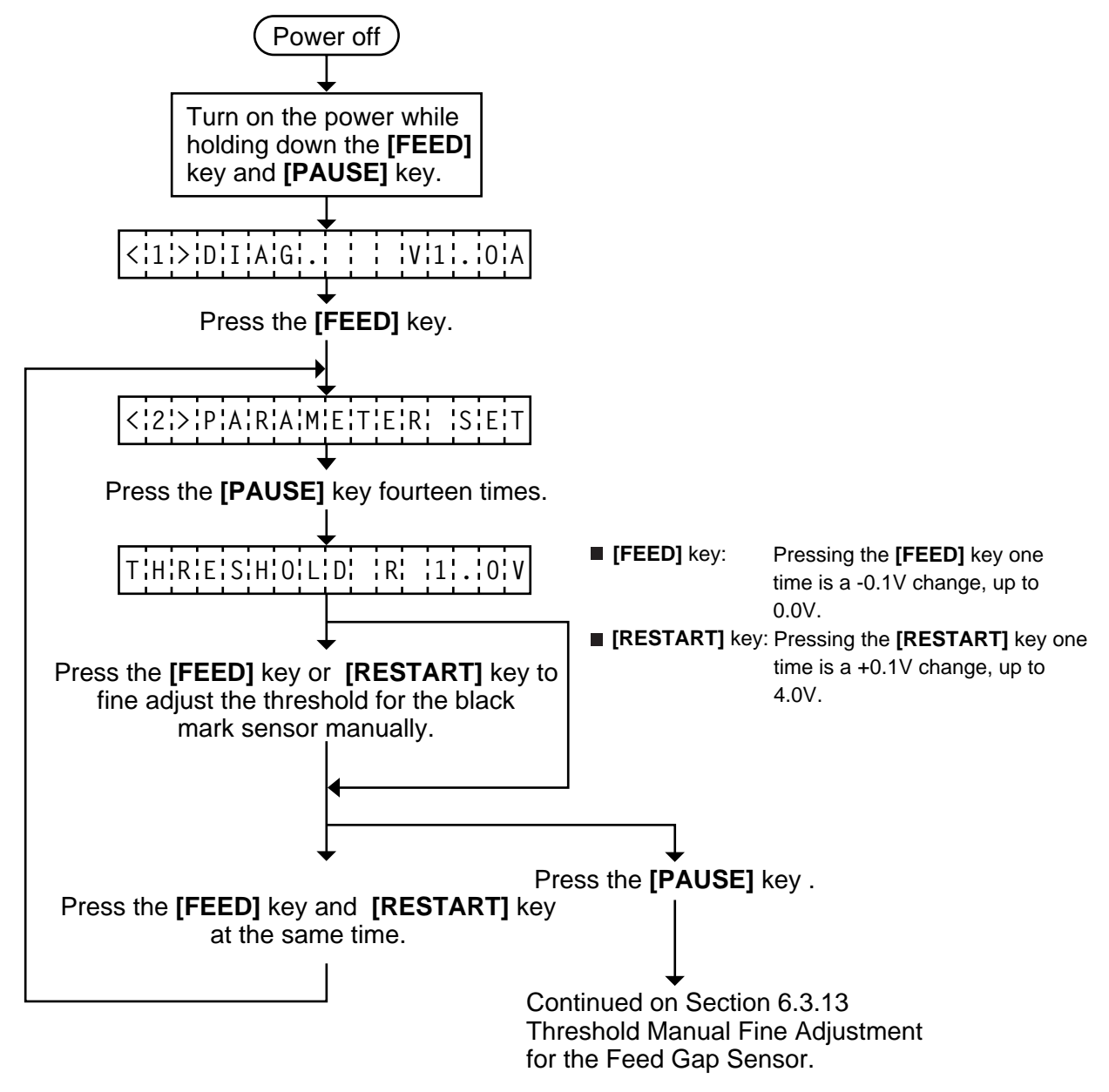

- **NOTES:** 1. Holding the **[FEED]** key or **[RESTART]** key down for more than 0.5 seconds enables a fast forward.
  - 2. A changed threshold fine adjustment value is stored in memory by pressing the **[PAUSE]** key.
  - 3. The above operations do not require any more threshold setting.

# 6.3.13 Threshold Manual Fine Adjustment for the Feed Gap Sensor

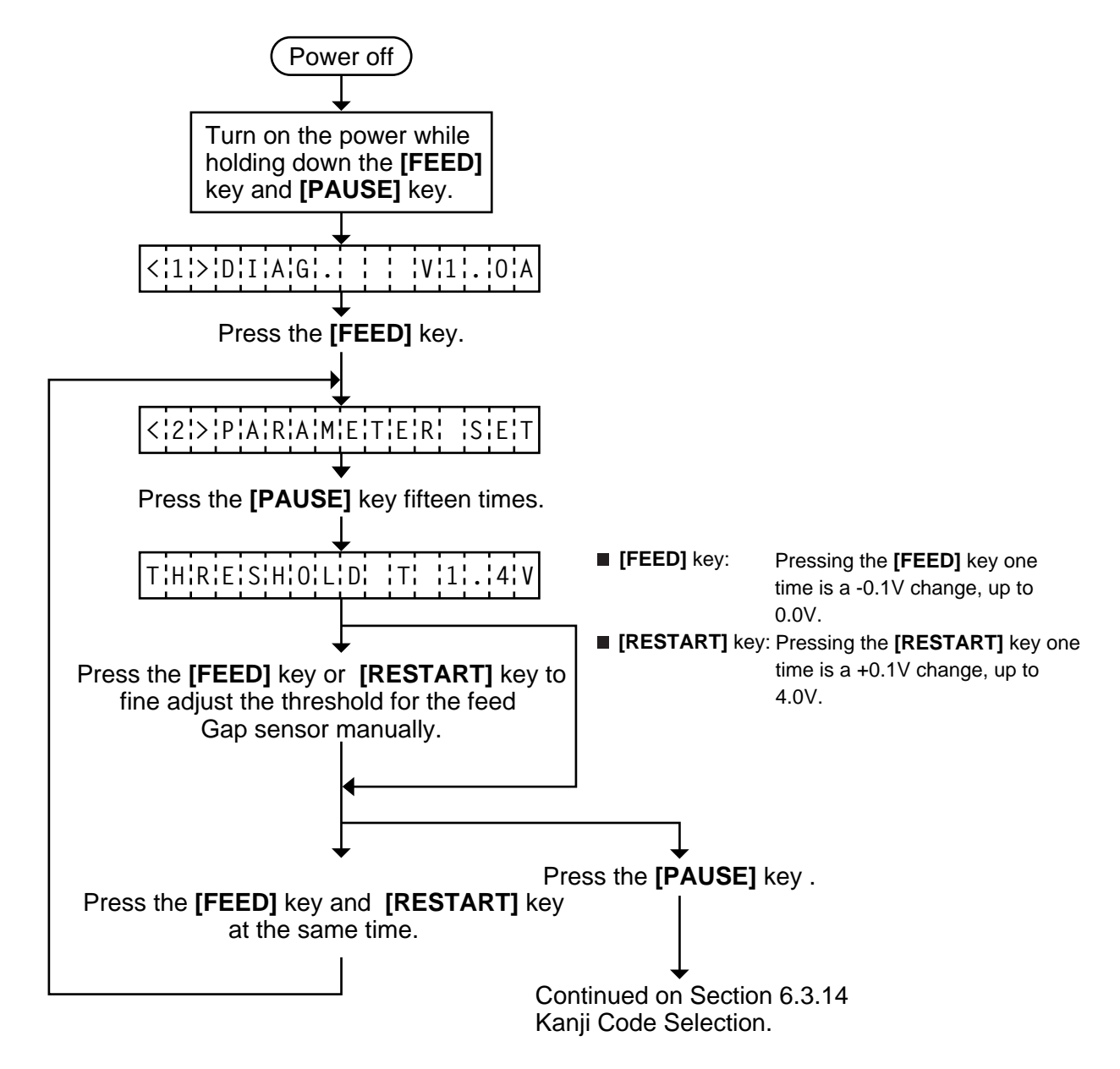

- **NOTES:** 1. Holding the **[FEED]** key or **[RESTART]** key down for more than 0.5 seconds enables a fast forward.
  - 2. A changed threshold fine adjustment value is stored in memory by pressing the **[PAUSE]** key.
  - 3. The above operations do not require any more threshold setting.

### • How to Calculate Threshold Fine Adjustment Value

If the following cases occurred, threshold value for the paper sensors should be fine adjusted after referring to the next page.

### Case 1:

When using tag paper, the black mark and the print area are distinguished from each other by the 1.5V or more difference of sensor output voltage. <u>If a low-sensitive sensor is installed in the printer</u>, it may not detect 1.5V or more difference between the black mark and the print area. This may cause the printer to feed over one and a half tags, and then stop with "PAPER JAM" displayed.

### Case 2:

The presence and lack of label are distinguished from each other by the reflective sensor voltage. When the voltage is more than 1.5V, it is regarded as the presence of paper. And less than 1.5V is regarded as the paper end. If a low-sensitive-sensor is used, 1.5V or more may not be detected at the backing paper since the reflectance of backing paper is low. In such case, more than 5mm-long gap is regarded as the no paper. And trying to print or feed the label when the sensor stops at the gap results in a NO PAPER error. This problem tends to occur when using labels with thin backing paper.

### Case 3:

If the reflective sensor's output voltage when detecting no paper is 1.5V or more, the sensor does not recognize the actual paper end during printing. Accordingly, the printer continues to print despite of the paper end. This problem may occur on printers of which the resistors on the CPU PCB have been changed according to the Technical Information #SVM7A1010/1 (issued on April 16, 1997).

#### Case 4:

When using perforated fanfold labels, the transmissive sensor mistakes the perforation on the gap for a print area, resulting in a PAPER JAM error.

#### Case 5:

When using such a particular label stock that a black mark is printed on every two or three gaps, the sensor detects three different voltages at the label, unmarked gap and black mark, respectively. The sensor cannot distinguish the unmarked gap from the black mark, so the printer stops with displaying "PAPER JAM".

- **NOTE:** The following operation cannot be performed unless the sensor type is changed by the issue command or feed command.
- Using the sensor adjustment in Diag. mode, measure the sensor voltage at the following four points.

| Label:     | Print area | Backing paper |    |     |
|------------|------------|---------------|----|-----|
| Tag paper: | Print area | Black mark    |    |     |
| Example:   | [REFLI     | ECTIVE]       | 2. | 8 V |
|            | [TRAN      | SMISSIVE]     | 4. | 1 V |

(2) Using the following formula, calculate the threshold from the measured voltage:

### When using labels (transmissive sensor):

Threshold = (Max. voltage at the backing paper) - (Voltage at the print area) - 0.7V e.g.) 2.0V = 4.2V - 1.5V - 0.7V

### When using perforated labels (transmissive sensor):

 $\begin{array}{c}
\left( \begin{array}{c}
\left( \begin{array}{c}
\left( \begin{array}{c}
\left( \begin{array}{c}
\left( \begin{array}{c}
\right) \\
\left( \begin{array}{c}
\end{array}\right) \\
\left( \begin{array}{c}
\end{array}\right) \\
\left( \begin{array}{c}
\end{array}\right) \\
\left( \begin{array}{c}
\end{array}\right) \\
\left( \begin{array}{c}
\end{array}\right) \\
\left( \begin{array}{c}
\end{array}\right) \\
\left( \begin{array}{c}
\end{array}\right) \\
\left( \begin{array}{c}
\end{array}\right) \\
\left( \begin{array}{c}
\end{array}\right) \\
\left( \begin{array}{c}
\end{array}\right) \\
\left( \begin{array}{c}
\end{array}\right) \\
\left( \begin{array}{c}
\end{array}\right) \\
\left( \begin{array}{c}
\end{array}\right) \\
\left( \begin{array}{c}
\end{array}\right) \\
\left( \begin{array}{c}
\end{array}\right) \\
\left( \begin{array}{c}
\end{array}\right) \\
\left( \begin{array}{c}
\end{array}\right) \\
\left( \begin{array}{c}
\end{array}\right) \\
\left( \begin{array}{c}
\end{array}\right) \\
\left( \begin{array}{c}
\end{array}\right) \\
\left( \begin{array}{c}
\end{array}\right) \\
\left( \begin{array}{c}
\end{array}\right) \\
\left( \begin{array}{c}
\end{array}\right) \\
\left( \begin{array}{c}
\end{array}\right) \\
\left( \begin{array}{c}
\end{array}\right) \\
\left( \begin{array}{c}
\end{array}\right) \\
\left( \begin{array}{c}
\end{array}\right) \\
\left( \begin{array}{c}
\end{array}\right) \\
\left( \begin{array}{c}
\end{array}\right) \\
\left( \begin{array}{c}
\end{array}\right) \\
\left( \begin{array}{c}
\end{array}\right) \\
\left( \begin{array}{c}
\end{array}\right) \\
\left( \begin{array}{c}
\end{array}\right) \\
\left( \begin{array}{c}
\end{array}\right) \\
\left( \begin{array}{c}
\end{array}\right) \\
\left( \begin{array}{c}
\end{array}\right) \\
\left( \begin{array}{c}
\end{array}\right) \\
\left( \begin{array}{c}
\end{array}\right) \\
\left( \begin{array}{c}
\end{array}\right) \\
\left( \begin{array}{c}
\end{array}\right) \\
\left( \begin{array}{c}
\end{array}\right) \\
\left( \begin{array}{c}
\end{array}\right) \\
\left( \begin{array}{c}
\end{array}\right) \\
\left( \begin{array}{c}
\end{array}\right) \\
\left( \begin{array}{c}
\end{array}\right) \\
\left( \begin{array}{c}
\end{array}\right) \\
\left( \begin{array}{c}
\end{array}\right) \\
\left( \begin{array}{c}
\end{array}\right) \\
\left( \begin{array}{c}
\end{array}\right) \\
\left( \begin{array}{c}
\end{array}\right) \\
\left( \begin{array}{c}
\end{array}\right) \\
\left( \begin{array}{c}
\end{array}\right) \\
\left( \begin{array}{c}
\end{array}\right) \\
\left( \begin{array}{c}
\end{array}\right) \\
\left( \begin{array}{c}
\end{array}\right) \\
\left( \begin{array}{c}
\end{array}\right) \\
\left( \begin{array}{c}
\end{array}\right) \\
\left( \begin{array}{c}
\end{array}\right) \\
\left( \begin{array}{c}
\end{array}\right) \\
\left( \begin{array}{c}
\end{array}\right) \\
\left( \begin{array}{c}
\end{array}\right) \\
\left( \begin{array}{c}
\end{array}\right) \\
\left( \begin{array}{c}
\end{array}\right) \\
\left( \begin{array}{c}
\end{array}\right) \\
\left( \begin{array}{c}
\end{array}\right) \\
\left( \begin{array}{c}
\end{array}\right) \\
\left( \begin{array}{c}
\end{array}\right) \\
\left( \begin{array}{c}
\end{array}\right) \\
\left( \begin{array}{c}
\end{array}\right) \\
\left( \begin{array}{c}
\end{array}\right) \\
\left( \begin{array}{c}
\end{array}\right) \\
\left( \begin{array}{c}
\end{array}\right) \\
\left( \begin{array}{c}
\end{array}\right) \\
\left( \begin{array}{c}
\end{array}\right) \\
\left( \begin{array}{c}
\end{array}\right) \\
\left( \begin{array}{c}
\end{array}\right) \\
\left( \begin{array}{c}
\end{array}\right) \\
\left( \begin{array}{c}
\end{array}\right) \\
\left( \begin{array}{c}
\end{array}\right) \\
\left( \begin{array}{c}
\end{array}\right) \\
\left( \begin{array}{c}
\end{array}\right) \\
\left( \begin{array}{c}
\end{array}\right) \\
\left( \begin{array}{c}
\end{array}\right) \\
\left( \begin{array}{c}
\end{array}\right) \\
\left( \begin{array}{c}
\end{array}\right) \\
\left( \begin{array}{c}
\end{array}\right) \\
\left( \begin{array}{c}
\end{array}\right) \\
\left( \begin{array}{c}
\end{array}\right) \\
\left( \begin{array}{c}
\end{array}\right) \\
\left( \begin{array}{c}
\end{array}\right) \\
\left( \begin{array}{c}
\end{array}\right) \\
\left( \begin{array}{c}
\end{array}\right) \\
\left( \begin{array}{c}
\end{array}\right) \\
\left( \begin{array}{c}
\end{array}\right) \\
\left( \begin{array}{c}
\end{array}\right) \\
\left( \begin{array}{c}
\end{array}\right) \\
\left( \begin{array}{c}
\end{array}\right) \\
\left( \begin{array}{c}
\end{array}\right) \\
\left( \begin{array}{c}
\end{array}\right) \\
\left( \begin{array}{c}
\end{array}\right) \\
\left( \begin{array}{c}
\end{array}\right) \\
\left( \begin{array}{c}
\end{array}\right) \\
\left( \begin{array}{c}
\end{array} \\
\left( \begin{array}{c}
\end{array}\right) \\
\left( \begin{array}{c}
\end{array}\right) \\
\left( \begin{array}{c}
\end{array} \\
\left( \begin{array}{c}
\end{array}\right) \\
\left( \begin{array}{c}
\end{array}\right) \\
\left( \begin{array}{c}
\end{array}\right) \\
\left( \begin{array}{c}
\end{array}\right) \\
\left( \begin{array}{c}
\end{array}\right) \\
\left( \begin{array}{c}
\end{array}\right) \\
\left( \begin{array}{c}
\end{array} \\
\left( \begin{array}{c}
\end{array} \\
\left( \begin{array}{c}
\end{array}\right) \\
\left( \begin{array}{c}
\end{array}\right) \\
\left( \begin{array}{c}
\end{array} \\
\left( \begin{array}{c}
\end{array} \\
\left( \end{array}) \\
\left( \begin{array}{c}
\end{array} \\
\left( \end{array}) \\
\left( \end{array}) \\
\left( \end{array}) \\
\left( \end{array}) \\
\left( \begin{array}{c}
\end{array} \\
\left( \end{array}) \\
\left( \end{array}) \\
\left( \end{array}) \\
\left( \end{array}) \\
\left( \end{array}) \\
\left( \end{array}) \\
\left( \end{array}) \\
\left( \end{array}) \\
\left( \end{array}) \\
\left( \end{array}) \\
\left( \end{array}) \\
\left( \end{array}) \\
\left( \end{array}) \\
\left( \end{array}) \\
\left( \end{array}) \\
\left( \end{array}) \\
\left( \end{array}) \\
\left( \end{array}) \\
\left( \end{array}) \\
\left( \end{array}) \\
\left( \end{array}) \\
\left( \end{array}) \\
\left( \end{array}) \\
\left( \end{array}) \\
\left( \end{array}) \\
\left( \end{array}) \\
\left( \end{array}) \\
\left( \end{array}) \\
\left( \end{array}) \\
\left( \end{array}) \\
\left( \end{array}) \\
\left( \end{array}) \\
\left( \end{array}) \\
\left( \end{array}) \\
\left( \end{array}) \\
\left( \end{array}) \\
\left$ 

e.g.) 2.2V = 4.4V - (2.8V/2) - (1.6V/2)

When using labels with black marks (reflective sensor):

Threshold =  $\frac{O}{(Min. voltage at the print area)} + \frac{O}{(Min. voltage at the black mark)}{2}$ 

e.g.) 
$$0.4V = (1.5V - 0.7V)/2$$

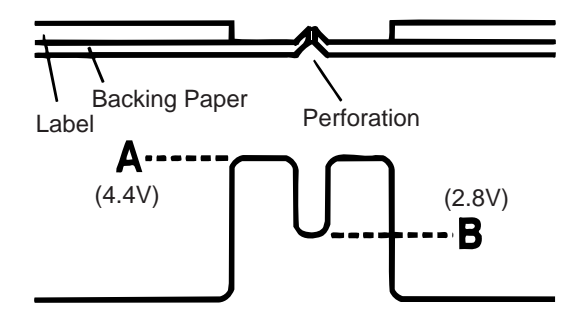

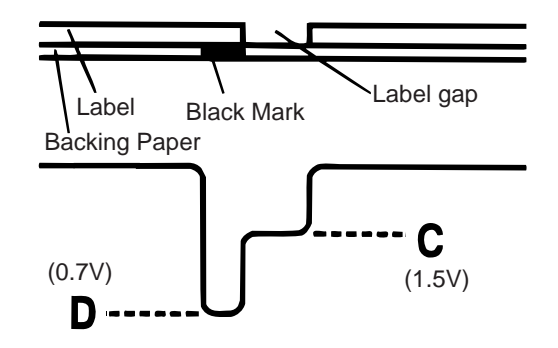

# 6.3.14 Kanji Code Selection

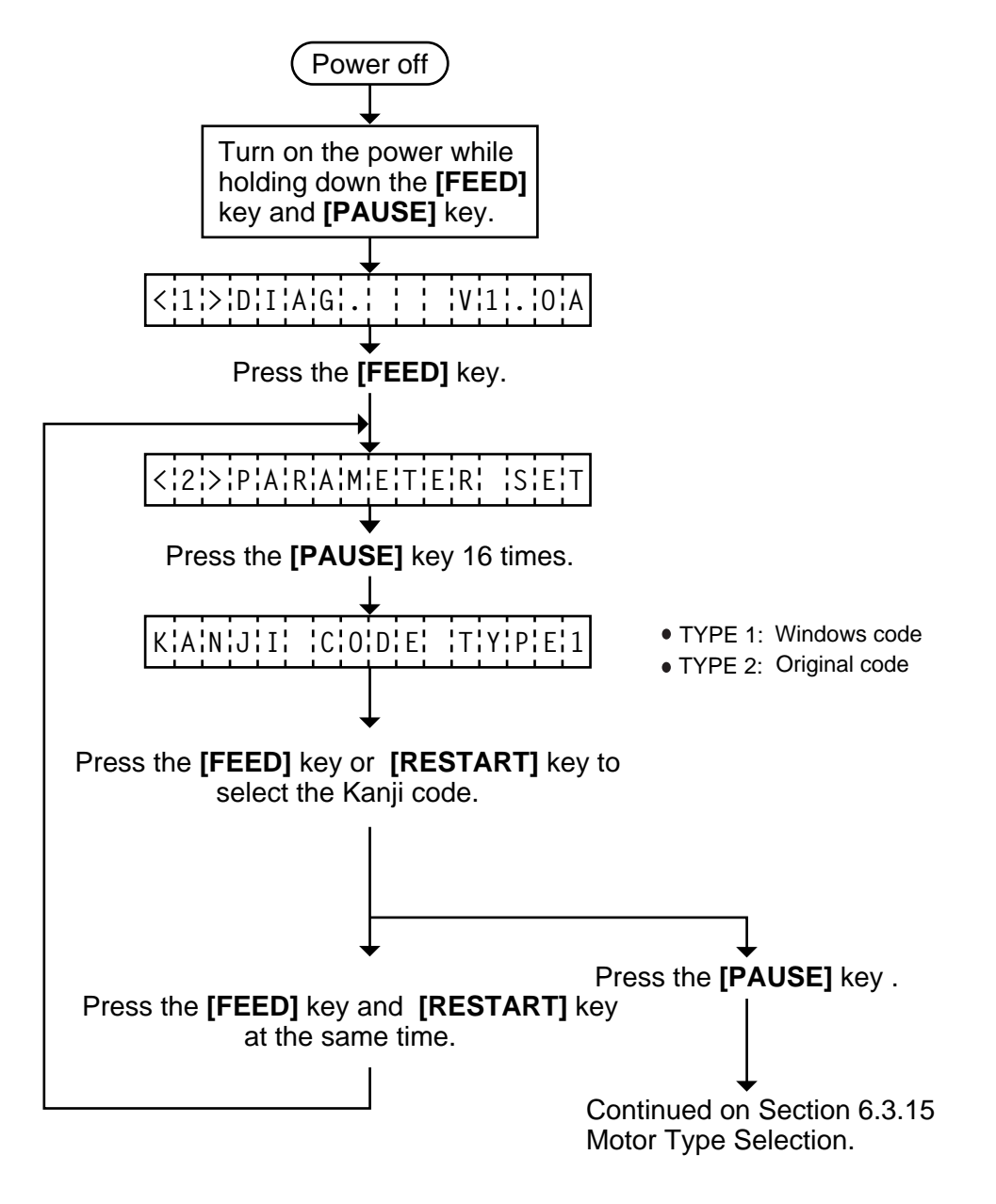

- **NOTES:** 1. Holding the **[FEED]** key or **[RESTART]** key down for more than 0.5 seconds enables a fast forward.
  - 2. A changed Kanji code is stored in memory by pressing the **[PAUSE]** key.

# 6.3.15 Motor Type Selection

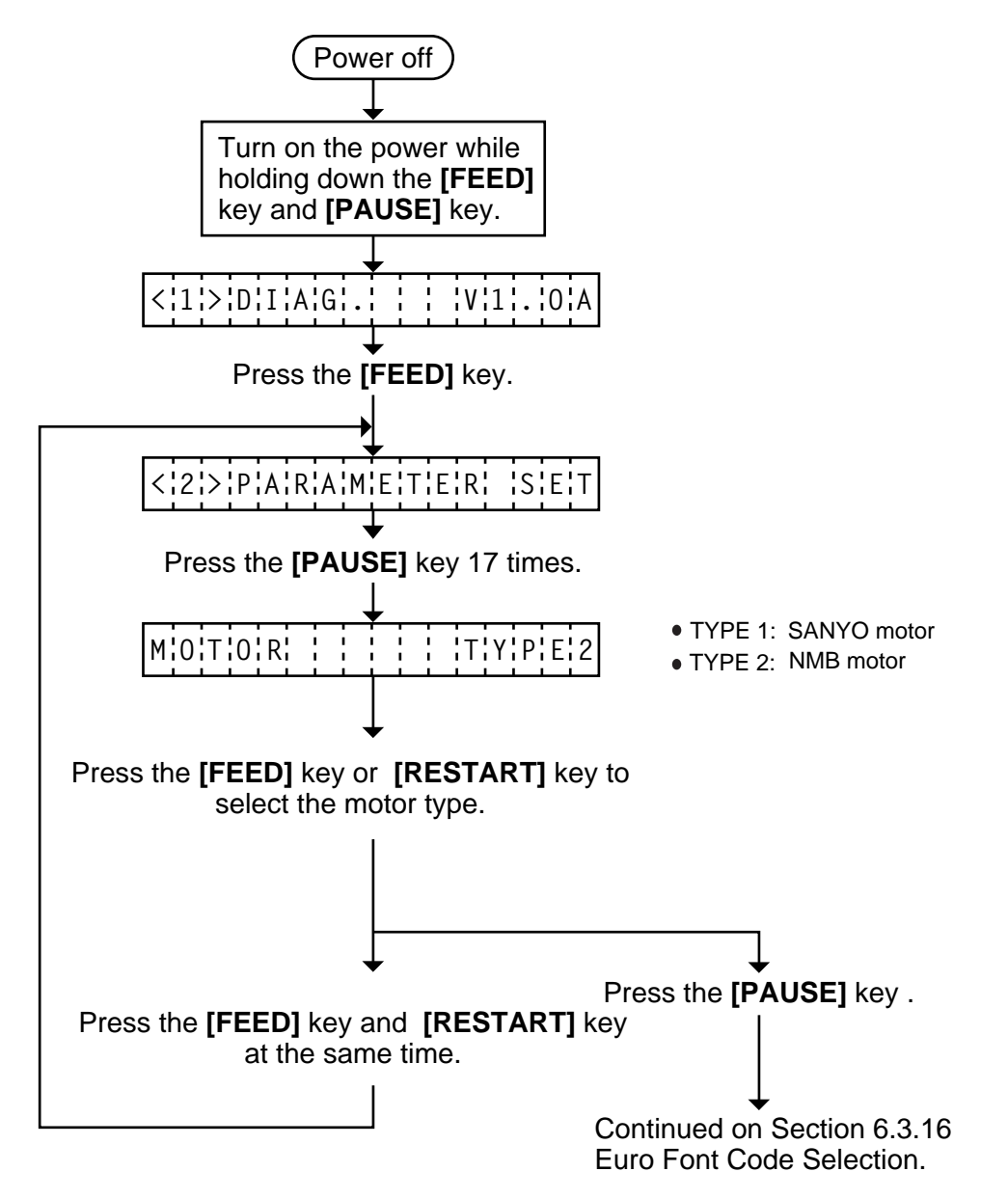

- **NOTES:** 1. Holding the **[FEED]** key or **[RESTART]** key down for more than 0.5 seconds enables a fast forward.
  - 2. A changed threshold fine adjustment value is stored in memory by pressing the **[PAUSE]** key.
  - 3. The default setting is TYPE 2 (NMB motor).
  - 4. When replacing the motor with a service part, make sure that it is a SANYO motor, then select TYPE 1.
## 6.3.16 Euro Font Code Selection

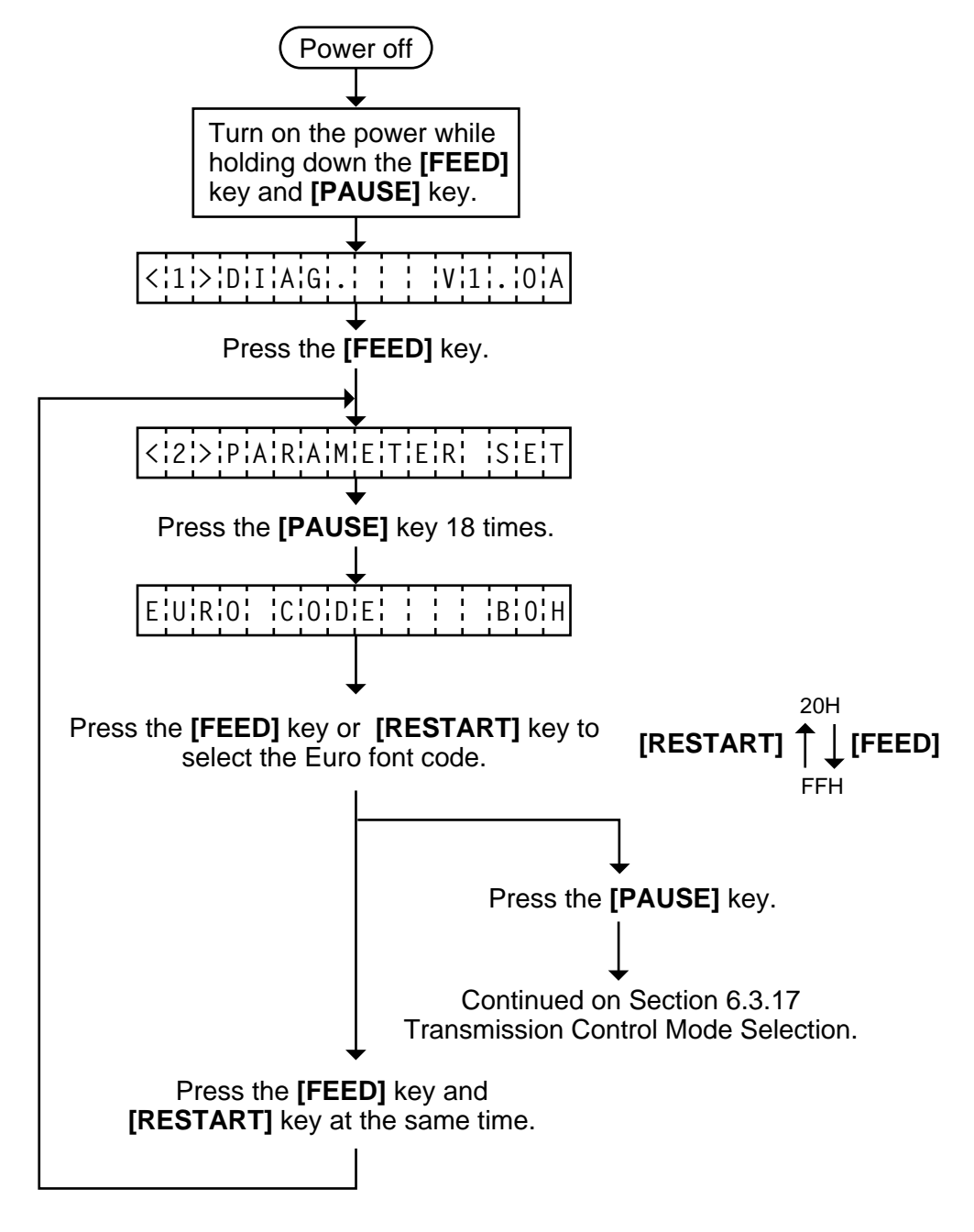

**NOTES:** 1. Holding the **[FEED]** key or **[RESTART]** key down for more than 0.5 seconds enables a fast forward.

- 2. A changed Euro font code is stored in memory by pressing the **[PAUSE]** key.
- 3. Press the [FEED] key and [RESTART] key at the same time.

## 6.3.17 Transmission Control Mode Selection

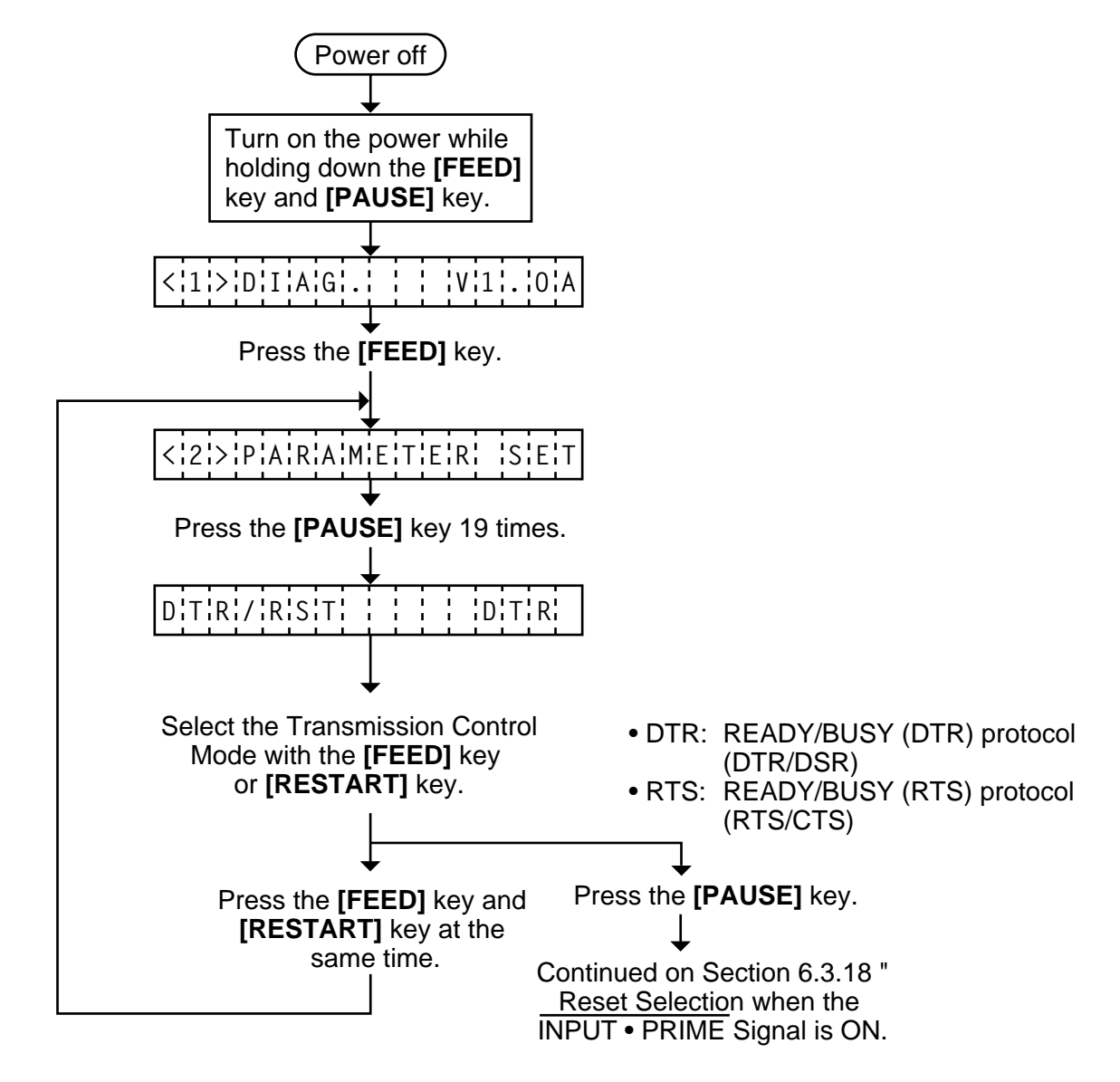

**NOTES:** 1. Holding the **[FEED]** key or **[RESTART]** key down for more than 0.5 seconds enable. 2. A changed Transmission Control Mode is memory by pressing the **[PAUSE]** key.

## 6.3.18 Reset Selection when the INPUT • PRIME Signal is ON.

Reset ON/OFF when the INPUT • PRIME signal ON is selected.

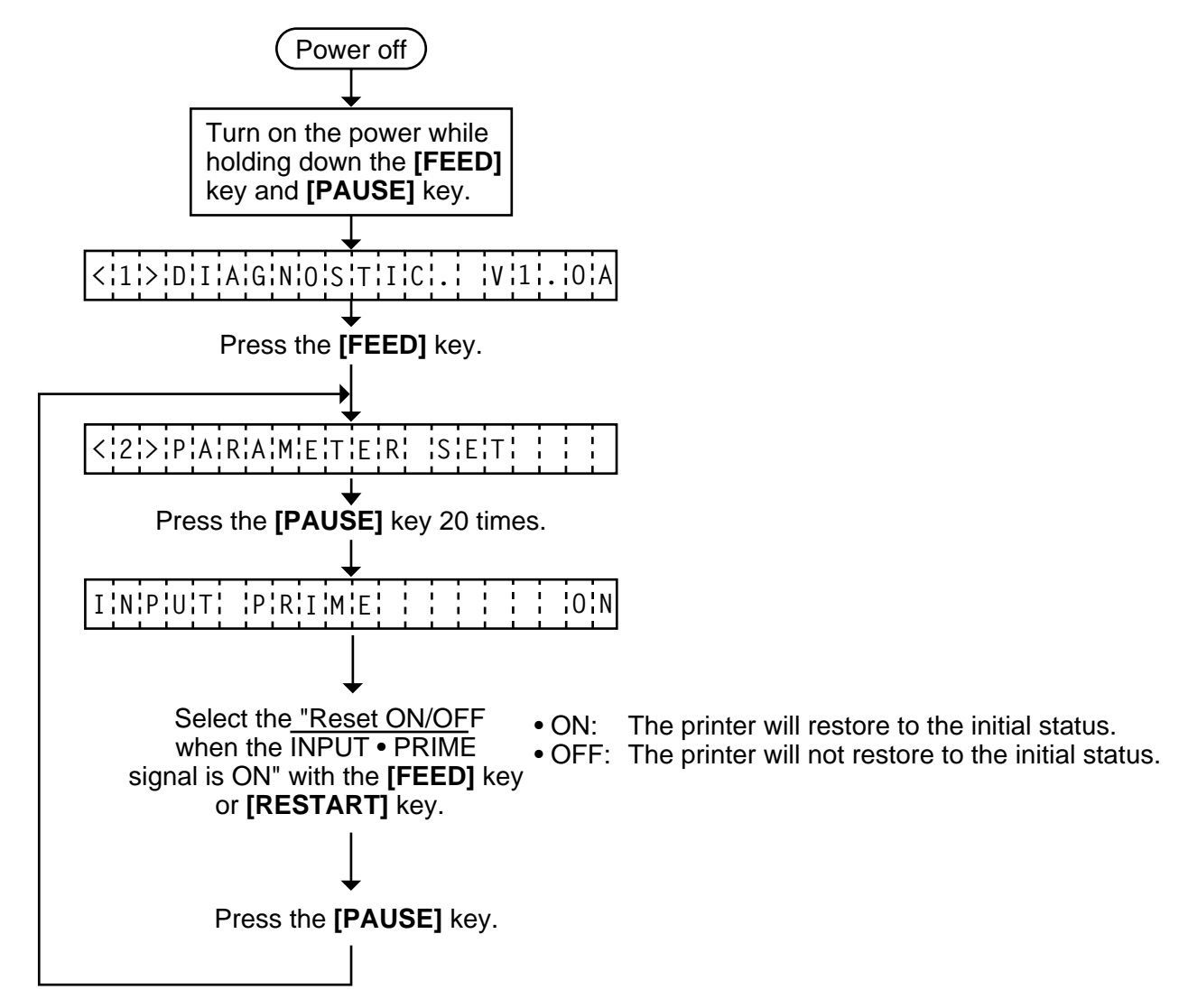

- **NOTES:** 1. Holding the **[FEED]** key or **[RESTART]** key down for more than 0.5 seconds enable.
  - 2. A changed "Reset ON/OFF when the INPUT PRIME signal is ON" is stored in memory by pressing the **[PAUSE]** key.

# 6.4 TEST PRINT MODE

Test print mode contains normal test print and process test print.

#### 6.4.1 Normal Test Print

Eight kinds of test prints are provided in the test print mode. When performing the test print, 7 parameters should be set. The default parameter at power on is as below:

- ISSUE COUNT : 1
  PRINT SPEED : 6"/sec.
  SENSOR : Transmissive sensor
  RIBBON : Transmissive ribbon
- TYPE : Batch (without cut)
- LABEL LENGTH : 76 mm
- PAPER FEED : Feed

Operating procedure for the test mode is provided below.

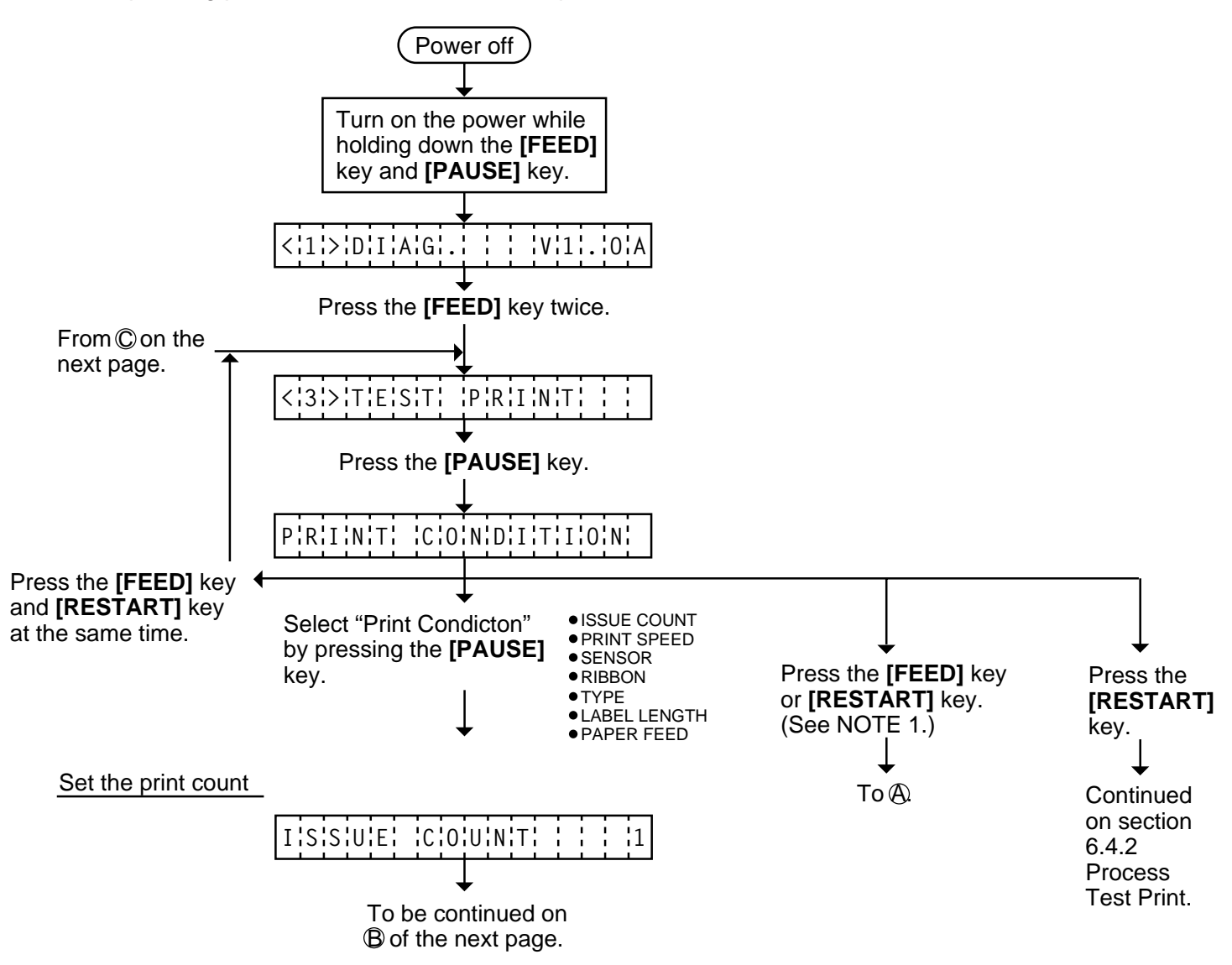

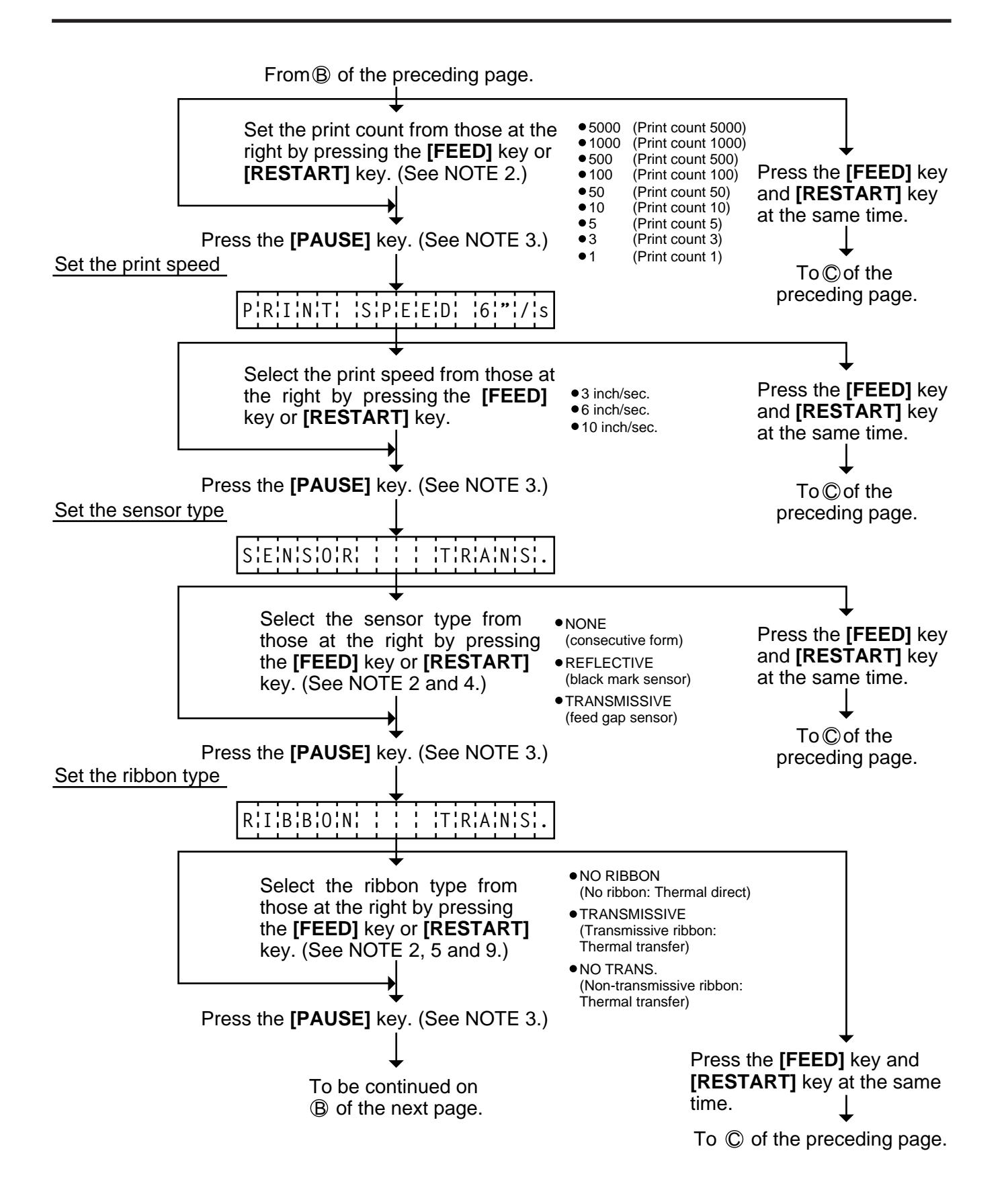

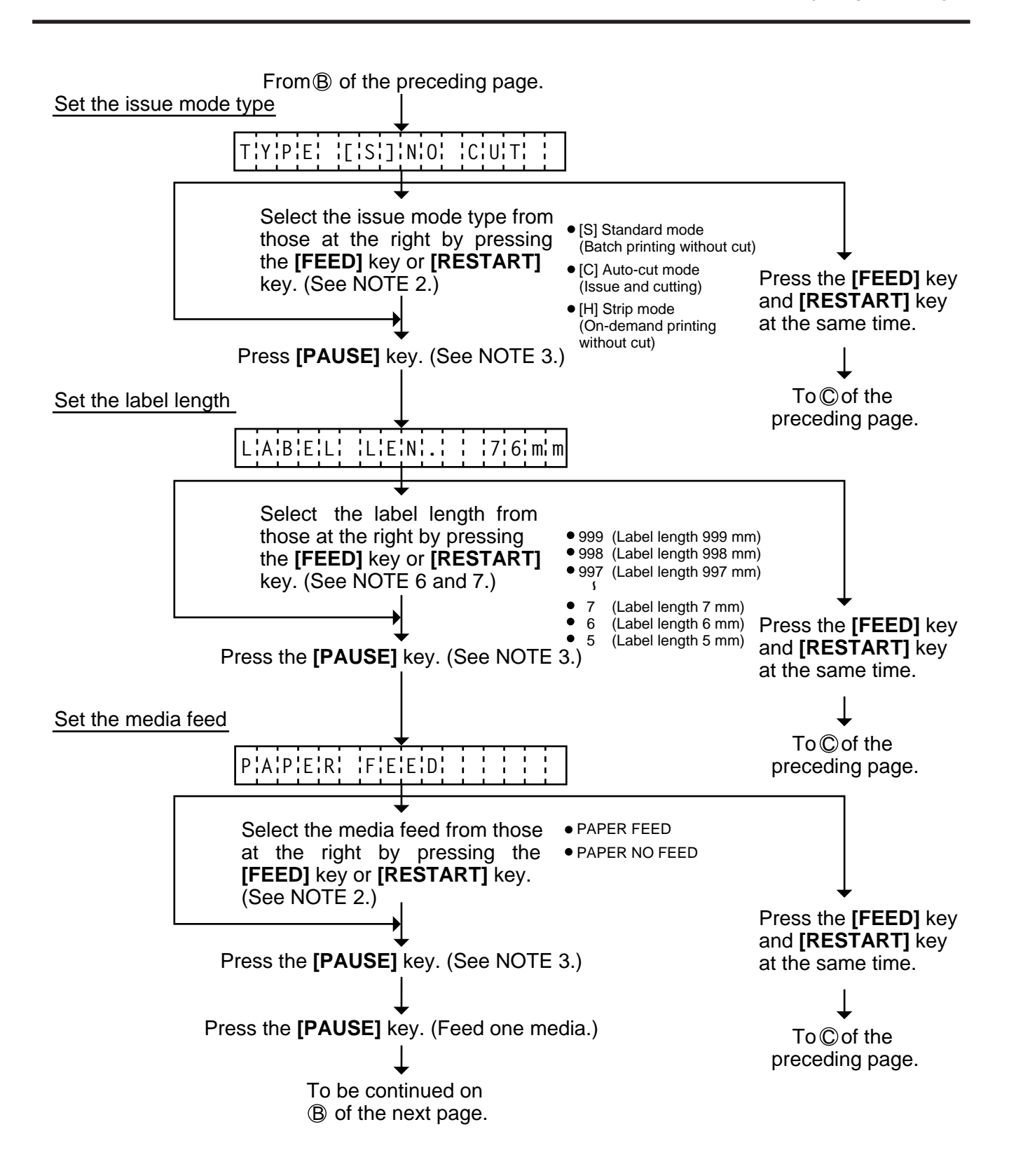

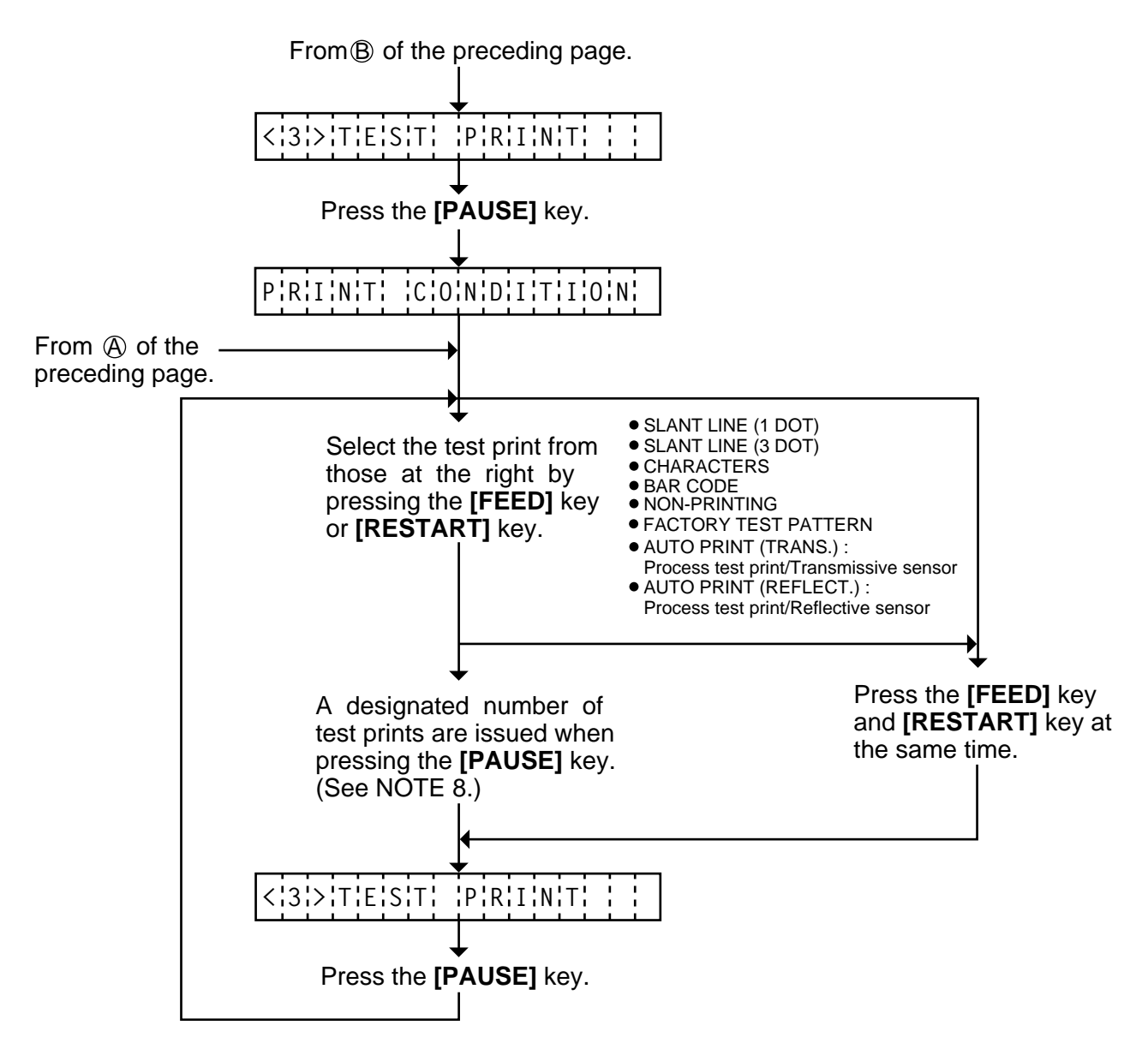

- **NOTES:** 1. When there is no change to the print condition, select one of the test print options to issue the test print.
  - 2. Holding the **[FEED]** key or **[RESTART]** key down for more than 0.5 seconds enables a fast forward.
  - 3. A selected print condition is activated when the [PAUSE] key is pressed.
  - 4. When the feed gap sensor is selected, the gap between labels becomes 3mm long.
  - 5. Non-transmissive (NON TRANS.) ribbon cannot be used so the ribbon type must be set to transmissive (TRANS.) ribbon or no ribbon.
  - 6. A label size greater than the image buffer length cannot be designated. The image buffer length differs according to memory size. If designated, the printer prints in the image buffer, or the printer stops because of an error.
  - 7. Pressing the **[FEED]** key changes the label length -1 mm, pressing the **[RESTART]** key changes +1 mm.
  - 8. When an error occurs during a test print, the error message is displayed and printing is stopped. The error is cleared by pressing the [PAUSE] key and the display shows "<3> TEST PRINT". Printing is not automatically resumed after the error is cleared.

- 9. When the transmissive ribbon is selected and DIP SW. 1-1 is set to ON, and the space area is also 20 mm or more when the print speed is 3"/sec. or 6"/sec. or 30 mm or more when 10"/sec., the printer automatically enters ribbon saving print mode.
- 10. When "AUTO PRINT" is selected, 5 pcs. of the 3-dot slant line labels, bar code labels and character labels are printed respectively after one label is fed.

## Test Print Sample

• Slant line (1 dot)

• Cahracters

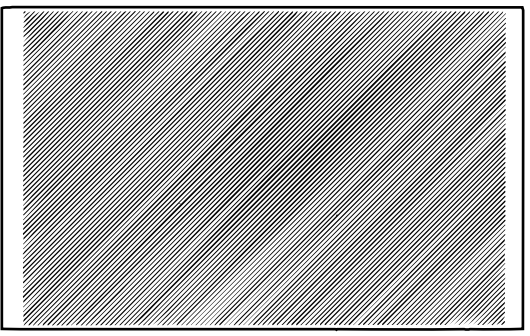

Fig. 6-21

- Slant line (3 dot)
- Bar code

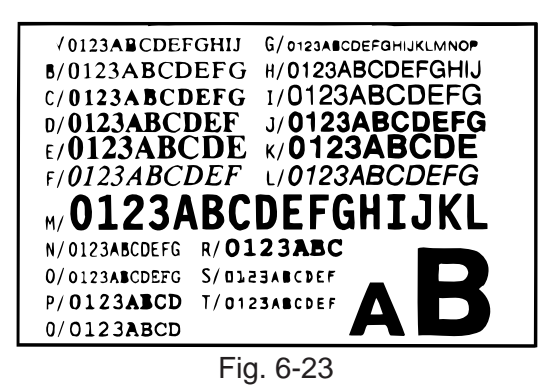

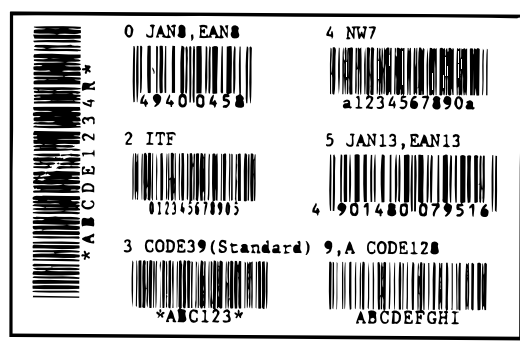

Fig. 6-24

### • FACTORY TEST PATTERN

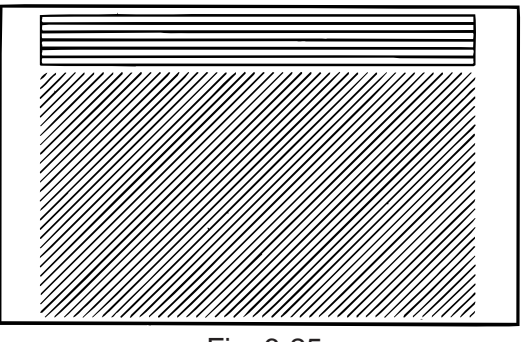

Fig. 6-25

## 6.4.2 Process Test Print

In the process test print, the test print is automatically performed under the following conditions. Parameter setting and print tone fine adjustment value is ignored.

- OPERATION : One label feed, 3-dot slant line print, bar code print, character print
- ISSUE COUNT : 5 labels each
- PRINT SPEED : 8 inches/sec.
- SENSOR : Transmissive sensor (feed gap sensor) or reflective sensor (black mark sensor)
- RIBBON : Transmissive ribbon
- TYPE : Batch (without cut)
- LABEL LENGTH : 76 mm
- PRINT TONE FINE ADJUSTMENT VALUE : +0

Operating procedure for the test mode is provided below.

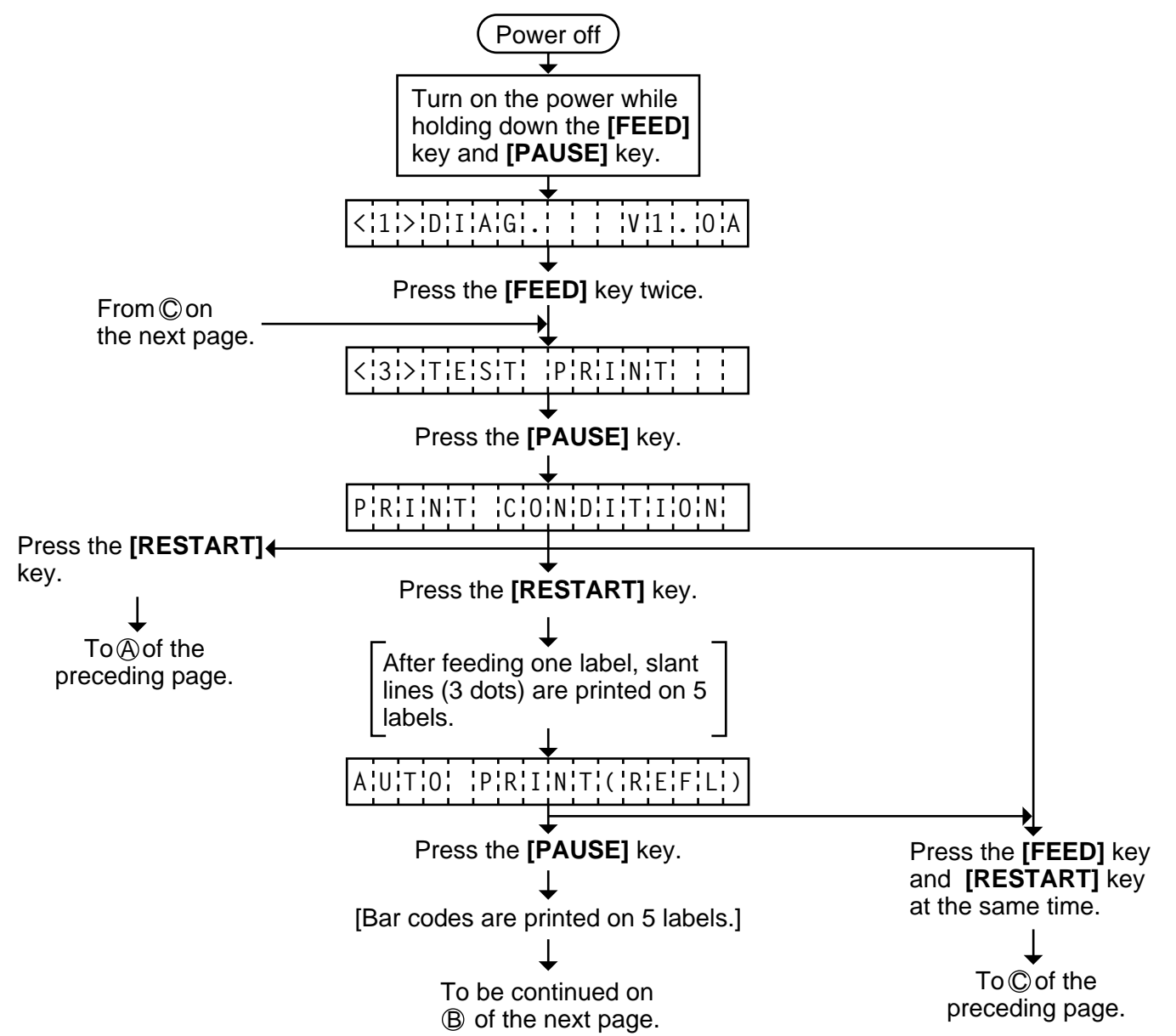

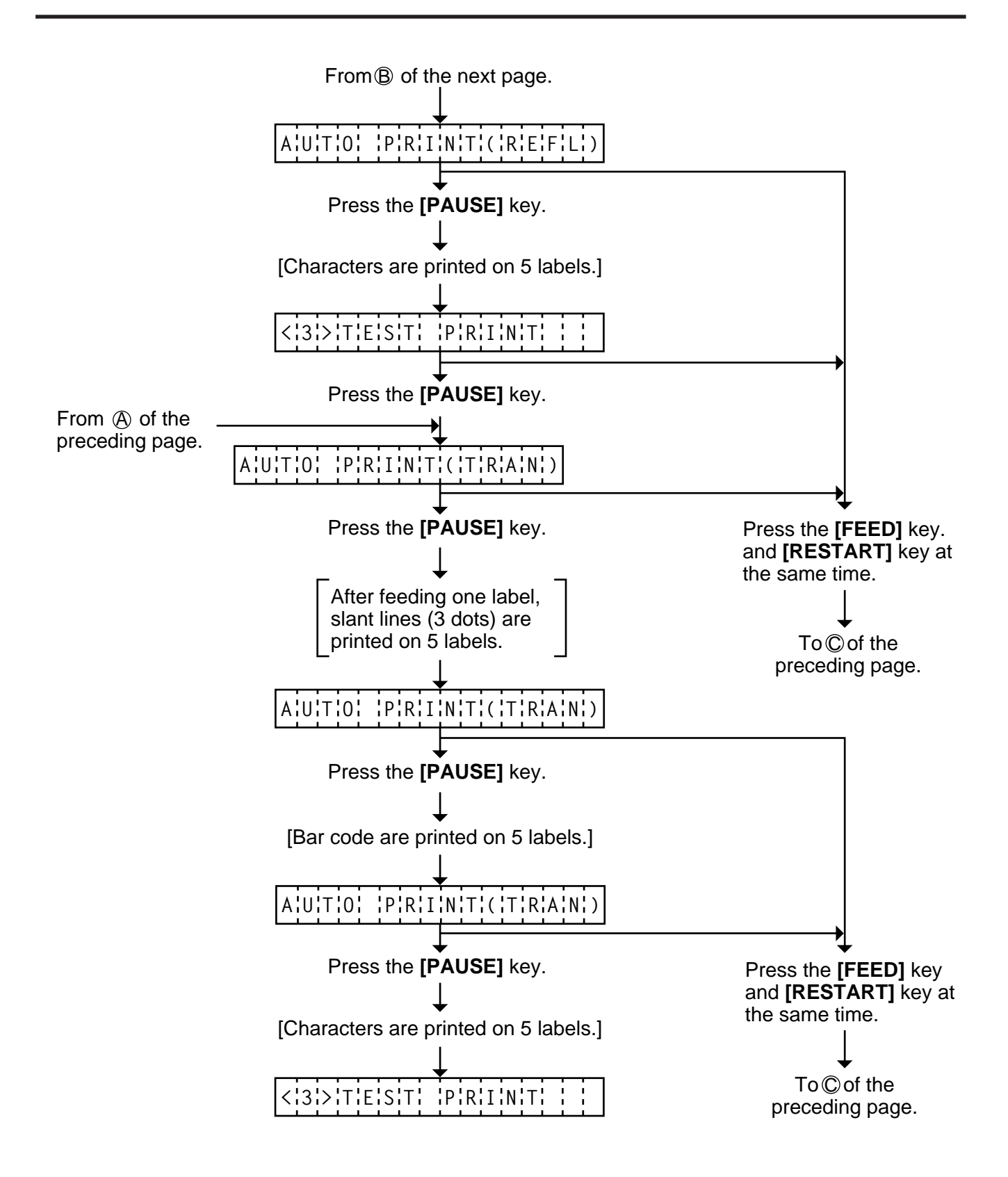

# 6.5 SENSOR SETTING MODE

Thermistor check and black mark/feed gap sensor settings are provided in the sensor setting mode. The value set in this mode is printed as data of sensor 2 in Automatic diagnosis printing in self test mode.

### 6.5.1 Thermistor Check (Read only)

Thermistor check should be performed to check the environmental temperature and print head temperature after the excess head temp. error occurs or batch printing is performed for a long time.

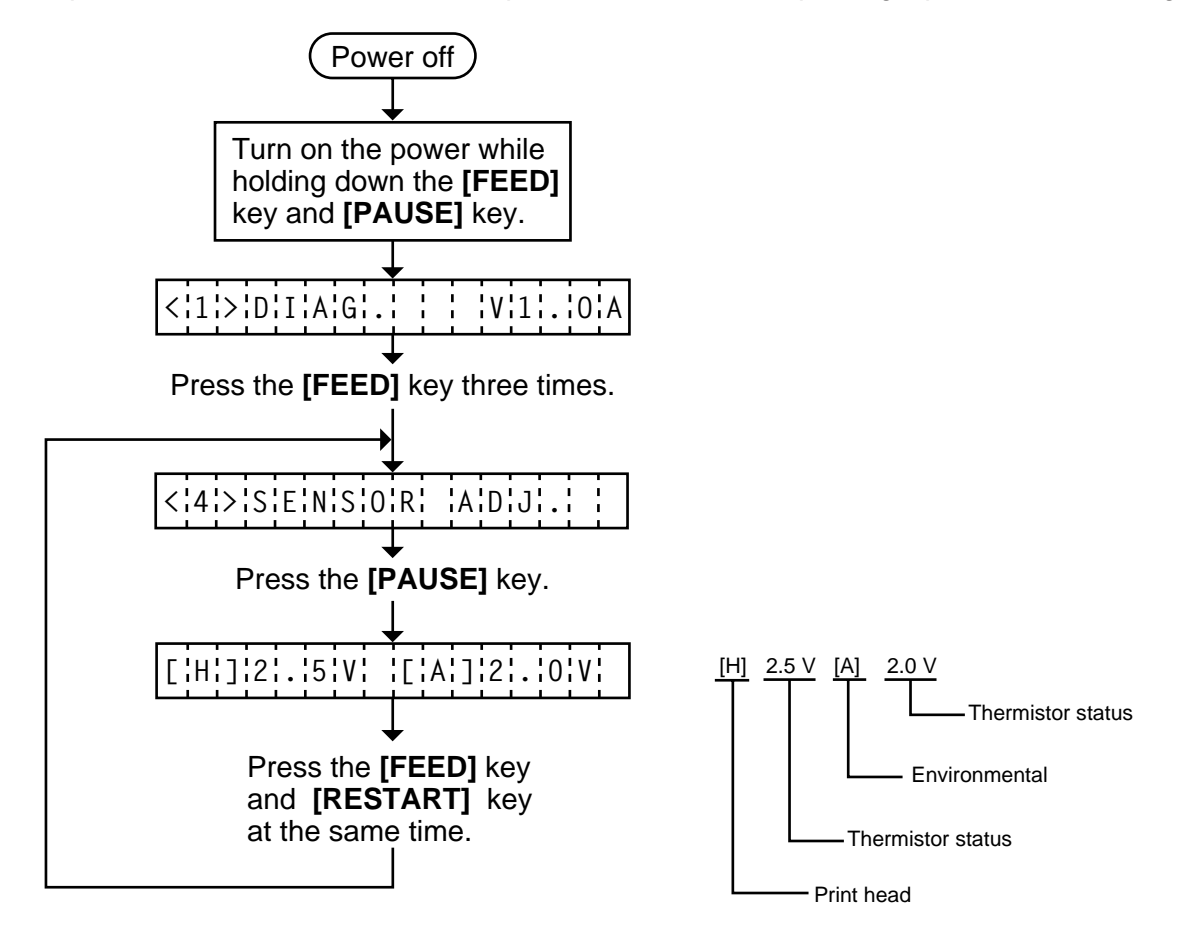

**NOTE:** 1. Since the thermistor is supervised every 200 ms while displaying the status, the display could vary.

## 6.5.2 Black Mark Sensor Adjustment

Black mark sensor setting should be performed after replacing the CPU PC board or changing the tag paper to other maker's one, or when a paper feed error occurs.

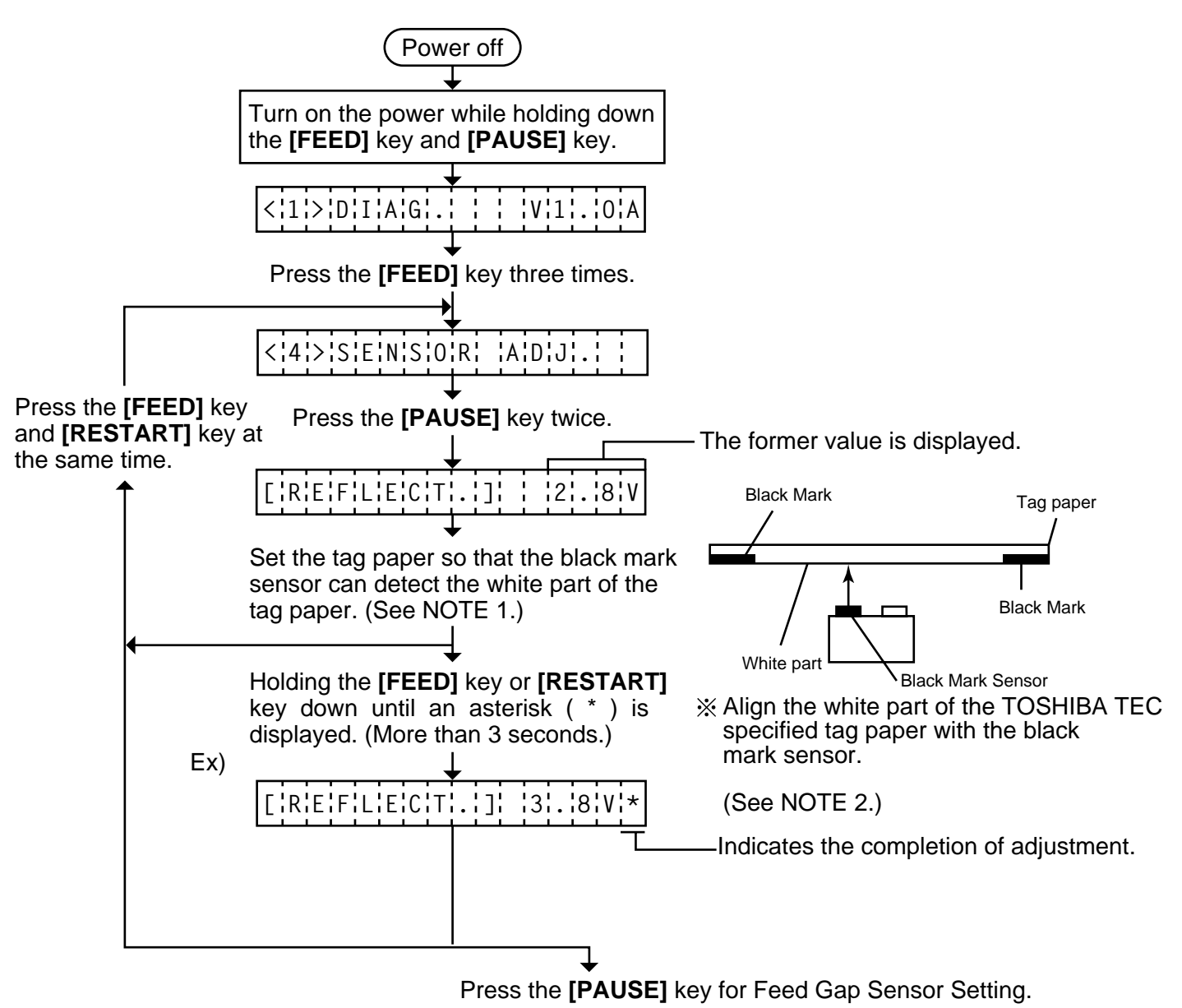

- **NOTES:** 1. Make sure to adjust the black mark sensor using the white part of the tag paper as a criterion. Though an adjustment can be performed with the black mark, it may cause a paper jam error.
  - 2. Pressing the **[PAUSE]** key validates the sensor adjustment. The value of the sensor is displayed up to 5.0 V.

## 6.5.3 Feed Gap Sensor Adjustment

Feed gap sensor setting should be performed after replacing the CPU PC board or changing the label to other maker's one, or when a paper feed error occurs.

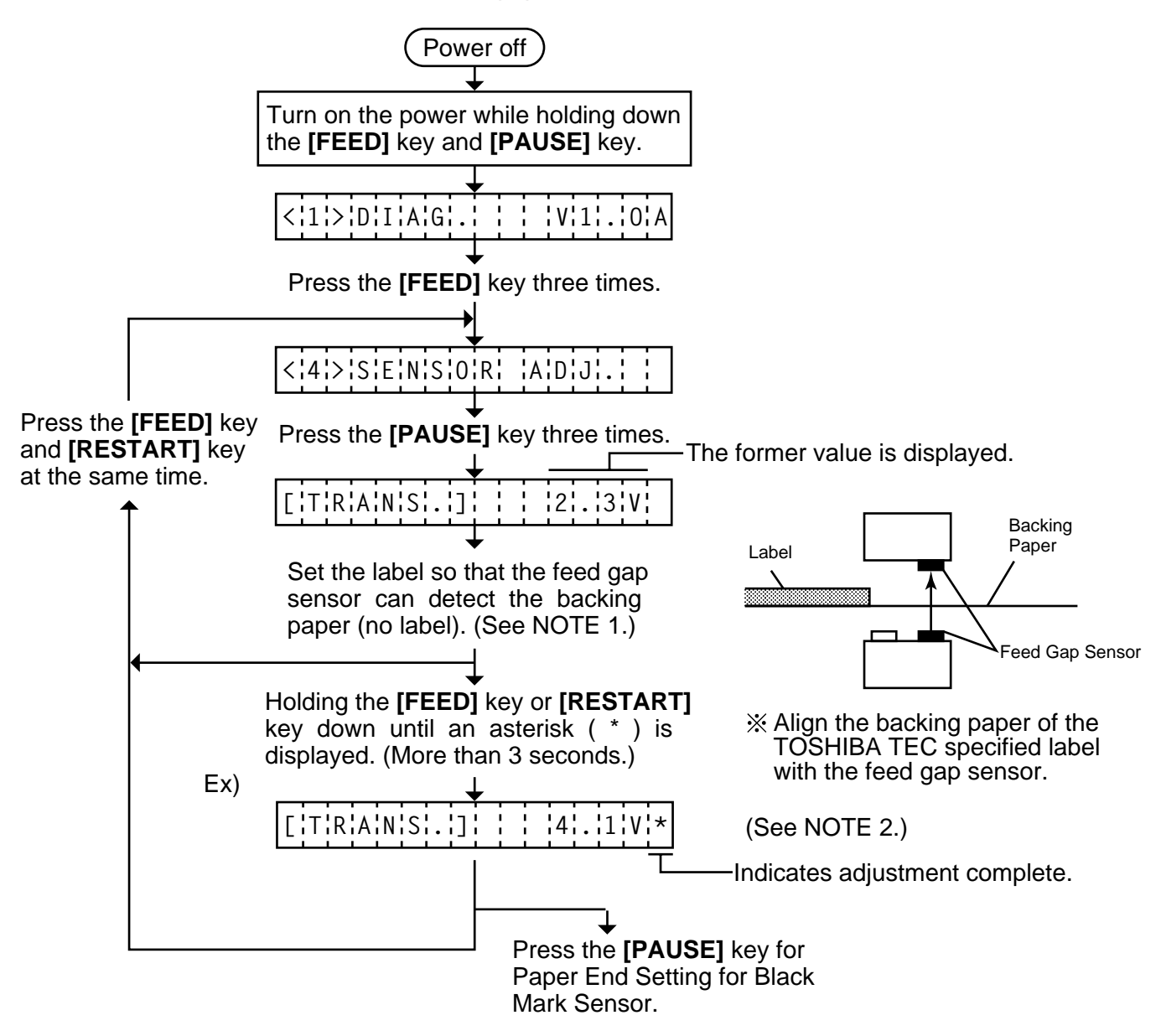

- **NOTES:** 1. Make sure to adjust the feed gap sensor using the backing paper with no label as a criterion. Though an adjustment can be performed with the label, it could cause a paper jam error.
  - 2. Pressing the **[PAUSE]** key validates the sensor adjustment. The value of the sensor is displayed up to 5.0 V.

# 6.5.4 Paper End Setting for Black Mark Sensor

Paper end setting should be performed after replacing the CPU PC board or changing the tag paper to other maker's one, or when a paper feed error occurs.

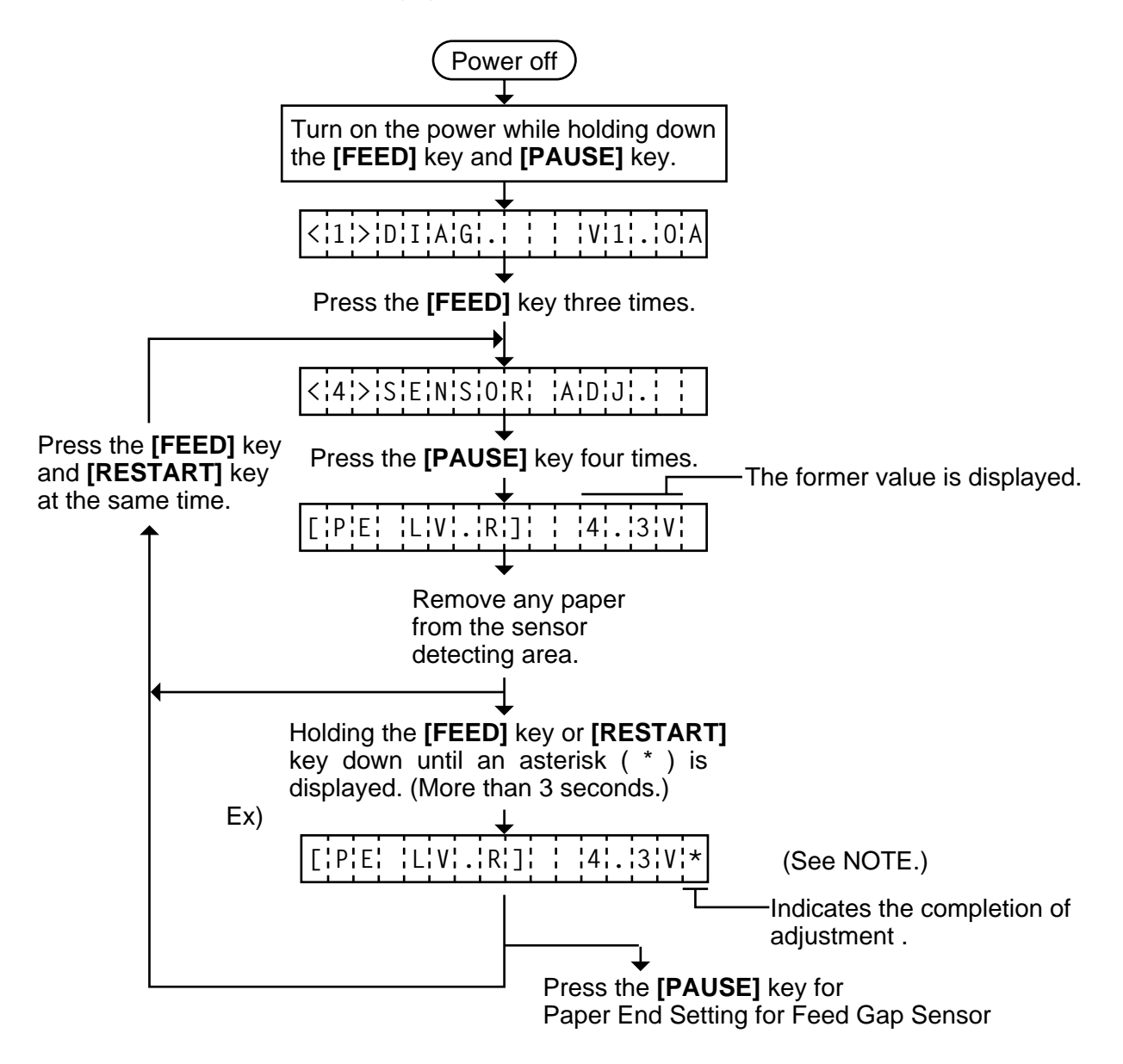

**NOTE:** Pressing the **[PAUSE]** key validates the sensor adjustment. The value of the sensor is displayed up to 5.0 V.

# 6.5.5 Paper End Setting for Feed Gap Sensor

Paper end setting should be performed after replacing the CPU PC board or changing the label to other maker's one, or when a paper feed error occurs.

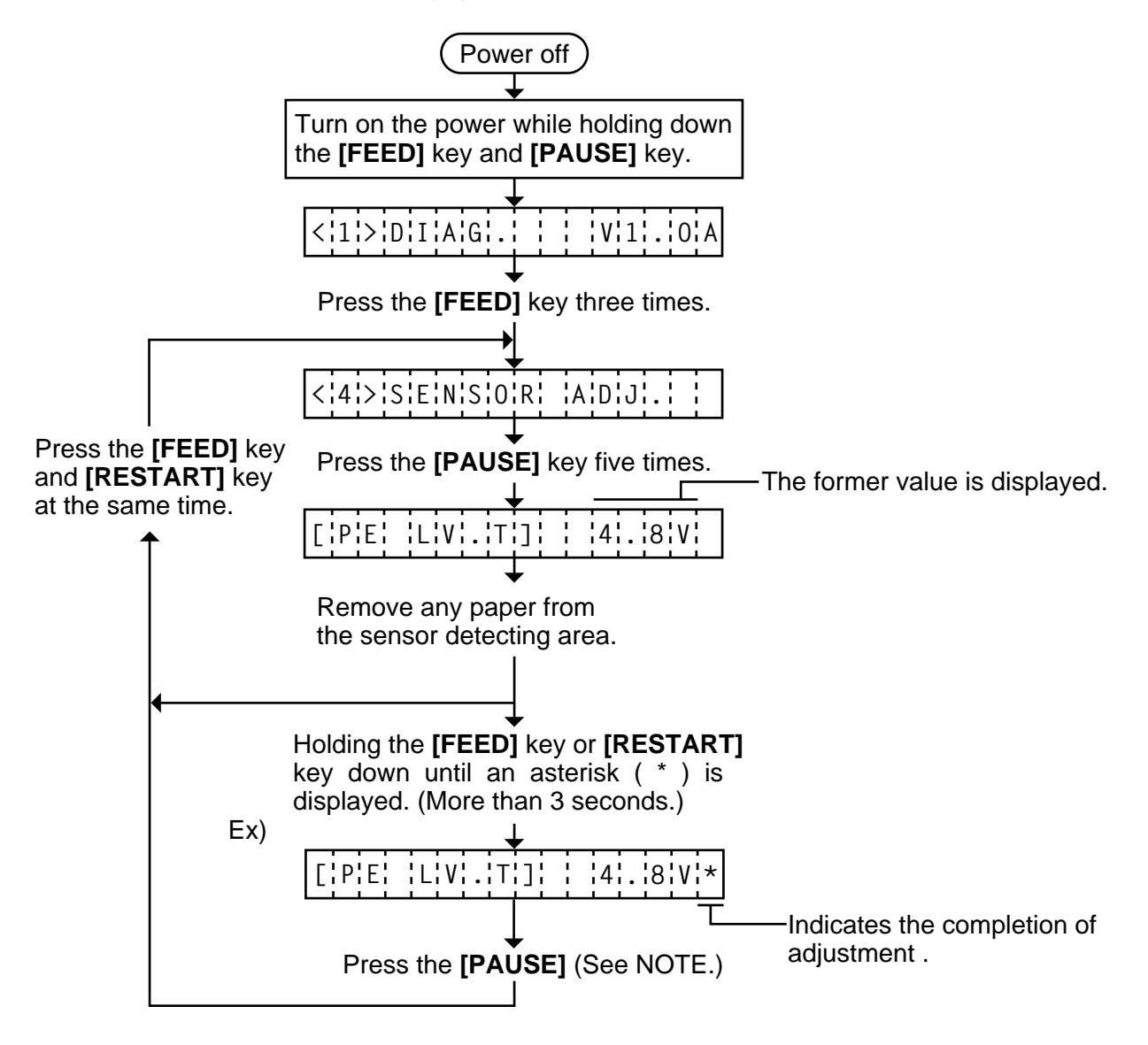

**NOTE:** Pressing the **[PAUSE]** key validates the sensor adjustment. The value of the sensor is displayed up to 5.0 V.

# 6.6 RAM CLEAR MODE

In RAM clear mode, various data written on the EEP-ROM can be initialized. There are two clear functions; Maintenance counter clear and parameter clear in the parameter setting mode. After referring to the following table specify and clear or initialize the data.

#### **RAM Clear Mode Table**

| Mode Name             | Function                                                                                                    | n                        |               |  |
|-----------------------|----------------------------------------------------------------------------------------------------|--------------------------|---------------|--|
| NO RAM CLEAR          | If you enter the RAM clear mode by mistake, specify this mode to escape from the RAM clear mode without executing RAM clear.                                                                                                    |                          |               |  |
| MAINTE. COUNTER CLEAR | After replacing the print head, cutter module, ribbon feed/rewind motor, solenoid and CPU PC Board, clear the maintenance counter. The following data will be cleared to zero. Confirmation can be made through the maintenance counter procedure in self test mode. (See NOTE 1 and 2.) |                          |               |  |
|                       | Item                                                                                                    | Initial Va               | alue          |  |
|                       | Media distance covered                                                                                                    | 0.0 kr                   | n             |  |
|                       | Print distance                                                                                                    | 0.0 kr                   | n             |  |
|                       | Cut count                                                                                                    | 0 time                   | es            |  |
|                       | Head up and down count                                                                                                    | 0 time                   | s             |  |
|                       | Ribbon motor driving time                                                                                                    | 0 hou                    | rs            |  |
|                       | Solenoid driving time                                                                                                    | 0 hou                    | rs            |  |
|                       | RS-232C hardware error count                                                                                                    | 0 time                   | s             |  |
|                       | System error count                                                                                                    | 0 time                   | es            |  |
|                       | Momentary power failure count                                                                                                    | 0 time                   | es            |  |
| PARAMETER CLEAR       | This clear should be employed when initializing the following parameters to the settings before shipment. Confirmation can be made through the automatic diagnostic procedure in self test mode. (See NOTE 1 and 2.)                                                                     |                          |               |  |
|                       | Item                                                                                                    |                          | Initial Value |  |
|                       | Feed length fine adjustment (PC                                                                                                    | C)                       | 0.0 mm        |  |
|                       | Cut/strip position fine adjustmen                                                                                                    | nt (PC)                  | 0.0 mm        |  |
|                       | Back feed length fine adjustmer                                                                                                    | nt (PC)                  | 0.0 mm        |  |
|                       | Print tone fine adjustment                                                                                                    |                          | 0 step        |  |
|                       | (Thermal transfer) (PC)                                                                                                    |                          |               |  |
|                       | Print tone fine adjustment                                                                                                    |                          | 0 step        |  |
|                       | (Thermal direct) (FC)                                                                                                    |                          | 0.0 mm        |  |
|                       | Cut/strip position fine adjustment (R                                                                                                    | - י <i>ו</i><br>ht (KEY) | 0.0 mm        |  |
|                       | Back feed length fine adjustmen                                                                                                    | $\frac{1}{1}$ (KEY)      | 0.0 mm        |  |
|                       | Print tone fine adjustment                                                                                                    |                          |               |  |
|                       | (Thermal transfer) (KEY)                                                                                                    |                          | 0.000         |  |
|                       |                                                                                                    |                          | <u> </u> ]    |  |

| Mode Name       | Function                                              |                     |
|-----------------|-------------------------------------------------------|---------------------|
| PARAMETER CLEAR | Item                                                  | Initial Value       |
|                 | Print tone fine adjustment                            | 0 step              |
|                 | (Thermal direct) (KEY)                                |                     |
|                 | X axis fine adjustment                                | 0.0 mm              |
|                 | Character code selection                              | PC-850              |
|                 | Font zero selection                                   | "0"                 |
|                 |                                                       | (without slash)     |
|                 | Control code selection                                | Auto.               |
|                 | Ribbon type selection                                 | Trans.              |
|                 | Ribbon motor drive voltage fine adjust-<br>ment (PC)  | 0                   |
|                 | Ribbon motor drive voltage fine adjust-<br>ment (KEY) | 0                   |
|                 | Strip wait status setting                             | 1                   |
|                 | Status response                                       | ON                  |
|                 | Threshold manual fine adjustment for the              | 1.0 V               |
|                 | black mark sensor                                     |                     |
|                 | Threshold manual fine adjustment for the              | 1.4 V               |
|                 | feed gap sensor                                       |                     |
|                 | Label pitch                                           | 76.2 mm             |
|                 | Effective printing length                             | 74.2 mm             |
|                 | Effective printing width                              | 80 mm               |
|                 | With/without ribbon                                   | with                |
|                 | Sensor type                                           | Transmissive sensor |
|                 |                                                       | (Feed gap sensor)   |
|                 | Feed Speed                                            | 5 inch/sec.         |
|                 | Issue mode                                            | Standard            |
|                 |                                                       | (Batch printing)    |
|                 | PC save automatic calling                             | ON                  |
|                 | Kanji code                                            | TYPE 1              |
|                 | EURO font code                                        | B0H                 |
|                 | Transmission Control Mode                             | DTR                 |
|                 | Reset selection when the                              | ON                  |
|                 | INPUT • PRIME signal is ON.                           |                     |

**NOTES:** 1. Total media distance covered (TL FEED) and the adjustment value for the sensors cannot be cleared.

- 2. Data stored on the flash memory card cannot be cleared with this procedure. To clear data on the flash memory card, send the format command to initialize the card. For details, refer to the External Equipment Interface Specification.
- 3. For data to be cleared in the RAM clear mode, refer to the RAM clear mode table.
- 4. After RAM clear is performed, the threshold setting value will turn to the default (0). When using pre-printed labels, be sure to set the threshold after referring to the Owner's Manual.

## 6.6.1 Maintenance Counter Clear

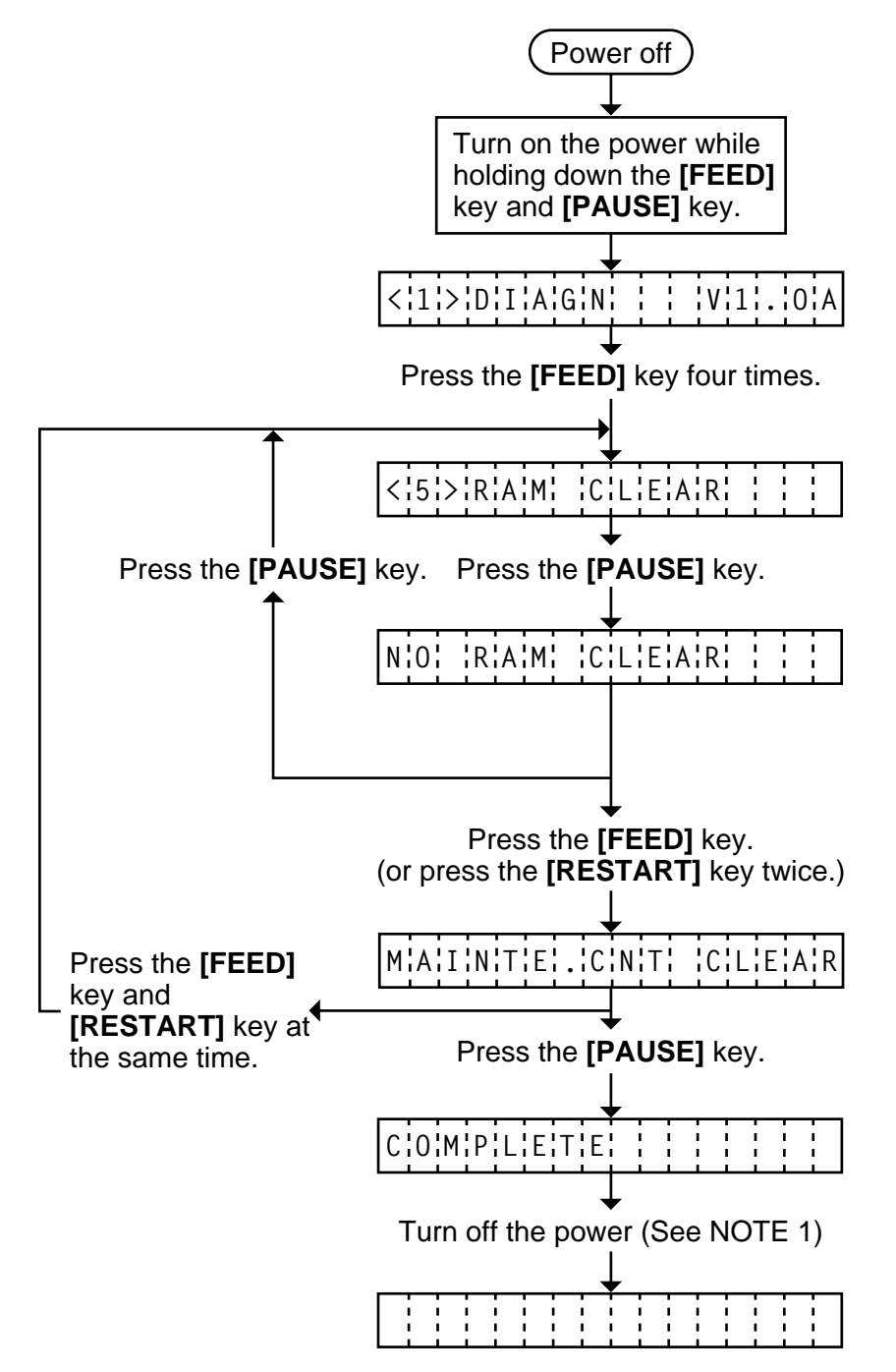

**NOTE:** 1. Confirm that "COMPLETE" is displayed, then turn the power off.

### 6.6.2 Parameter Clear

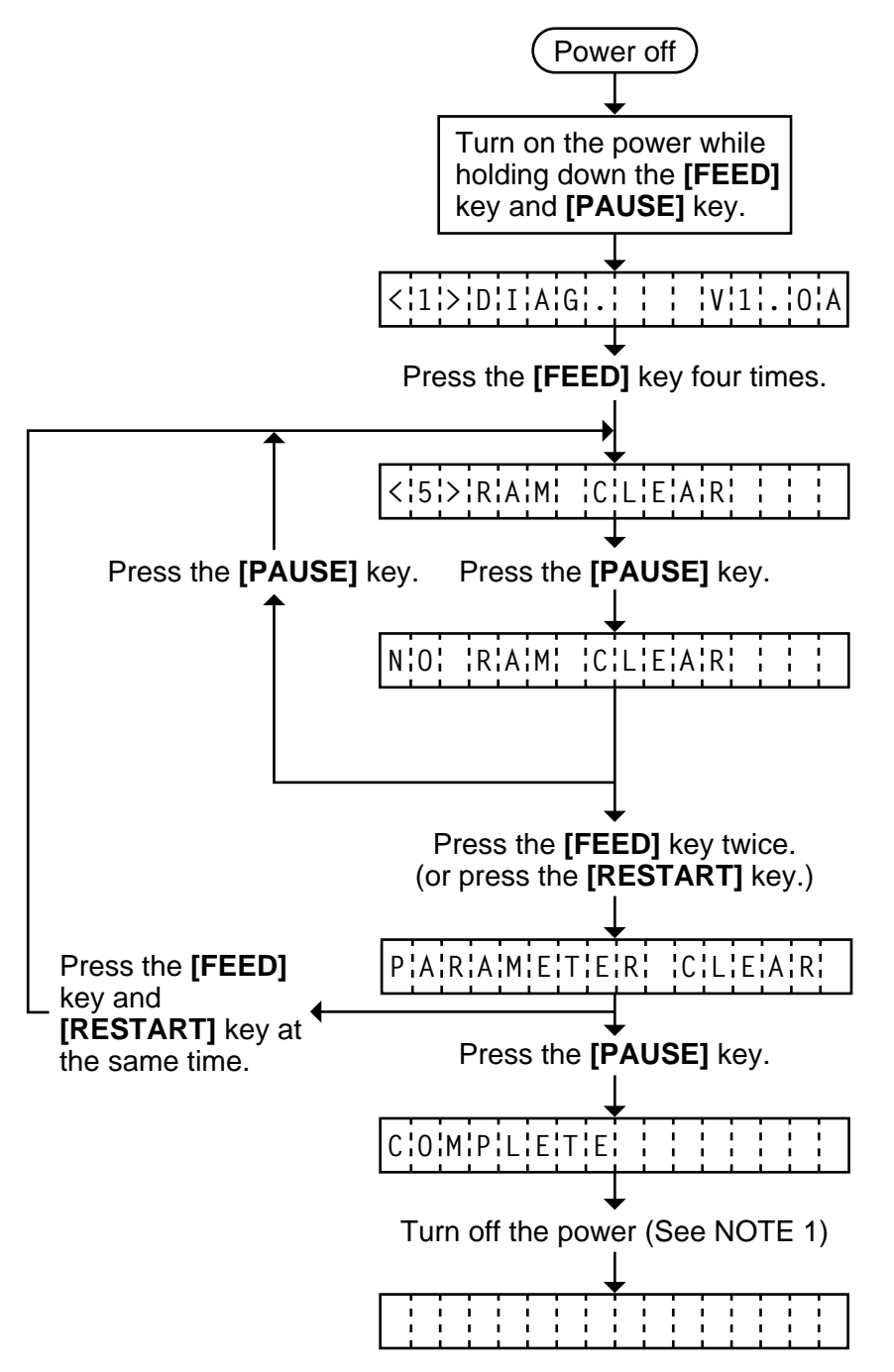

**NOTE:** 1. Confirm that "COMPLETE" is displayed, then turn the power off.